# R&S<sup>®</sup>NRPV Virtual Power Meter Manual

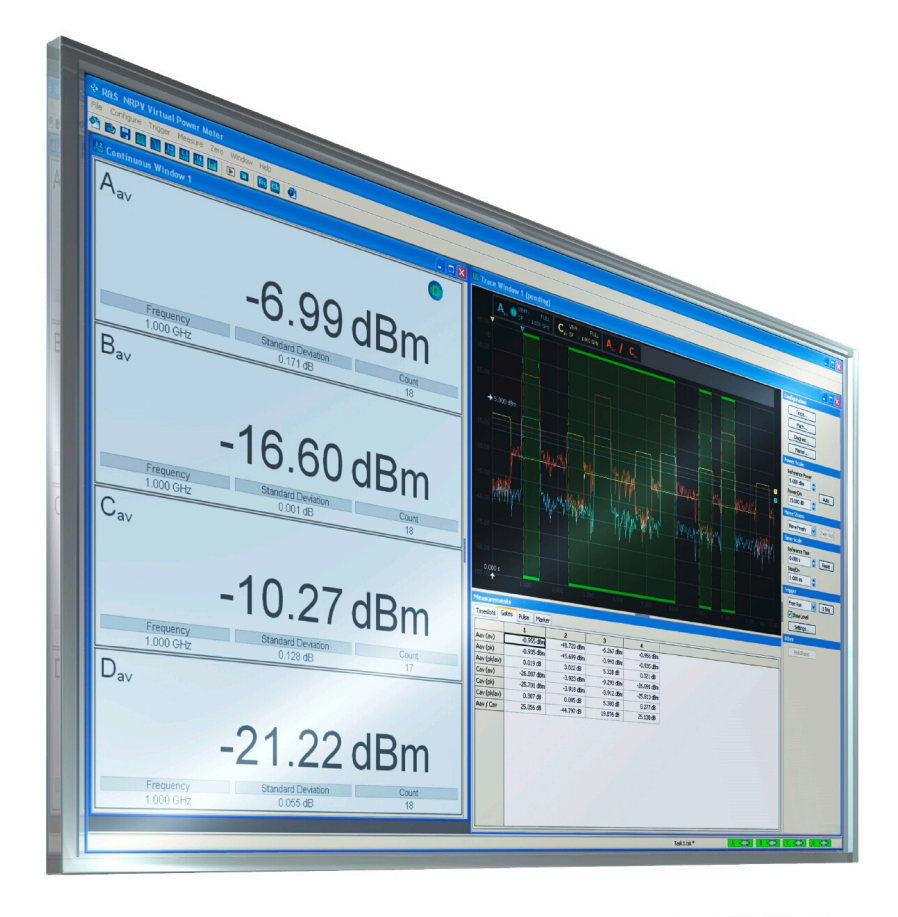

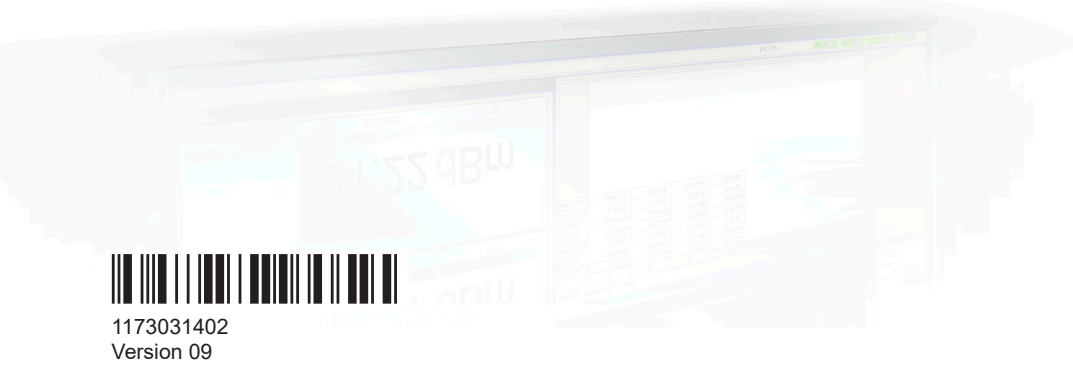

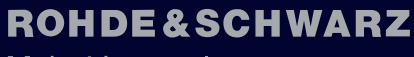

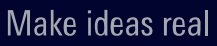

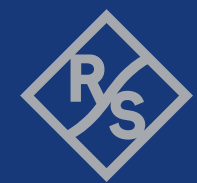

This document describes the virtual power meter software from Rohde & Schwarz, version 4.25.1 and higher:

• R&S<sup>®</sup>NRPV (1417.0009.01)

© 2025 Rohde & Schwarz Muehldorfstr. 15, 81671 Muenchen, Germany Phone: +49 89 41 29 - 0 Email: info@rohde-schwarz.com Internet: www.rohde-schwarz.com Subject to change – data without tolerance limits is not binding. R&S<sup>®</sup> is a registered trademark of Rohde & Schwarz GmbH & Co. KG. All other trademarks are the properties of their respective owners.

1173.0314.02 | Version 09 | R&S®NRPV

Throughout this document,  $\mathsf{R}\&\mathsf{S}^{\circledast}$  is indicated as  $\mathsf{R}\&\mathsf{S}.$ 

## Contents

| 1 | Welcome                  | 5   |
|---|--------------------------|-----|
| 2 | System setup             | 8   |
| 3 | Quick start guide        | 20  |
| 4 | Operating concept        | 43  |
| 5 | Settings - GUI reference |     |
| 6 | Troubleshooting          | 167 |
|   | Index                    | 171 |

## 1 Welcome

The R&S NRPV power meter software application represents power measurement for the most relevant frequency bands and power classes. By communicating with R&S power sensors, the program covers a wide range of applications, e.g., the basic continuous average measurement, timeslot burst and scope measurement.

The NRP and R&S NRP-Z power sensors are highly accurate standalone measuring instruments. With their internal CPU, the power sensors process the measurement results and communicate directly with a PC over USB. Also, the NRP network sensors are equipped with a Gigabit Ethernet interface with power over Ethernet (PoE) power supply.

With a high dynamic range and automatic error correction, the power sensors are suitable for nearly every measurement task. As an example, among other duties, R&S NRPxP, or R&S NRP-Z8x measure pulse parameters and you can directly see the results in the R&S NRPV software.

For measurements with any number of power sensors, the graphical user interface of R&S NRPV provides functionality and operation comparable to a multichannel oscillo-scope.

## **1.1 Documentation overview**

This section provides an overview of the R&S NRPV user documentation. Unless specified otherwise, you find the documents at:

www.rohde-schwarz.com/software/nrp\_s\_sn

## 1.1.1 User manual and help

Introduces the R&S NRPV and describes how to set up and start working with the product. Includes basic operations and measurement examples. Contains also the description of all application modes and functions.

The contents of the user manual is available as help in the R&S NRPV. The help offers quick, context-sensitive access.

The user manual is also available for download or for immediate display on the Internet.

## 1.1.2 Product brochure

The brochure provides an overview of the software and deals with the specific characteristics.

## 1.1.3 Release notes and open source acknowledgment (OSA)

The release notes list new features, improvements and known issues of the current firmware version, and describe the firmware installation.

The software uses several valuable open source software packages. An open source acknowledgment document provides verbatim license texts of the used open source software.

## 1.2 Key features

R&S NRPV supports all sensor features and settings in the following measurement modes:

- Trace measurement for representing signal power in the time domain. If you are working with an R&S NRPxP or an R&S NRP-Z8x power sensor, for example, the R&S NRPV also supports pulse analysis.
- Numerical measurement modes as:
  - Continuous mode to measure the average power of continuous signals.
  - Burst mode to analyze pulsed signals. R&S NRPV automatically recognizes the start and end of a burst. It is possible to exclude pulse build-up and decay phases, for example to omit signal overshoots.
  - Timeslot mode to display the values in a defined time segment. The start and stop of a pulse signal can be excluded optionally, for example to fade out slow edges. It is also possible to exclude time domains during measurements, for example if power fails in certain ranges.
  - Gates mode to exclude time segments during measurement.
  - Statistics measurements to evaluate the ratio of the signal density/distribution versus power.

You can view the measurement results directly, or represent ratios of various traces, and even record and store measurements over a long-term. R&S NRPV indicates the measurement results numerically and graphically.

In addition, you can set up several measurements in parallel. While a measurement is active, the others are in standby state, and you can quickly and easily switch between them.

## **1.3 Scope of applications**

The R&S NRPV covers apart from other functions the following fields of application:

- Test setups and procedures for power amplifiers.
- Measurement of the frequency and/or level response.
- Fast measurement of the transmission characteristics of filters, amplifiers and frequency converters over a large frequency and dynamic range.

- Measurement of radar systems and their components.
- Measurements compliant with major communication base station standards, e.g. GSM, WCDMA, etc.

## 2 System setup

System setup provides information required to prepare the application for power measurement. The section contains soft- and hardware requirements, describes how to install the software on a personal computer and how to get started.

## 2.1 Hardware

For controlling the sensors by a PC, the following hardware prerequisites must be fulfilled.

| Table | 2-1: | Hardware | reauirements |
|-------|------|----------|--------------|
|       |      |          |              |

|            | Minimum requirement        |
|------------|----------------------------|
| CPU        | Pentium IV 1 GHz or higher |
| RAM        | 1 Gbyte                    |
| Hard disk  | 50 Mbyte free space        |
| Monitor    | XGA monitor (1024 x 768)   |
| Interfaces | USB 1.1 or USB 2.0         |

## 2.1.1 Supported power sensors

All NRP and R&S NRP-Z power sensors are supported. For details on supported power sensors, see the release notes.

## 2.1.2 Accessories (optional)

- High-speed hubs for USB 2.0 with own power supply for connecting several power sensors. For information on recommended USB hubs, refer to Section 2.3.2, "Multiple measurement setup", on page 13
- R&S NRP-Z3, active USB adapter cable (only for R&S NRP-Z power sensors) Supports applications that require external triggering of the power sensor, and provides a separate power supply.
- R&S NRP-Z4, passive USB adapter cable (only for R&S NRP-Z power sensors) Supports all basic functions of the sensors like transmission of settings, measurement data and provides power supply of the sensor over USB.
- R&S NRP-Z2, extension cable (only for R&S NRP-Z power sensors)
   Cables of various lengths support test setups with distant sources of up to 10 m.
- R&S NRP-Z5, 4-port USB hub adapter box The R&S NRP-Z5 sensor hub covers a high-speed USB 2.0 hub. This sensor hub allows you to connect up to four R&S power sensors, and supports various trigger modes, such as:

- Bidirectional triggering from a host, e.g. a PC or an R&S instrument
- Internal triggering
- External synchronous triggering
- Triggering in trigger sender mode together with the R&S NRPxP and R&S NRP-Z8x sensors.

To connect a sensor, you can use the R&S NRP-Z4 USB adapter cable with the R&S NRP-Z2 cable extension.

To connect the R&S NRP-Z5 sensor hub, you can use the R&S NRP-Z4 adapter cable, or a standard USB cable. A separate power supply is not required.

- R&S NRP-ZKU cable with a USB connector (only for NRP power sensors) Rohde & Schwarz provides cables of various lengths for connecting the NRP power sensors over USB.
- R&S NRP-ZK6 cable with a push-pull type connector (only for NRP power sensors) Cables of various lengths for connecting the NRP power sensors to supported instruments from Rohde & Schwarz.

## 2.2 Software

The Virtual Power Meter software runs on PCs with the Microsoft Windows operating system.

R&S NRPV is available free of charge. You can download the program file at:

www.rohde-schwarz.com/software/nrp\_s\_sn

The filename is, for example, NRPV\_SetupV4.24.1, with subversion x and build number y.

## 2.2.1 R&S NRPV software components

The setup program contains all components required for installation and operation of the R&S NRPV, for example:

- NRPV.exe, the executable application file.
- Release notes (PDF) with up-to-date notes on the individual components and software versions.

### 2.2.2 Installing the R&S NRPV virtual power meter software

This section describes the installation of the R&S NRPV software on a Microsoft Windows PC. Also, the section contains information on the software packages, prerequisites and uninstalling.

#### Prerequisites

R&S NRPV requires at least 50 MB of free disk space.

- Use the latest version of the R&S NRPV software.
- Close all running applications before installing.
- 1. Download the latest version of the R&S NRPV setup program, see Section 2.2, "Software", on page 9.
- 2. Execute the EXE file.
- 3. Follow the instructions of the setup wizard.

During installation, in the setup program:

- Installs the Microsoft VC runtime libraries, which can take some time.
- Provides selection of the destination directories for the R&S NRPV application files.
- Checks whether a current version of the R&S NRP-Toolkit is installed on the computer. If not a message appears:

| 📳 Setup - R&S NRPV Virtual Power Meter                                                                                                    |   |
|----------------------------------------------------------------------------------------------------|---|
| Checking for an actual NRP-Toolkit<br>[NRP-Toolkit = low-level USB drivers]                                                                              |   |
| Important Note                                                                                                    | Â |
| R&S NRPV Virtual Power Meter requires a reasonably recent<br>version of the NRP-Toolkit being present.                                                   |   |
| This installation procedure has not found an NRP-Toolkit version V4.4 (or higher)                                                                        | E |
| Please click on the link below to download and install the<br>latest version of the NRP-Toolkit before you start the NRPV<br>program for the first time. | - |
| http://www.rohde-schwarz.com/en/software/nrp_s_sn/                                                                                                    |   |
| Next >                                                                                                    |   |

## 2.2.3 Uninstalling R&S NRPV

To uninstall a version of R&S NRPV, use the PC's control panel:

- 1. In the Windows search, enter "Add or Remove Programs".
- 2. In the dialog, select NRPV entry.
- 3. To uninstall the program, select "Uninstall".

## 2.2.4 Power sensors firmware

The R&S NRPV works closely leaned on the functionality of the power sensors. The program checks the firmware version of each connected sensor, and returns a list of the power sensors that require a firmware update.

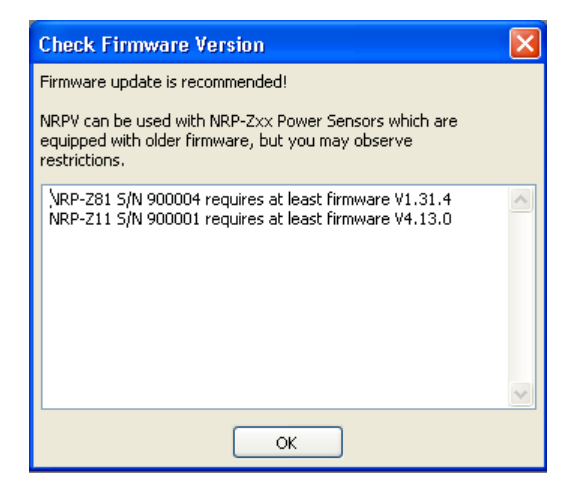

How to update the sensor firmware is described in the user manual of the power sensor.

## 2.3 Connecting an R&S power sensor to the PC

There are different ways for connecting an R&S power sensor to a PC. The following sections show some basic test setups with R&S NRP-Z power sensors, but they apply the same way to products of the NRP power sensors. For sensor-specific information, see the user manual of the used power sensor.

Make sure that all power sensors are connected to the PC when starting R&S NRPV. For Information on how to check that a power sensor is working properly see Section 6.2.1, "Check if a power sensor is working properly", on page 167

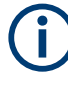

If you connect an R&S power sensor to the PC for the first time, the application installs the USB driver for the sensor automatically. The installed R&S NRP-Toolkit provides the USB drivers.

Connecting an R&S power sensor to the PC

## 2.3.1 Single measurement setup

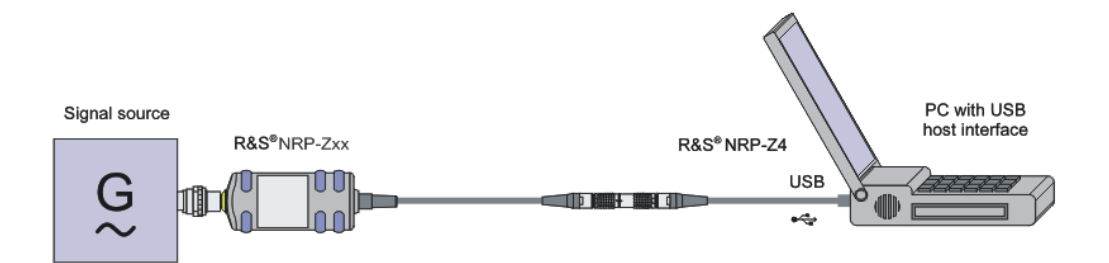

Figure 2-1: Measurement setup with a R&S NRP-Z4 passive adapter cable

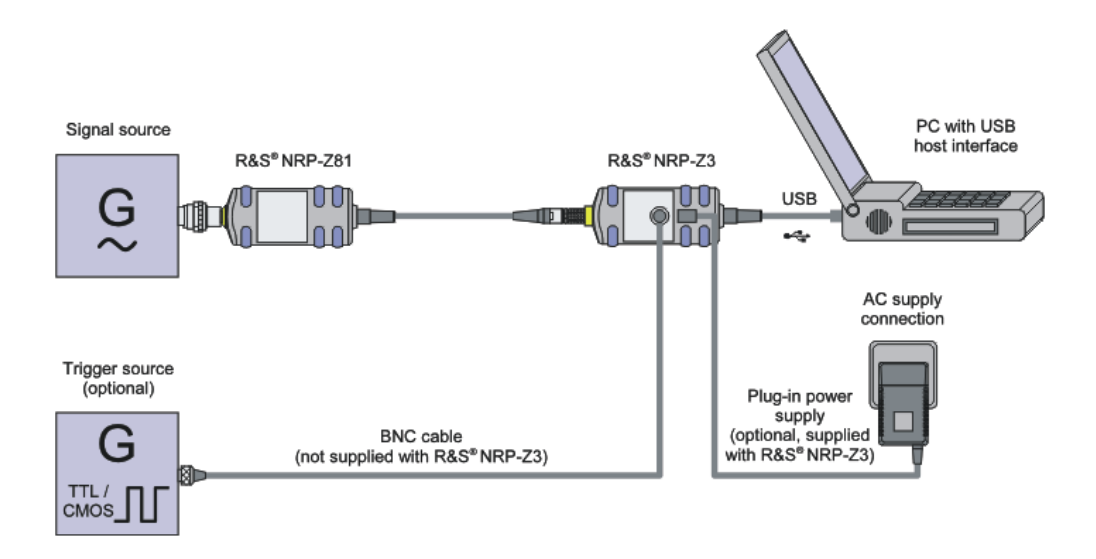

Figure 2-2: Measurement setup with an R&S NRP-Z3 active adapter cable

- Connect the power sensor with the USB port of the PC using the R&S NRP-Z3 or R&S NRP-Z4 adapter cables.
- 2. Connect the signal source (DUT device under test) and the power sensor.

## 2.3.2 Multiple measurement setup

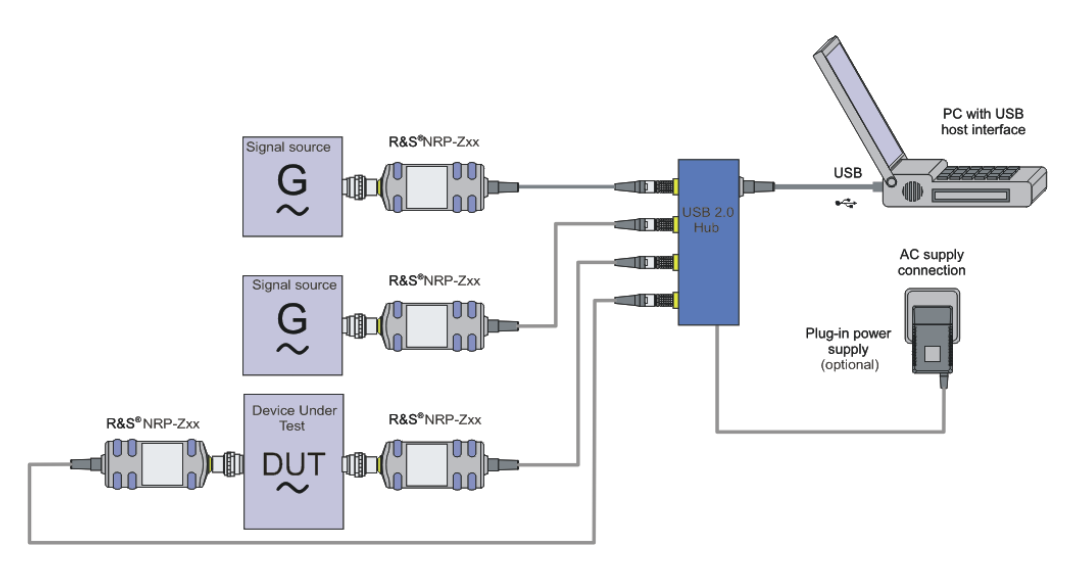

Figure 2-3: Multiple measurement setup with a USB 2.0 hub

If an application works with more than one power sensor, you probably need a USB hub. It is recommended that you use an R&S NRP-Z5 sensor hub that perfectly fits to R&S power sensors.

- Connect the power sensor and the USB hub using the R&S NRP-Z3 or R&S NRP-Z4 adapter cables
- 2. Connect the upstream port of the USB hub to a USB port of the PC.
- 3. Connect the signal sources and the power sensors

The following section provides additional information related to the USB interface and information on operating multiple sensors simultaneously.

#### **Multiple sensors**

If multiple sensors need to be connected to one computer, make sure that the USB device can provide the required amount of current for all sensors. A sensor needs between 300 mA and 500 mA.

#### Example:

The R&S NRP-Z8x sensor needs up to 500 mA supply current. Using 4 sensors simultaneously on one USB hub requires a total current of at least 2 A.

Even if the rated current values are given in the specifications, commercially available USB hubs often do not reliably provide this amount of supply current over a long period of time.

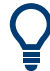

It is recommended that you use the R&S NRP-Z5 sensor hub, a 4-port USB hub adapter box, which perfectly fits to R&S power sensors.

Otherwise, for industrial-grade applications USB hubs for DIN rail mount can provide up to 1 Ampere per USB port and run off a 24 V power supply.

The following manufacturers provide such devices:

- Beckhoff www.beckhoff.com CU8005
- Luetze www.luetze.de 745581 DIOHUB USB 4

## 2.3.3 Complex measurement setup

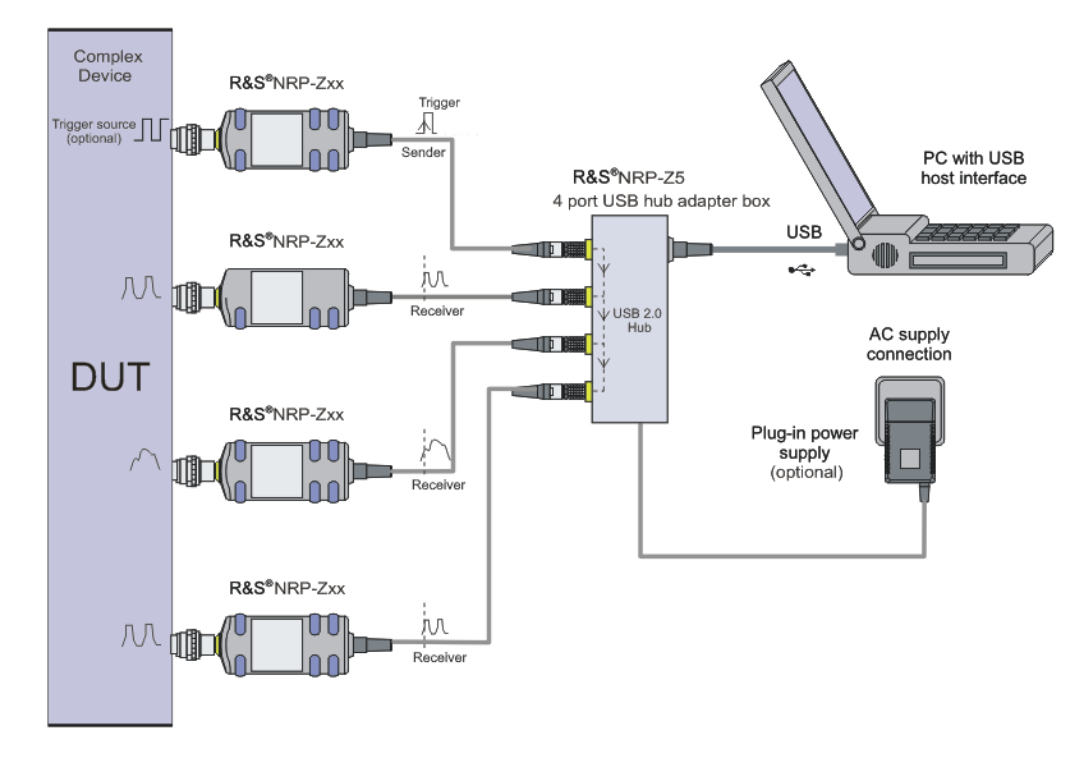

Figure 2-4: Complex measurement setup with a 4-port R&S NRP-Z5 USB hub

- 1. Connect the plug-in power supply
- 2. Connect the external trigger source
- Connect the power sensor and the USB hub using the R&S NRP-Z3 or R&S NRP-Z4 adapter cables
- 4. Connect the signal sources and the power sensors

## 2.4 Starting the R&S NRPV software

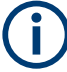

#### License required

For using the R&S NRPV with the NRP power sensors, you do not need a license key. You can use the R&S NRPV and all its functions for free.

For power measurements with power sensors of the R&S NRP-Z power sensors, you have to purchase a license key for each sensor. Contact the Rohde & Schwarz sales department for purchase. The license key comes with instructions on how to activate the power sensor in the Virtual Power Meter.

If you have already purchased a license, refer to Section 2.5.1, "Activating with license", on page 16 for activating your sensor in the R&S NRPV.

If a sensor is connected without a license, you can activate the sensor temporarily, for example, to explore the functionality of the software. See Section 2.5.2, "Activating without license for temporary use", on page 18.

To start the R&S NRPV, perform one of the following:

- In the Windows search, enter "NRPV Virtual Power Meter".
- On the desktop, select the "R&S NRPV" icon. The icon is automatically created during installation.
- In the Windows Explorer, select ... \Program Files (x86) \Rohde-Schwarz \NRPV.exe.

Immediately after turning on the start screen appears until the application is ready for operation. The application opens in a specific preset configuration, see Section 5.2.2, "Startup configuration", on page 70.

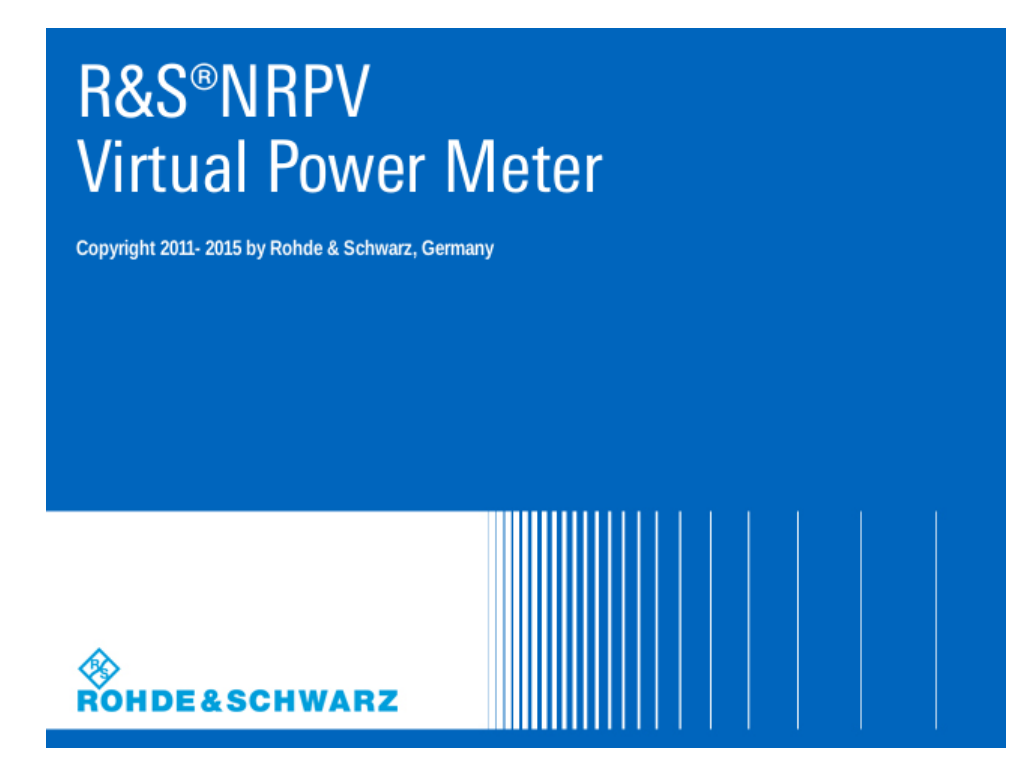

Figure 2-5: Startup Screen

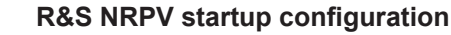

In this dialog you can select the following startup configuration:

- The last active state
- A user-definable mode, specified in a task file.
- Default settings

## 2.5 Activating an R&S power sensor in R&S NRPV

While the NRP power sensors contain an activation key for the R&S NRPV as a factory default, the R&S NRP-Z power sensors need to be activated for the use with R&S NRPV.

If you have already purchased a license key for your R&S NRP-Z sensor, proceed as described in the following section. Alternatively, you can activate a sensor without a license temporarily, to explore the functionality and scope of the Virtual Power Meter.

## 2.5.1 Activating with license

In the delivery, you find a license key that unlocks your power sensor in the R&S NRPV. If you want to perform tasks with several power sensors, you need a license key for each sensor.

To activate the sensor, proceed as follows:

- 1. Start R&S NRPV.
- 2. Connect the sensor.
- 3. In the "File" menu, select "File > Licensing"

| <u>F</u> ile | C <u>o</u> nfigure         | Trigger | <u>M</u> easure | Zero \ |  |  |  |
|--------------|----------------------------|---------|-----------------|--------|--|--|--|
| •            | 🐏 New Task Starting With 🕨 |         |                 |        |  |  |  |
| $\mathbb{P}$ | Open Task                  |         | Ctrl+O          |        |  |  |  |
|              | Close Task                 |         |                 |        |  |  |  |
|              | Save Task                  |         | Ct              | rl+S   |  |  |  |
|              | Save Task A                |         |                 |        |  |  |  |
|              | Licensing                  |         |                 |        |  |  |  |
|              | Recent Task                | Files   |                 | •      |  |  |  |
|              | Exit                       |         | Ct              | rl+X   |  |  |  |

Figure 2-6: File > Sensor licensing

The "Licensing NRP-Z Power Sensors for NRPV" dialog opens.

| Licensing NRP-Z Power Sensors For NRPV                          |                        |                          |  |  |  |  |  |
|-----------------------------------------------------------------|------------------------|--------------------------|--|--|--|--|--|
| Select Sensor For Licensing                                     | R&S NRP-Z91,100001,USB | Enter License            |  |  |  |  |  |
| Use this Device ID for activating<br>your unregistered license> | 1417.0009K02-100001-ik | Evaluate Without License |  |  |  |  |  |
| Cancel                                                          |                        |                          |  |  |  |  |  |

Figure 2-7: Licensing NRP-Z power sensor for R&S NRPV

The dialog indicates all currently connected sensors for selection.

- 4. Select the sensor.
- 5. Select "Enter License".

The "License Activation" dialog opens.

| License Activation |                                |        |        |  |  |
|--------------------|--------------------------------|--------|--------|--|--|
| License Key        | c3a5da0814ab5bf2612e3d00b1209b |        |        |  |  |
| or                 |                                |        |        |  |  |
| License File       |                                |        | Browse |  |  |
|                    | ОК                             | Cancel |        |  |  |

Figure 2-8: License Activation

- 6. Enter the license key either manually or with the keycode file.
- Confirm with "OK" to return to the "Licensing NRP-Z Power Sensors for NRPV" dialog.

| Licensing NRP-Z Power Sensors For NRPV |                                            |                          |  |  |  |  |
|----------------------------------------|--------------------------------------------|--------------------------|--|--|--|--|
| Select Sensor For Licensing            | <no found="" sensor="" unlicensed=""></no> | Enter License            |  |  |  |  |
|                                        |                                            | Evaluate Without License |  |  |  |  |
|                                        | Cancel                                     |                          |  |  |  |  |

Figure 2-9: Licensing NRP-Z power sensor for R&S NRPV > completed

Are there still sensors listed, repeat the process for each one, provided you have the appropriate number of licenses.

The "<No unknown sensor found>" message confirms that no unlicensed sensor is connected.

All sensors are enabled and ready for operation with R&S NRPV.

## 2.5.2 Activating without license for temporary use

If you want to evaluate the R&S NRPV before buying a license for your power sensor:

1. In the "File" menu, select "File > Licensing"

The "Licensing NRP-Z Power Sensors for NRPV" dialog opens.

2. Select "Evaluate Without License..."

| Licensing NRP-Z Power Sensors For NRPV                          |                        |                          |  |  |  |  |  |
|-----------------------------------------------------------------|------------------------|--------------------------|--|--|--|--|--|
| Select Sensor For Licensing                                     | R&S NRP-Z91,100001,USB | Enter License            |  |  |  |  |  |
| Use this Device ID for activating<br>your unregistered license> | 1417.0009K02-100001-ik | Evaluate Without License |  |  |  |  |  |
|                                                                 | Cancel                 |                          |  |  |  |  |  |

Figure 2-10: Licensing NRP-Z power sensor for R&S NRPV > evaluate without license

The "Input Text" dialog opens and displays a code sequence for activation.

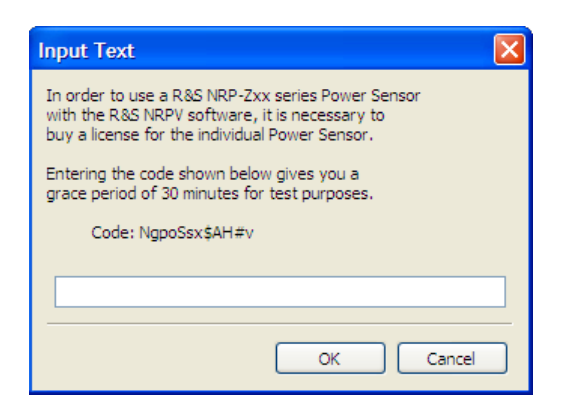

Figure 2-11: Licensing NRP-Z power sensor for R&S NRPV > code without license

The code is generated randomly and changes with each new call.

- 3. Enter the displayed "Code" string exactly as shown in the "Input Text" dialog box. The coding is case-sensitive.
- 4. Confirm with ok.

This function activates your power sensor for a time period.

Power sensors that are enabled temporarily show a thin red bar beneath their icon in the program's status bar. The length of this bar decreases until the evaluation period is expired.

## 3 Quick start guide

This section introduces the graphical user interface and contains some basics to power measurement.

An instruction for a standard measurement of continuous average power takes you step by step through the information required to get used to the R&S NRPV basic modes of operation.

The quick start guide contains:

- Section 3.1, "GUI overview", on page 20
   Describes briefly the main components of the user interface. In general, the menus, dialogs and functions are largely self-explanatory. Characteristics to specific applications or settings are explicitly stated.

   For detailed information on every item of the GUI refer to Section 4.1, "Graphical user interface (GUI)", on page 43.
- Section 3.2, "Basic information on power measurement", on page 25 Contains some information on power measurement for RF and microwave signals.
- Section 3.3, "Trying out R&S NRPV", on page 27 Describes how to get started by selecting the power sensor, the signal channel, configuring the test signal and the results display.

## 3.1 GUI overview

Starting the R&S NRPV software the main application window opens. The appearance is based on the Microsoft Windows layout. Measurements are displayed in additional windows. The appearance of those windows varies, depending on the measurement mode and the required settings.

## 3.1.1 Windows

## Main Application window

The main window of the application covers a menu bar with several drop-down menus and a toolbar with icons of the most important functions. Similar to Microsoft Office functionality, the icon buttons are the alternative possibility for starting a function. The status bar informs about the connected power sensors and the currently active tasks.

#### **GUI** overview

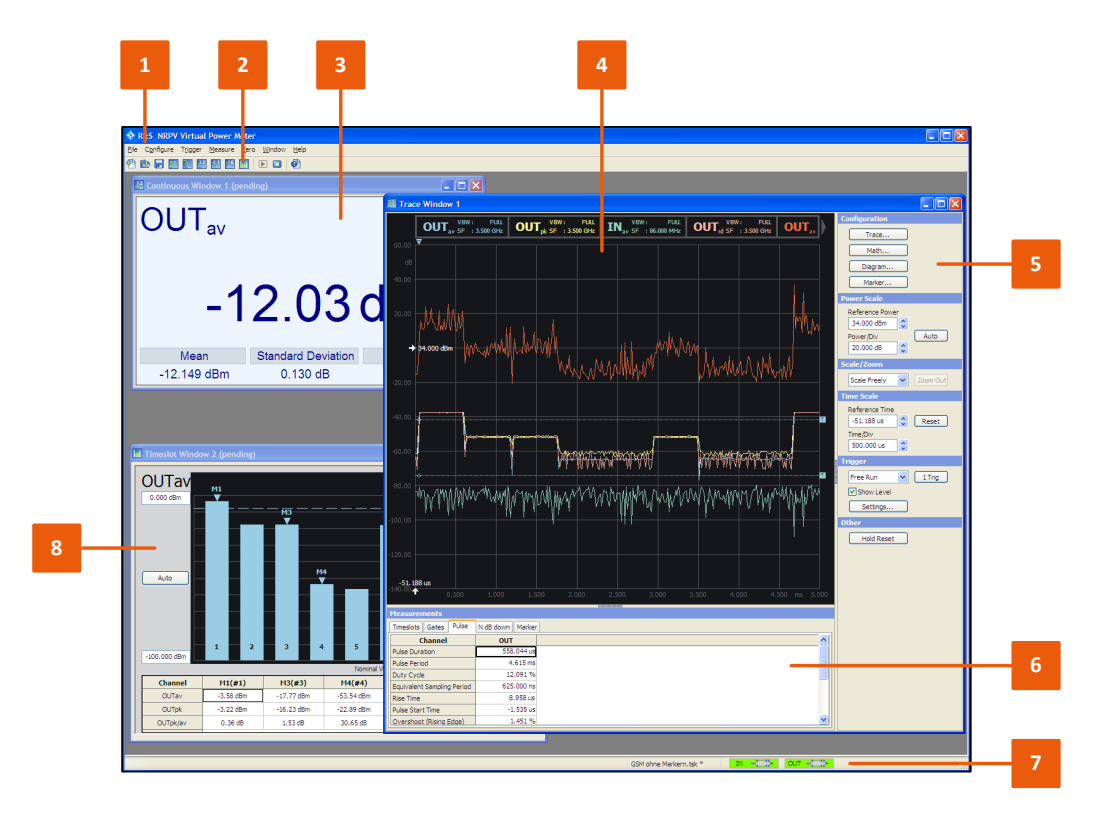

#### Figure 3-1: Main application window

- 1 = Menu bar
- 2 = Toolbar
- 3 = Numerical measurement window
- 4 = Graphical measurement in trace mode
- 5 = Control panel of trace mode measurement
- 6 = Measurements panel of trace mode
- 7 = Status bar of connected sensors
- 8 = Graphical measurement in statistics mode

#### **Measurement windows**

Measurement windows look different depending on the measurement mode. It is distinguished between numerical and graphic measurement windows.

**GUI** overview

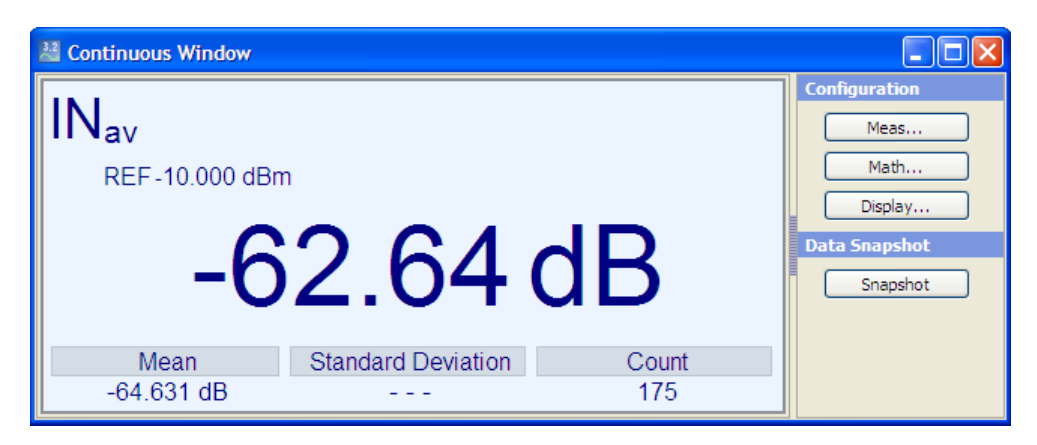

Figure 3-2: Numeric measurement window of R&S NRPV

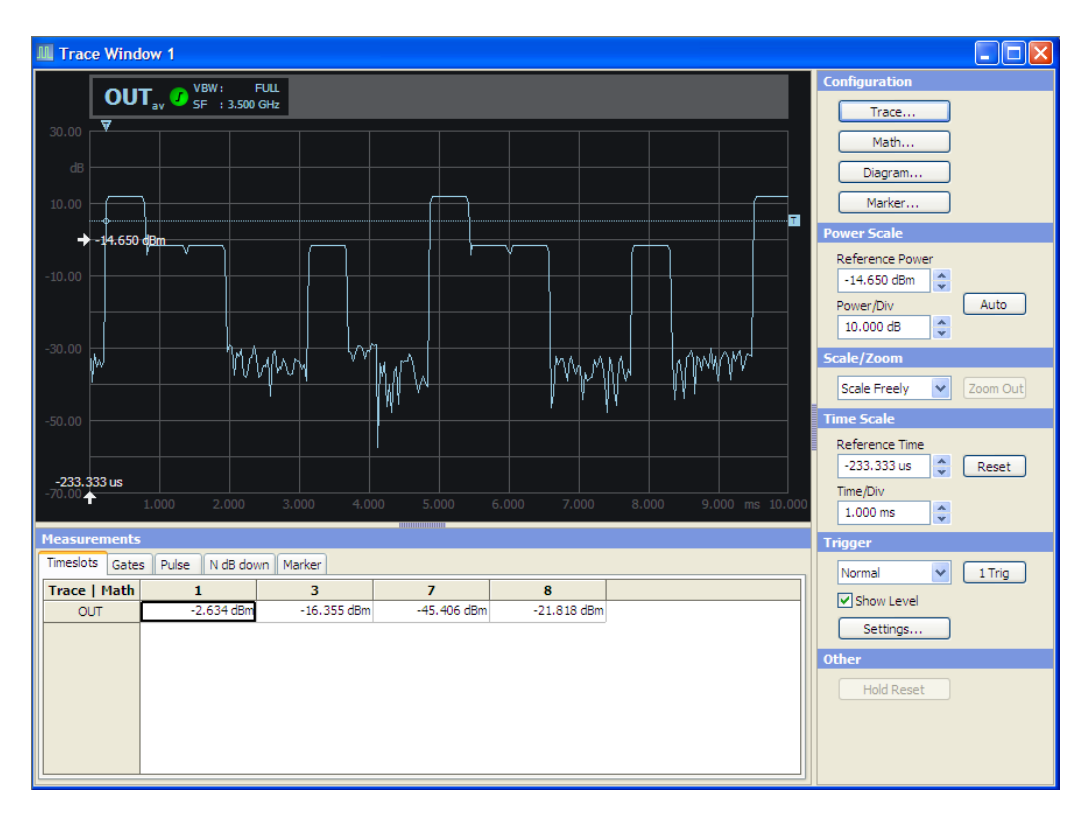

Figure 3-3: Trace window of R&S NRPV

Measurement windows are tiled in several sections.

In the display area, you can graphically display the measurement results. On the right, the control panel provides softkeys for accessing further dialogs and entry fields with measurement related settings. In the lower area of the window, measurement panels indicate numerical measurement results.

Also, you can open a context-sensitive menu within each results display, also providing access to further functions.

## 3.1.2 Dialogs

Configuration dialogs are designed in Microsoft Windows format, covering the same main elements, e.g. tabs, entry fields, checkboxes or buttons. Each dialog provides buttons to apply, confirm or cancel the entered settings.

#### **Configuration dialog**

| Math Configuration [Continuous Window 1] |              |      |       |                 |       |                 |       |          |
|------------------------------------------|--------------|------|-------|-----------------|-------|-----------------|-------|----------|
| Math                                     | M1           |      | M2    |                 | M3    |                 | M4    |          |
| View                                     |              |      |       |                 |       |                 |       |          |
| Feed 1                                   | None         | ~    | None  | ~               | None  | ~               | None  | <b>~</b> |
| Operation                                | Ratio        | ~    | Ratio | ~               | Ratio | ~               | Ratio | ~        |
| Feed 2                                   | None         | ~    | None  | ~               | None  | ~               | None  | <b>~</b> |
| Unit Relative                            | e Auxiliarie | es L | imits |                 |       |                 |       |          |
| Absolute                                 | dB           | ~    | dB    | $\mathbf{\vee}$ | dB    | $\mathbf{\vee}$ | dB    | ~        |
| Relative                                 | dB           | ~    | dB    | $\mathbf{\vee}$ | dB    | $\mathbf{\vee}$ | dB    | ~        |
| Resolution (dB)                          | 0.01         | ~    | 0.01  | $\vee$          | 0.01  | $\checkmark$    | 0.01  | ~        |
|                                          |              |      |       |                 |       |                 |       |          |
|                                          |              |      |       | OK              | Ca    | ancel           | Ap    | ply      |

Figure 3-4: Configuration dialog

Configuration dialogs cover entry fields for measurement related settings.

## 3.1.3 Menus

The menu bar of R&S NRPV contains the main menu items. Some items include submenus with additional functions.

<u>File Configure Trigger M</u>easure <u>Z</u>ero <u>W</u>indow <u>H</u>elp

### Figure 3-5: Menu bar

The following main menus are available:

- "File": Contains all functions that belong to file management.
- Configure: Contains basic parameters for configuring a measurement, such as frequency, channel settings or predefined digital communication signals. In addition, you can determine the colors for displays and curves individually.
- "Trigger": Contains the functions for setting the parameters of externally connected trigger sources.
- "Measure": Menu for selecting the measurement mode.
- "Zero": Menu for zero error correction.
- "Window": Menu that contains the functions for window handling.

- "Help": R&S NRPV Help.
- To access a menu, use the mouse or the [ALT+<key>] combination on the keyboard.

| File | Configure    | Trigger    | Measure | Zero N |
|------|--------------|------------|---------|--------|
| P    | New Task Sta | arting Wit | h       | •      |
| è    | Open Task    |            | Ct      | rl+0   |
|      | Close Task   |            |         |        |
|      | Save Task    |            | Ct      | rl+S   |
|      | Save Task As | s          |         |        |
|      | Licensing    |            |         |        |
|      | Recent Task  | Files      |         | •      |
|      | Exit         |            | Ct      | rl+X   |
|      |              |            |         |        |

Figure 3-6: Standard menu

Within the results display of a measurement window, you can also access the configuration dialogs or additional functions via context-sensitive menus.

▶ To access a context-sensitive menu, right click in a measurement window.

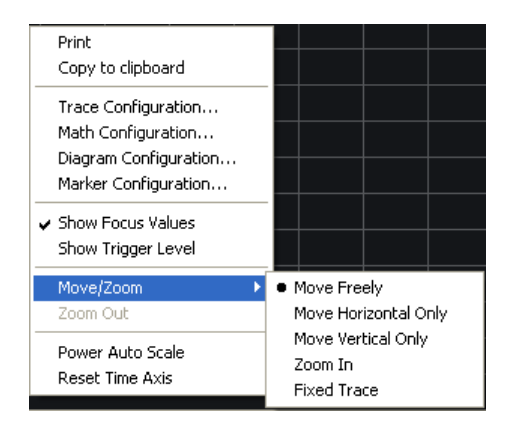

Figure 3-7: Context-sensitive menu

See Section 4.1.6.2, "Context-sensitive menus", on page 57 for detailed information.

#### Basic information on power measurement

## 3.1.4 Toolbar

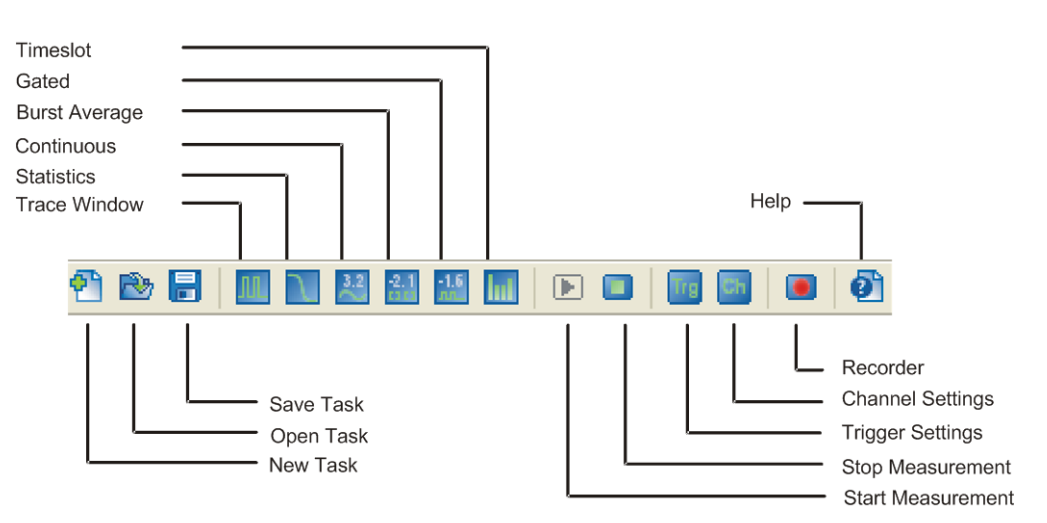

#### Figure 3-8: Toolbar

The toolbar of the main application window covers icons of the most important functions.

- To start a function of the R&S NRPV toolbar, perform one of the following:
  - In the toolbar, select the corresponding icon.
  - On the keyboard, use the associated shortcut.

Each icon features a corresponding item in the menu lists. For detailed assignment on icons and shortcuts to the corresponding functions, see Section 4.1.7, "Icons, toolbar and shortcuts", on page 58.

## 3.2 Basic information on power measurement

The following sections contain some basics to power measurement for RF and microwave signals.

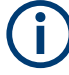

Some contents of the following sections are taken from the R&S document 'Voltage and Power Measurements - Fundamentals, Definitions, and Products'. You can find the document for download on the R&S Website www.rohde-schwarz.com.

## 3.2.1 Introduction

The intensity of RF and microwave signals is given in terms of power. Therefore, measuring electrical power is significant for RF and microwave applications. With the development of carrier-based telecommunications also the measurement of power, voltage and current has improved. Based on converting electrical energy into heat, direct voltage and current measurement can be made up into the GHz range.

Voltage and current are less appropriate because they depend on the physical characteristics of the transmission medium and field strength. They differ at the same transmit power. Also, voltage and current cannot directly be measured in waveguides and for standing waves large measurement errors occur.

The rate of energy flow, the power, is the measurable value of the wave intensity. In high frequency ranges, the wavelength of the electromagnetic field affects the wave properties and characteristics caused by lines and subassemblies. To be considered for power measurement, the wavelength and magnitude of the electromagnetic field are of the same order as the signal wavelength. Also, all components in a power transmitter or amplifier, e.g. the AC line connector, the cooling system or coaxial RF output, depend on the magnitude of the RF power.

Besides the effects mentioned above, several critical factors can cause errors in the measurement of RF power. For instance, the loading effects of measuring equipment on the DUT, inherent physical factors or unsuitable probes can increase measurement uncertainty.

To carry out a power measurement correctly, it is essential to assort the most appropriate measurement equipment for the respective application. For a wide variety of tasks, Rohde & Schwarz provides suitable power meters and power sensors.

## 3.2.2 Definition of electrical power

Power is defined as the amount of energy absorbed or transferred in a system per unit of time. The power transmitted across an interface is then the product of the instantaneous values of current and voltage at that interface.

 $p_{(t)} = v_{(t)} \times I_{(t)}$ 

For sinusoidal signals encountered in RF and microwave engineering, the instantaneous power p(t) oscillates about the average power at a frequency that is twice that of the original waveform. Only the average power can be measured in practice and is referred to as power P. P is referred to as active power and is related to the RMS voltage V, the RMS current I and the phase  $\varphi$  by the following equation:

 $P = V \times I \times \cos \varphi$ 

For modulated sinusoidal signals, the average of P over the modulation period is called the average power  $\rm P_{avg}$ 

This power is indicated by a thermal power meter (sensor), for example.

## 3.2.3 Units and power level

Electrical power is measured in W [Watt]. Because of the large power ranges that have to be measured, values are usually expressed as the log of a power ratio. A relative

power level  $L_y$  is expressed in terms of the log of the ratio of power P to an arbitrary reference power P<sub>0</sub>. The units of the power ratios are dB.

 $L_y = 10 \log_{10} (P/P_0) dB$ 

 $L_{abs} = 10 \log_{10} (P/P_0) dB$ 

The absolute power level  $L_v$  refers to 1 mW and is measured in dBm:

 $L_{abs} = 10 \log_{10} (P/1 \text{ mW}) \text{ dB}$ 

 $P = 1 \times 10^{\text{Labs/10dBm}} \text{ mW}$ 

See the following list of the corresponding absolute and relative power level values in the range 10<sup>18</sup>:

Table 3-1: Units and power level

| Power P | Level Labs [dBm] | Power Ratio      |
|---------|------------------|------------------|
| 1 pW    | -90              | 10 <sup>-9</sup> |
| 1 nW    | -60              | 10 <sup>-6</sup> |
| 1 µW    | -30              | 10 <sup>-3</sup> |
| 0.1 µW  | -10              | 0.1              |
| 0.25 mW | -6               | 0.25             |
| 0.5 mW  | -3               | 0.5              |
| 1 mW    | 0                | 1                |
| 2 mW    | +3               | 2                |
| 4 mW    | +6               | 4                |
| 10 mW   | +10              | 10               |
| 100 mW  | +20              | 100              |
| 1 W     | +30              | 10 <sup>3</sup>  |
| 1 kW    | +60              | 10 <sup>6</sup>  |
| 1 MW    | +90              | 10 <sup>9</sup>  |

## 3.3 Trying out R&S NRPV

This section describes briefly how to set up a basic power measurement, by using an R&S signal generator as a signal source and a power sensors as the measuring instrument.

Because the power measurement system is to be terminated, the power sensor also acts as the load, set up without external triggering and power supply. Source and load are connected to a standard coaxial transmission line with the characteristic impedance. The signal source generates an RF test signal. The R&S NRPV indicates the signal power measured by the power sensor. The sensor runs with continuous initiali-

zation enabled and thus sends measurement results without waiting for any trigger events.

In continuous average mode, the average signal power is continuously measured. The measurement window and the signal are not synchronized.

During the measurement period, samples are measured at equal intervals. The results of two adjacent measurement windows are combined. The average of both can be output as the final result or used as an intermediate result for further averaging.

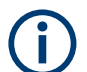

Not all power sensors support all the examples described below.

## 3.3.1 Setting up the measurement

- 1. Check that the required system components are available as listed below:
  - PC
  - R&S power sensors
  - R&S signal generator
  - R&S NRP-ZKU cable for the NRP sensors or R&S NRP-Z4 passive adapter cable for the R&S NRP-Z power sensors
- Check that the system is set up as required. For the NRP power sensors set up the measurement system as described in the user manual of the sensor. For R&S NRP-Z power sensors, set up the measurement system as described in Section 2.3.1, "Single measurement setup", on page 12
- Check that the PC is ready for operation. Install all software components as described in Section 2.2.2, "Installing the R&S NRPV virtual power meter software", on page 9.
- 4. Switch on the R&S Signal Generator.
- 5. On the PC, start the R&S NRPV software.
- Check if the power sensor has reached its operating temperature.

## 3.3.2 Generating the test signal

An RF signal with 1 GHz and 0 dBm level is generated, in accordance with the digital signal standard GSM, a worldwide used TDMA standard for cellular mobile radio net-works.

For setting the signal parameters on your generator, proceed as follows:

- 1. Activate the default (preset) state for starting from a known position.
- 2. Select and activate a digital standard signal.

- 3. Set the signal level and frequency.
- 4. Activate the signal output.

## 3.3.3 Measuring the average power

#### 3.3.3.1 Configuring the channel, sensor and signal frequency

#### Configure the channel settings

To configure the channel settings, perform the following steps:

1. Select "Configure > Channel Assignment"

| C <u>o</u> nfigure    | T <u>rigg</u> er | Measure | e <u>Z</u> ero |  |
|-----------------------|------------------|---------|----------------|--|
| Startup Configuration |                  |         |                |  |
| Channel Assignment    |                  |         |                |  |
| Channel Settings      |                  |         |                |  |
| Signal Frequency      |                  |         |                |  |
| Continuous Ctrl+C     |                  |         |                |  |

Figure 3-9: Context-sensitive menu

| Channel Assignment |                        |  |  |
|--------------------|------------------------|--|--|
| Channel            | Sensor Type, Name      |  |  |
| A                  | R&S NRP-Z11,900001,USB |  |  |
| В                  | R&S NRP-Z81,900004,USB |  |  |
| ОК                 | Cancel                 |  |  |

Figure 3-10: Channel assignment dialog

2. In the "Channel Assignment" dialog, assign a short name to a channel By default, each channel is assigned a capital letters.

| Channel Assignment |                        |  |  |  |
|--------------------|------------------------|--|--|--|
| Channel            | Sensor Type, Name      |  |  |  |
| IN                 | R&S NRP-Z11,900001,USB |  |  |  |
| OUT                | R&S NRP-Z81,900004,USB |  |  |  |
| OK Cancel          |                        |  |  |  |

Figure 3-11: Channel assignment > assigned name

At a maximum you can assign three letters, as for example "IN" or "OUT". Right next, to the channel, R&S NRPV shows the sensor type, its serial number and connectivity of the connected sensor.

**Note:** With one power sensor connected, the R&S NRPV automatically assigns the power sensor to channel A.

If more sensors are connected, proceed as follows:

- a) Select the channel intended for measurement.
- b) Assign the short name OUT.
- c) Select "Apply" to assign the selection.If the channel is already active, skip these steps.
- d) Close the dialog with "OK".

#### Initializing the power sensor

To prevent any previous settings from causing incorrect results, always run a new measurement with a reset of the sensor.

To initialize the power sensor, proceed as follows:

1. Turn off the test signal before zeroing.

An active test signal during zeroing causes an error because the measured power is too high.

2. Select "Zero > Select > OUT" (channel short name)

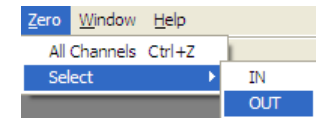

Figure 3-12: Zero channel

Zeroing starts in channel "OUT". This procedure checks the confidence level of the sensor results.

Zeroing takes several seconds. At runtime, a "Zeroing in progress..." message is displayed. When completed, the message terminates zeroing successfully or reports an error (Success / Failed).

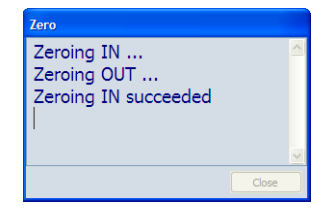

Figure 3-13: Zeroing in progress

#### Setting the frequency

The carrier frequency of the applied signal must be set to reach the specified measurement accuracy. 1. To set the frequency, select "Configure > Signal Frequency...".

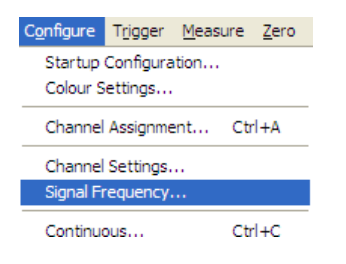

Figure 3-14: Configure > Signal frequency

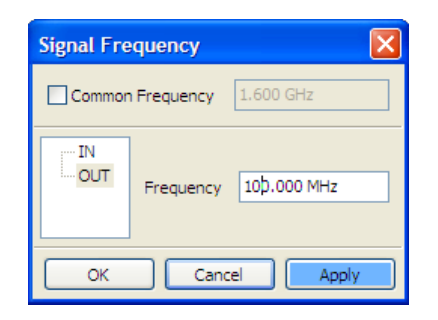

Figure 3-15: Signal frequency dialog

The "Signal Frequency" dialog opens, where you can determine the signal frequency. The frequency value of the selected channel is indicated.

- 2. Select the channel.
- Enter *1.0 GHz* signal frequency.
   Tip: Use a dot as a decimal separator.
- 4. Select "Apply" to assign the entry.
- 5. Close the dialog with "OK".

#### 3.3.3.2 Configuring the measurement window

#### Setting up the measurement window

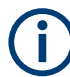

A measurement comprises at least two measurement windows, i.e. 2 x aperture time and a sensor specific dead time of up to 100  $\mu$ s.

By default a power sensor is set to an aperture time of a few microseconds to minimize the inherent noise component in the measurement result. For an unmodulated signal, as it is in this example, the default setting of 10  $\mu$ s in conjunction with chopper stabilization provides optimum noise suppression.

To set up a continuous average measurement window, proceed as follows:

1. In the menu bar, select "Configure > Continuous".

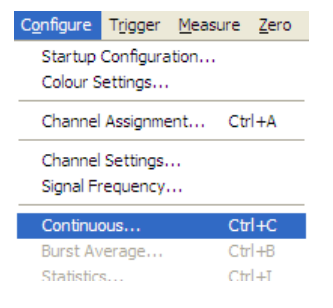

Figure 3-16: Configure > Continuous

Opens the Continuous Average dialog to enter the aperture time and to activate smoothing.

| Continuou | s Window 🛛 🔀                                                                     |
|-----------|----------------------------------------------------------------------------------|
| OUT       | Aperture     20.000 ns       Sampling Frequency     Freq 1       Smoothing     V |
|           | OK Cancel Apply                                                                  |

Figure 3-17: Configure Continuous > Aperture time

- 2. Select the channel.
- 3. In the "Aperture" entry field, enter  $10 \ \mu s$ .

The aperture time defines the size of the measurement window. The aperture time of the selected channel is indicated.

- 4. Select "Apply" to assign the entry.
- 5. Close with "OK."

## 3.3.3.3 Execute measurement

- 1. Start the measurement
  - a) To start the measurement, switch on the test signal of the signal source.

b) In the menu bar, select "Measure > Continuous".

| Measure Zero  | <u>W</u> indow <u>H</u> elp |
|---------------|-----------------------------|
| III Trace     | F2                          |
| ▲ Statistics  | F3                          |
| 💒 Continuous  | F4                          |
| ated          | F5                          |
| 🔝 Burst Avera | age F6                      |
| Timeslot      | F7                          |
| 💽 Start       | F10                         |
| Stop          | F11                         |

Figure 3-18: Measure menu

The "Continuous" measurement window appears. It is shows the measurement results numerically, and the control panel for accessing further dialogs with parameters for measurement, evaluation and display.

| A Continuous Window |                    |       |                          |
|---------------------|--------------------|-------|--------------------------|
| OUT <sub>av</sub>   |                    |       | Configuration Meas       |
|                     |                    |       | Display<br>Data Snapshot |
| -1                  | 0.200              | dBm   | Snapshot                 |
| Frequency           | Standard Deviation | Count |                          |
| 100.000 MHz         | 0.132 dB           | 338   |                          |

Figure 3-19: Continuous window

The measurement result is displayed in dBm as the default unit setting for continuous average power measurement.

2. Change the unit of the measurement result.

a) In the "Continuous Window", select "Meas..." to open the "Measurement Configuration" dialog.

| Configuration [Continuous Window] |            |                 |                |           |  |
|-----------------------------------|------------|-----------------|----------------|-----------|--|
| Measurement<br>View               | 1          | 2<br>🗸          | 3              | 4         |  |
| Channel                           | IN 💌       | OUT 💌           | None 💌         | None 💌    |  |
| Measurand                         | Average 💌  | Average 💌       | Average 💙      | Average 🔽 |  |
| Averaging Uni                     | t Relative | Auxiliaries Dut | y Cycle Limits |           |  |
| Absolute                          | dBm 🗸      | W               | dBm 🗸          | dBm 🗸     |  |
| Relative                          | dB 🗸       | dB 🗸            | dB 💌           | dB 💌      |  |
| Resolution (dB)                   | 0.01 🗸     | 0.01 💌          | 0.01 🗸         | 0.01 🗸    |  |
|                                   |            |                 |                |           |  |
|                                   |            | ОК              | Cancel         | Apply     |  |

Figure 3-20: Configuration > Continuous window

- b) Select the "Unit" tab in the lower area of the dialog.
- c) Select "W" in the "Absolute" selection list.
- d) Click "Apply" to assign your entry.
- e) Confirm with "OK".

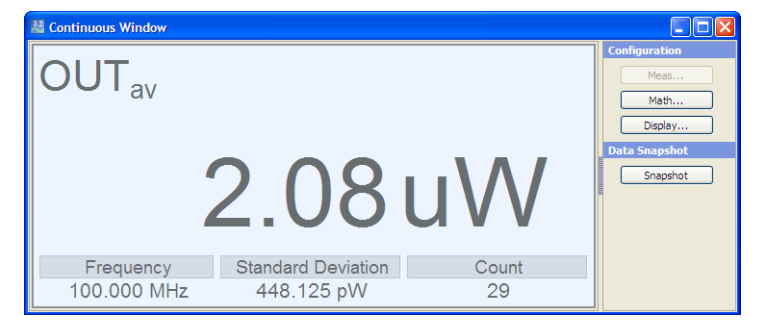

Figure 3-21: Continuous window > results in [Watt]

The measurement result is displayed in [W].

3. Set a fixed offset correction.

If the signal level is higher than the permissible input level of the sensor, connect an attenuator between the signal source and the sensor to prevent the sensor from damage. To adjust the attenuation, set an offset correction value. This value compensates the difference between the real signal level and the level at the sensor's input. The indicated value corresponds to the real signal level. a) In the menu bar, select "Configure > Channel Settings".

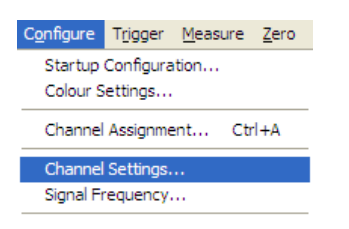

Figure 3-22: Configure > Channel settings

b) Select the channel.

| Channel S | ettings                                            |                                   | ×                    |
|-----------|----------------------------------------------------|-----------------------------------|----------------------|
|           | Offset<br>③ Global                                 | 0.000                             | dB                   |
|           | Video bandwidth                                    | FULL                              |                      |
|           | S-Parameter Correctio                              | n<br>not available 💌              |                      |
|           | Gamma Correction (of                               | Source)<br>Values are O Mag       | gn./Phase            |
|           | <ul> <li>Single frequency</li> <li>File</li> </ul> | Real Source<br>Imag. Source       | 0.0100               |
|           | Ranging<br>Auto                                    | Transition Offset                 | 0.000 dB             |
|           | Automatic Averaging -                              | O Fixed Noise                     | Path 1               |
|           |                                                    | Noise Content<br>Max. Settl. Time | 0.0100 dB<br>4.000 s |
|           | Equivalent-Time Sampl                              | ing                               |                      |
|           |                                                    | ОК                                | Cancel Apply         |

Figure 3-23: Channel settings dialog

- c) In the "Offset" section, select "Global".
- d) Enter the associated attenuation value.
- e) Select "Apply" to assign your entry.
   Note: To make sure that the devices perfectly match, we recommended to use only an R&S attenuator.
- f) Confirm with "OK".
- 4. Measure power relative to a reference value.

The R&S NRPV calculates and displays relative differences between a measured value and a reference value. As a reference, you can use a previously stored value, or you can specify it directly.

a) In the "Continuous Window", select "Meas..." to open the "Measurement Configuration" dialog.

| Measurement<br>/iew | 1           | 2                | 3                | 4         |
|---------------------|-------------|------------------|------------------|-----------|
| Channel             | IN          |                  | None 💌           | None 💌    |
| Measurand           | Average     | Average 🗸        | Average 🔽        | Average ⊻ |
| Averaging Un        | it Relative | e Auxiliaries Di | uty Cycle Limits | ]         |
| Absolute            | W           | dBm 🗸            | dBm 🗸            | dBm 🗸     |
| Relative            | dB          | dB 🗸             | dB 🗸             | dB 🗸      |
| Resolution (dB)     | 0.01        | 0.01             | 0.01 💉           | 0.01 🗸    |
|                     |             |                  |                  |           |

Figure 3-24: Configuration > Continuous > Unit

- b) In the "Unit" tab, select "dBm" for the absolute value.
- c) In the "Relative" tab, activate the "Relative".
- d) Enter -10 dBm"Ref. Value".

| Configuration        | [Continuous       | Window 1]          |                     | ×                   |
|----------------------|-------------------|--------------------|---------------------|---------------------|
| Measurement<br>View  | 1                 | 2                  | 3                   | 4                   |
| Channel<br>Measurand | IN 💌<br>Average 🗸 | OUT 💙<br>Average 💙 | None 💌<br>Average 🗸 | None 💌<br>Average 🗸 |
| Averaging Un         | it Relative       | Auxiliaries Dut    | y Cycle Limits      |                     |
| Relative<br>Reset    |                   |                    |                     |                     |
| Ref. Value           | 1.000 mW          | +10.000 dBm        | 0.000 dBm           | 0.000 dBm           |
|                      |                   |                    |                     |                     |
|                      |                   | ОК                 | Cancel              | Apply               |

Figure 3-25: Configuration > Continuous > Relative
e) Select "Apply" to assign your entry.

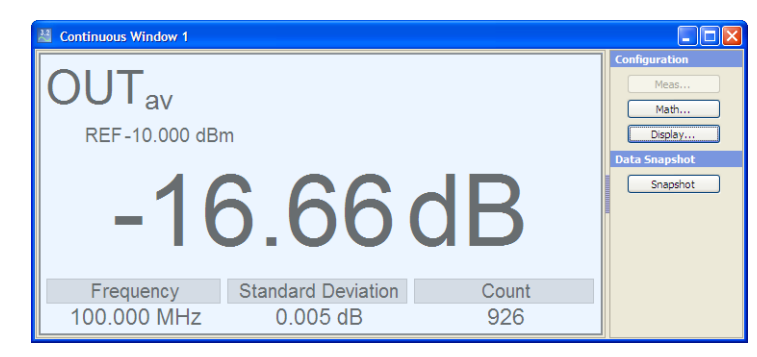

Figure 3-26: Continuous window > reference value indication

f) Confirm with "OK".

The diagram indicates the set reference value and the measured value relative to this reference, in this example -10 dBm. That means, the level of the applied signal is -26 dBm. The relative difference between the measured value and the -10 dBm reference value is -16 dBm.

- 5. Configure the display
  - a) In the "Continuous Window", select "Display..." to open the "Display Configuration" dialog.

| Display Config | guration [ Continuous Win 🚺   |
|----------------|-------------------------------|
| Name           | 100 MHz, GSM - Continuous Av. |
|                | OK Cancel Apply               |

Figure 3-27: Display Configuration > continuous window name

In this dialog, you can assign a name window name.

- b) Enter the name, for example 1 GHz, GSM Continuous Av.
- c) Select "Apply".

| 🕌 100 MHz, GSM - Continuous | Av.                |       |                               |  |  |  |  |
|-----------------------------|--------------------|-------|-------------------------------|--|--|--|--|
|                             |                    |       | Configuration<br>Meas<br>Math |  |  |  |  |
| REF-10.000 dBh              | REF-10.000 dBm     |       |                               |  |  |  |  |
| -16                         | 6.67               | dB    | Snapshot                      |  |  |  |  |
| Frequency                   | Standard Deviation | Count |                               |  |  |  |  |
| 100.000 MHz                 | 0.006 dB           | 1629  |                               |  |  |  |  |

Figure 3-28: Continuous window > window renamed

d) Confirm with "OK".

# 3.3.3.4 Graphically representing power versus time

Trace and statistics modes represent graphically the measured power versus time. Displaying the signal graphically as with an oscilloscope, trace mode is particularly suitable for recognizing stable triggering of modulated signals during measurement.

Set the trace mode.

- 1. Apply an amplitude-modulated or pulsed signal with a modulation or pulse frequency of 1 kHz and 0 dBm signal level.
- 2. To configure trace mode, select "Measure > Trace" in the menu bar.

| <u>M</u> easure | <u>Z</u> ero | <u>W</u> indow | <u>H</u> elp |
|-----------------|--------------|----------------|--------------|
| 🛄 Trace         | ·            | F              | 2            |
| 🔪 Statis        | tics         | F              | 3            |
| 者 Conti         | F            | 4              |              |
| 🔠 Gated         | ł            | F              | 5            |
| :1.6 Burst      | Averag       | ge F           | 6            |
| III Times       | lot          | F              | 7            |
| 🕨 Start         |              | F              | 10           |
| 🔲 Stop          |              | F              | 11           |

Figure 3-29: Select trace mode

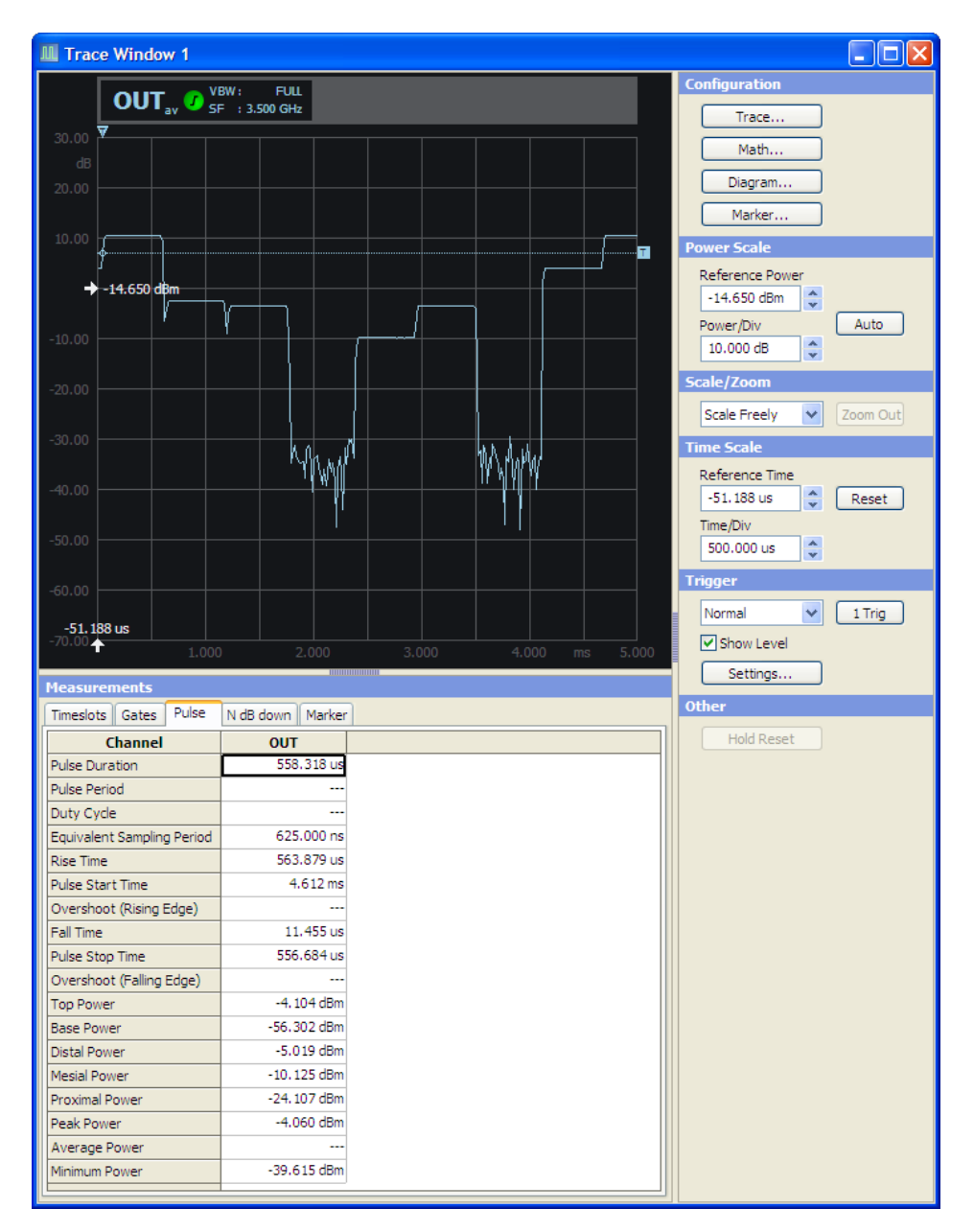

Figure 3-30: Trace window

Opens the "Trace" window. It shows the measured signal power graphically. The control panel provides access to settings dialogs for configuring the trace, mathematic functions, the diagram and marker. Also, you can configure the display settings like scale, power, time and trigger. In the lower area of the window, the measurement panel indicates numerical measurement results. For a detailed description on trace measurement and the associated functions, see Section 5.4.2, "Trace", on page 94.

# 3.3.3.5 Math configuration

"Math Configuration" includes operands selection for math measurement of maximum of four math channels, math operation selection, math channel selection for view, relative measurement option and reference value, selection of units and resolution and the parameters that you want to display as auxiliary.

| Math Configu    | ration [1 GHz,   | GSM - Conti | nuous / | Av.] |        |       |   |
|-----------------|------------------|-------------|---------|------|--------|-------|---|
| Math            | M1               | M2          |         | M3   |        | M4    |   |
| View            |                  |             |         |      |        |       |   |
| Feed 1          | Meas 1 💊         | Meas 2      | ✓ N     | lone | ~      | None  | ~ |
| Operation       | Ratio 💊          | Diff        | ✓ Ri    | atio | ~      | Ratio | ~ |
| Feed 2          | Meas 2           | Meas 1      | ✓ N     | lone | ~      | None  | * |
| Unit Relativ    | e Auxiliaries Li | mits        |         |      |        |       |   |
| Absolute        | 1                | ✓ dBm       | *       | dB   | ~      | dB    | ~ |
| Relative        | dB               | ✓ dB        | ~       | dB   | ~      | dB    | ~ |
| Resolution (dB) | 0.01             | ♥ 0.01      | *       | 0.01 | ~      | 0.01  | ~ |
|                 |                  |             |         |      |        |       |   |
|                 |                  | l           | ОК      |      | Cancel |       | y |

Figure 3-31: Math configuration dialog

| 🕌 1 GHz, GSM - Continuous Av         | •                               |              |               |
|--------------------------------------|---------------------------------|--------------|---------------|
| OUTav                                |                                 |              | Configuration |
| REF -10.000 (Bm                      |                                 |              | Meas          |
|                                      | -16.55 dB                       |              | Math          |
| Prequency<br>100.000 IIPHz           | Sandard Davlaton<br>0.004 dB    | Ceore<br>420 | Display       |
| INav / OUTav                         |                                 |              | Data Snapshot |
|                                      | 4.970e-005                      |              | Snapshot      |
| Maan<br>8500000.000                  | Sandad Daviston<br>92100000.000 | 6aure<br>352 |               |
| OUT <sub>av</sub> - IN <sub>av</sub> |                                 |              |               |
|                                      | -26.55 dBm                      |              |               |
| Man<br>-28.547 dBm                   | Sandard Daviston<br>0.003 dB    | 000m<br>100  |               |

Figure 3-32: Continuous window > math results indication

The R&S NRPV automatically tiles the window and shows the math results.

# 3.3.4 Numerical burst average measurement

The burst average mode is used to measure the average power of pulsed signals. In this example, a pulsed RF signal with a pulse repetition frequency not exceeding 10 kHz is used. The sensor automatically detects the start and end of a burst and the trigger point from the measured signal. An external trigger is not required.

- 1. Set the measurement window.
  - a) Select "Configure > Burst Average..." in the menu bar.

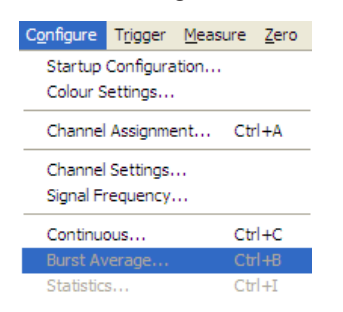

Figure 3-33: Configure > Burst Average

Opens the "Burst Average" dialog for configuring the burst mode parameters. **Exclude from start** and **Exclude from end** exclude pulse build-up and decay phases of a pulse. Dropout increases the reliability of the end of the modulated burst signal.

The values of the selected channel are indicated.

| Burst Aver | age                                               | X                               |
|------------|---------------------------------------------------|---------------------------------|
|            | Exclude From Start<br>Exclude From End<br>Dropout | 0.000 s<br>0.000 s<br>10.000 us |
|            | ок с                                              | ancel Apply                     |

Figure 3-34: Configure > Burst Average dialog

- b) Select the measurement channel.
- c) Enter "Exclude From Start" 0.001 s.
- This parameter excludes the initial peaks of the signal from the measurement. d) Enter "Exclude From Start" 0.002 s.
  - This parameter excludes fluctuations at the falling edge of the burst from the measurement.
- e) Select "Apply" to assign you entries.
- f) Confirm with "OK".

2. To start the measurement, select "Measure > Burst Average" in the menu bar.

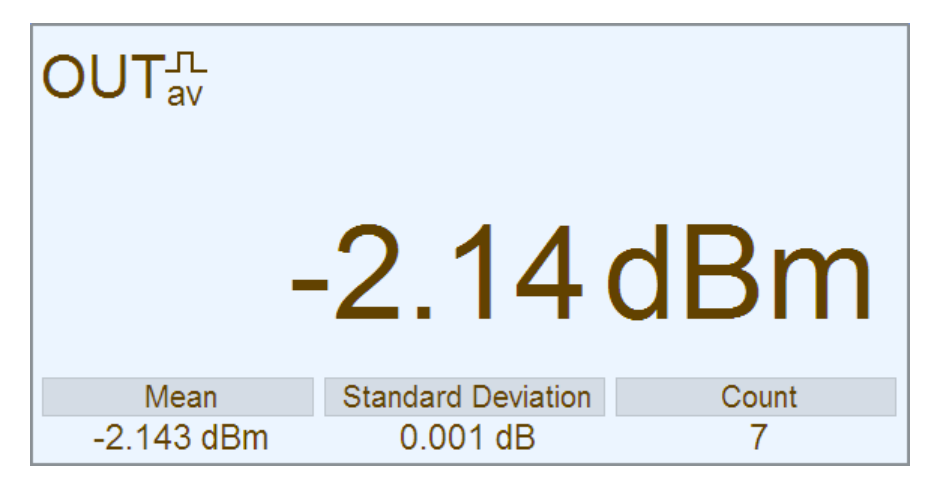

Figure 3-35: Continuous window > Burst Av results indication

# 4 Operating concept

This section provides an overview of the R&S NRPV. It describes the layout of the application, special display features and controls, and how to operate R&S NRPV.

# 4.1 Graphical user interface (GUI)

Starting the R&S NRPV software opens the main application window. The appearance is based on the Microsoft Windows layout.

At the top, the application window covers a menu bar with general and application-specific functions. An icons toolbar provides quick access to these functions.

In the display area, R&S NRPV shows the measurements. On the right of a graphical or time-based measurement window, a control panel provides access to further functions and measurement settings. The lower area of a measurement window indicates a measurement panel with the numerical measurement results.

The status bar at the bottom shows the connected power sensors and the currently active tasks.

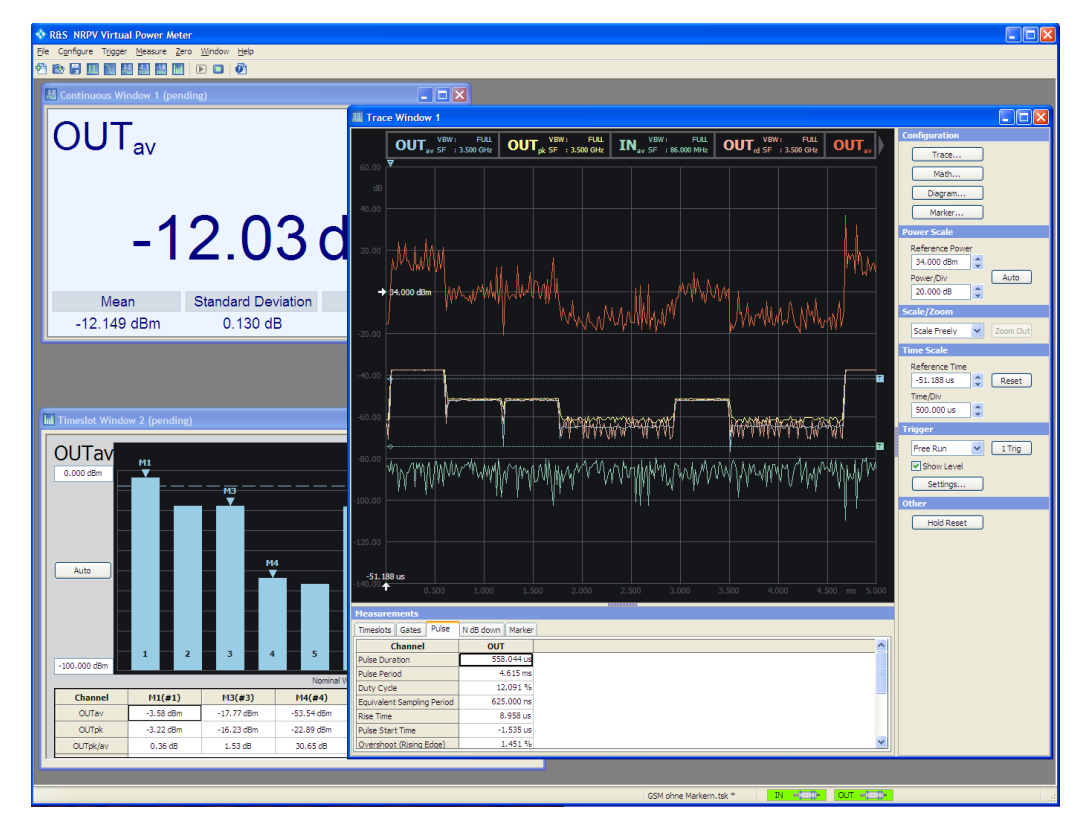

Figure 4-1: Operating concept > main application window

The operation corresponds to Microsoft Windows user interfaces. All menus, dialogs and tables are made up of known elements, such as selection lists, checkboxes and entry fields.

# 4.1.1 Specific features

# 4.1.1.1 Zoom

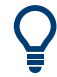

# Convenient monitoring of individual readings

By double-clicking a value in a measurement panel, you can zoom out the value and leave it permanently indicated on the display.

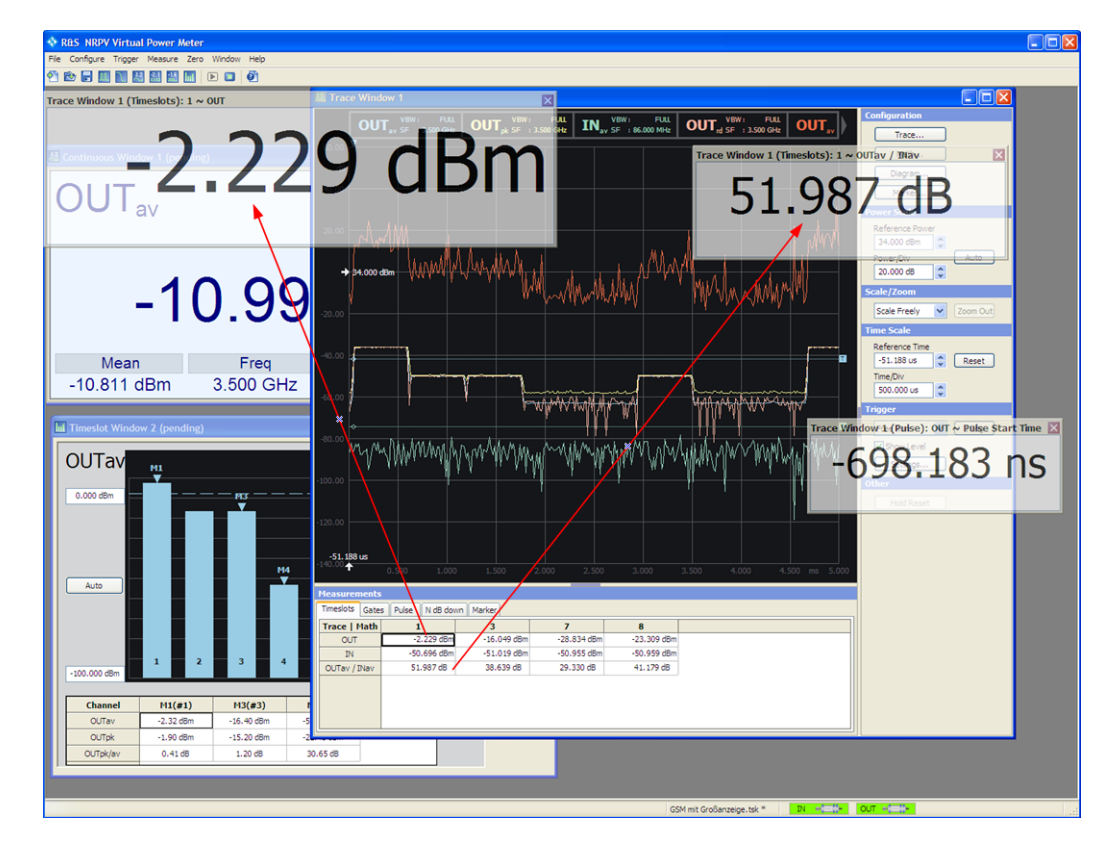

Figure 4-2: Operating concept > values zoomed out

You can zoom out a measured value arbitrarily and place it somewhere in the R&S NRPV window. The panes of these readings are transparent, so that the overlapping area remains visible.

## 4.1.1.2 Sensor info

You can display information on the power sensor quick and conveniently.

1. Move the cursor on a sensor image in the status bar to get quick information on the sensor type and its serial number, as shown in the figure below.

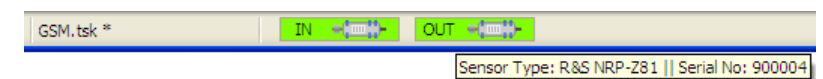

Double-click the sensor icon to open an information window with detailed information to the sensor.

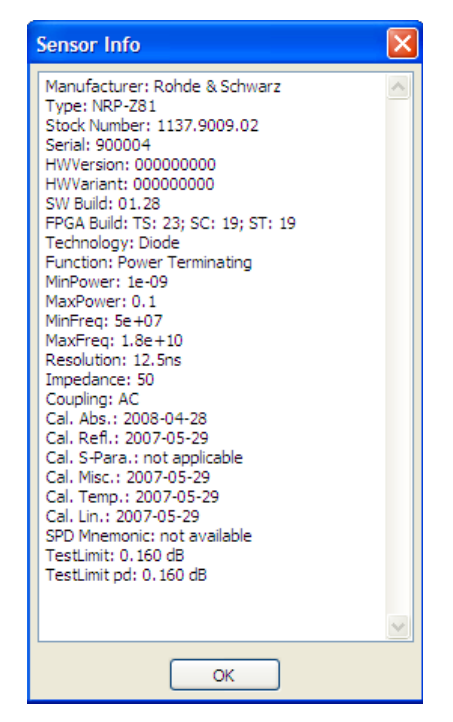

3. Readout or even copy this info, for example to have it at hand for service purposes.

## 4.1.1.3 Print or copy to clipboard

Print Copy to clipboard Using the right mouse button, a context-sensitive menu opens within each measurement window. The context-sensitive functions enable you, e.g. to print the current readings or measurement curves or save them in the clipboard for export.

## Print

Displays a print preview of the corresponding measurement result.

## Graphical user interface (GUI)

## Table 4-1: Printout examples

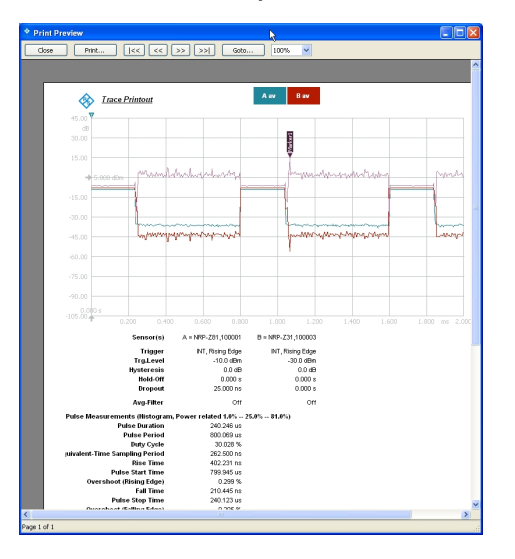

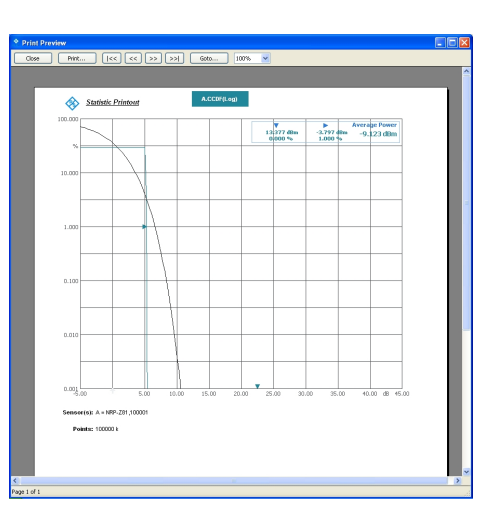

Statistics measurement

Trace measurement

| Preview                                                   |                     |
|-----------------------------------------------------------|---------------------|
| - Print  << << >> >>  G                                   | xto 100% 💌          |
|                                                           |                     |
|                                                           |                     |
| Numerical Printout                                        |                     |
| V                                                         |                     |
| ٨                                                         |                     |
| Aav                                                       |                     |
|                                                           |                     |
| Q 1                                                       | 2 dBm               |
| -9.1                                                      | JUDIII              |
| Frequency Standard Devia                                  | tion Count          |
| 1.000 GHz 0.031 dB                                        | 198                 |
| Bay                                                       |                     |
|                                                           |                     |
| 0.0                                                       |                     |
| -8.0                                                      | 8 abm               |
| Commenter Observation Data                                | for Annual          |
| 1.000 GHz 0.002 dB                                        | 202                 |
| A /B                                                      |                     |
| Aav / Dav                                                 |                     |
|                                                           |                     |
| -1 ()                                                     | 6 dR                |
| 1.0                                                       | U U D               |
| Mean Standard Devia                                       | tion Count          |
| -1.030 00 0.032 0B<br>Sensor(s): A = NRP-281.100001 B = N | /U<br>RP-Z31.100003 |
|                                                           |                     |
| Avg-Filter: 255 (Auto) 1 (Au<br>Aperture: 10.000 us 20.00 | to)<br>Oms          |
| DutyCycle Corr.: Off Off                                  |                     |
| 11                                                        |                     |

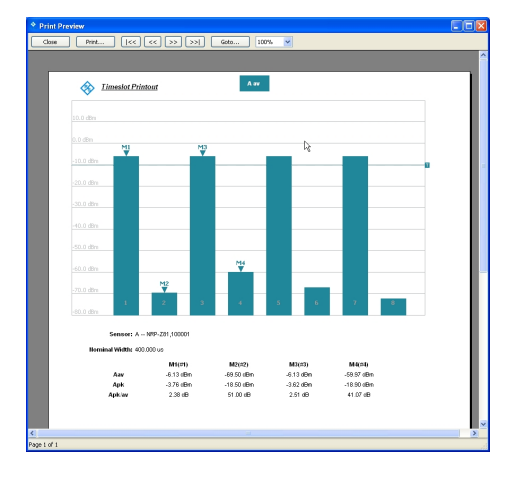

Numerical measurement

Timeslot measurement

## Copy to Clipboard

Creates a screenshot of the current result window and temporarily stores it on the clipboard. You can now insert this hardcopy in a document.

## Graphical user interface (GUI)

#### Table 4-2: Printout examples

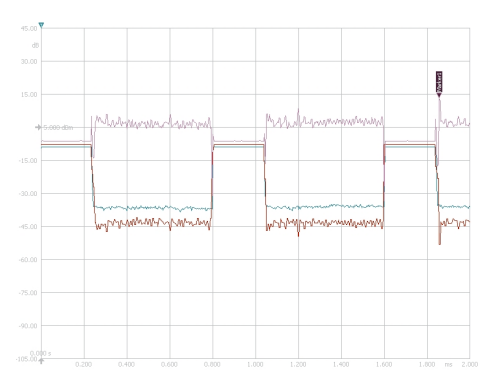

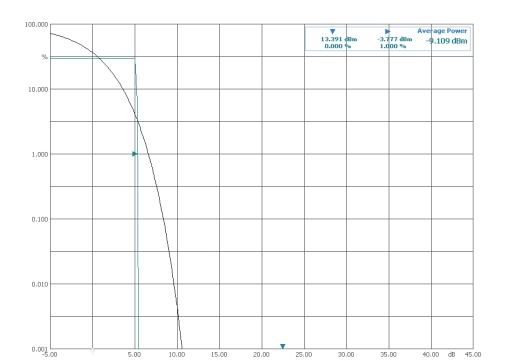

#### Trace measurement

| Aav                     |                                |             |
|-------------------------|--------------------------------|-------------|
|                         | -9 17                          | dBm         |
|                         | <b>v</b>                       | G D I I I   |
| Frequency<br>1.000 G Hz | Siandard Deviation<br>0.030 dB | Count<br>20 |
| Bav                     |                                |             |
|                         |                                |             |
|                         | 0 4 0                          |             |
|                         | -8.12                          | aвm         |
| Frequency               | Slandard Destation             | Count       |
| 1.000 G Hz              | 0.001 dB                       | 25          |
| Aav / Bav               |                                |             |
|                         |                                |             |
|                         | 4 05                           |             |
|                         | -1.05                          | dВ          |
| Mean                    | Slandard Reviation             | Count       |
| -1.035 dB               | 0.030 dB                       | 19          |

Statistics measurement

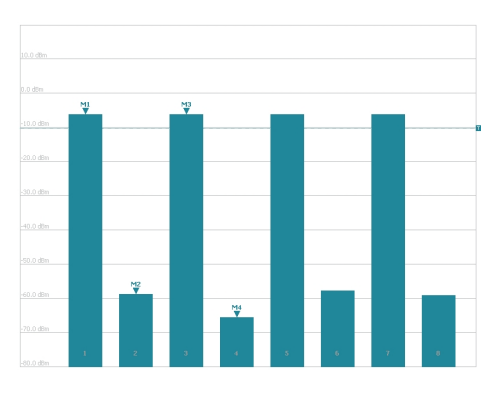

Numerical measurement

Timeslot measurement

# 4.1.2 Application window

This section describes the specific R&S NRPV window components. Besides the main application window, additional windows are opened according to the selected measurement.

In general the application distinguishes between "Graphical measurement mode" and "Numerical measurement mode", represented in results windows. Results are displayed digitally and graphically. A results window contains several areas. For example, a display area, a control panel on the right, and, depending on the measuring mode, a results table (measurement panel) which contains specific parameters. The numeric measurement modes display the results digitally. In the graphic measurement mode R&S NRPV displays the results graphically, including relevant information in the upper range of the window. With the functions in the right panel, you can configure the respective measurement window. A graphical measurement window also contains a table that represents the values numerically.

## Menu bar

Enables you to select file management and measurement functions from listed items in menus and submenus.

File Configure Trigger Measure Zero Window Help

Figure 4-3: operating concept > menu bar

## Menu

A menu displays a list of functions, with some of them visualized by icons. Find an overview of functions with associated icons in Section 4.1.7, "Icons, toolbar and short-cuts", on page 58.

| Print<br>Copy to clipboard                                                                                                    |                                                                                                    |
|----------------------------------------------------------------------------------------------------|----------------------------------------------------------------------------------------------------|
| Trace Configuration<br>Math Configuration<br>Diagram Configuration<br>Marker Configuration<br>Show Focus Values<br>Show Trigger Level |                                                                                                    |
| Move/Zoom  Zoom Out Power Auto Scale Reset Time Axis                                                                                  | <ul> <li>Move Freely</li> <li>Move Horizontal Only</li> <li>Move Vertical Only</li> <li>Zoom In</li> <li>Fixed Trace</li> </ul> |

Figure 4-4: Operating concept > menu

## Toolbar

Enables you to execute functions by selecting the icon directly.

| 1 | 🖻 🖥 | л | J | 3.2 | -2.1 | -1.6<br>.nn | ht | 🕨 🔲 | Trg | Ch |  | Ø |
|---|-----|---|---|-----|------|-------------|----|-----|-----|----|--|---|
|---|-----|---|---|-----|------|-------------|----|-----|-----|----|--|---|

Figure 4-5: Toolbar

## Status bar

The status bar displays the connected sensors, the channel they are assigned to (or short name), and the current activity.

The background color of the sensor symbol represents the activity:

| A |    | Indicates the active channel.                                 |
|---|----|---------------------------------------------------------------|
|   |    |                                                               |
| A | -( | Indicates that the measurement in this channel is not active. |
|   |    |                                                               |

# 4.1.3 Measurement windows

Measurement windows look different depending on the measurement mode. The application distinguishes between "Graphical measurement mode" and "Numerical measurement mode", represented in results windows. Results are displayed numerically and graphically. A results window contains several areas, e.g. a display area, a control panel on the right, and, depending on the measuring mode, a results table (measurement panel) with specific parameters. The numeric measurement modes display the results numerically. In the graphical measurement mode, R&S NRPV displays the results as a trace curve or bar chart, including relevant information in the upper range of the window. With the functions in the control panel, you can configure the measurement and display parameters. In a graphical measurement window, the measurement panel represents the results numerically.

A right click in the results window opens a context-sensitive that provides quick access to further functions and settings dialogs.

## 4.1.3.1 Numerical measurement window

Numerical measurement windows indicate the measurement results numerically. On the right, a control panel provides softkeys for accessing further dialogs, entry fields for measurement settings, and the "Snapshot" button for saving settings.

| 🕌 Continuous Window     | /         |             |                                                                       |
|-------------------------|-----------|-------------|-----------------------------------------------------------------------|
| OUT <sub>av</sub><br>-1 | ′<br>1.01 | dBm         | Configuration<br>Meas<br>Math<br>Display<br>Data Snapshot<br>Snapshot |
| Mean                    | Freq      | Max         |                                                                       |
| -10.842 dBm             | 3.500 GHz | -10.726 dBm |                                                                       |

Figure 4-6: Operating concept > measurement window in continuous mode

## 4.1.3.2 Graphical measurement window

Graphical measurement windows, as for example in trace or timeslot mode, are divided into three sections:

- The display area, containing the graph and a diagram description bar.
- The control panel on the right side with softkeys and entry fields.

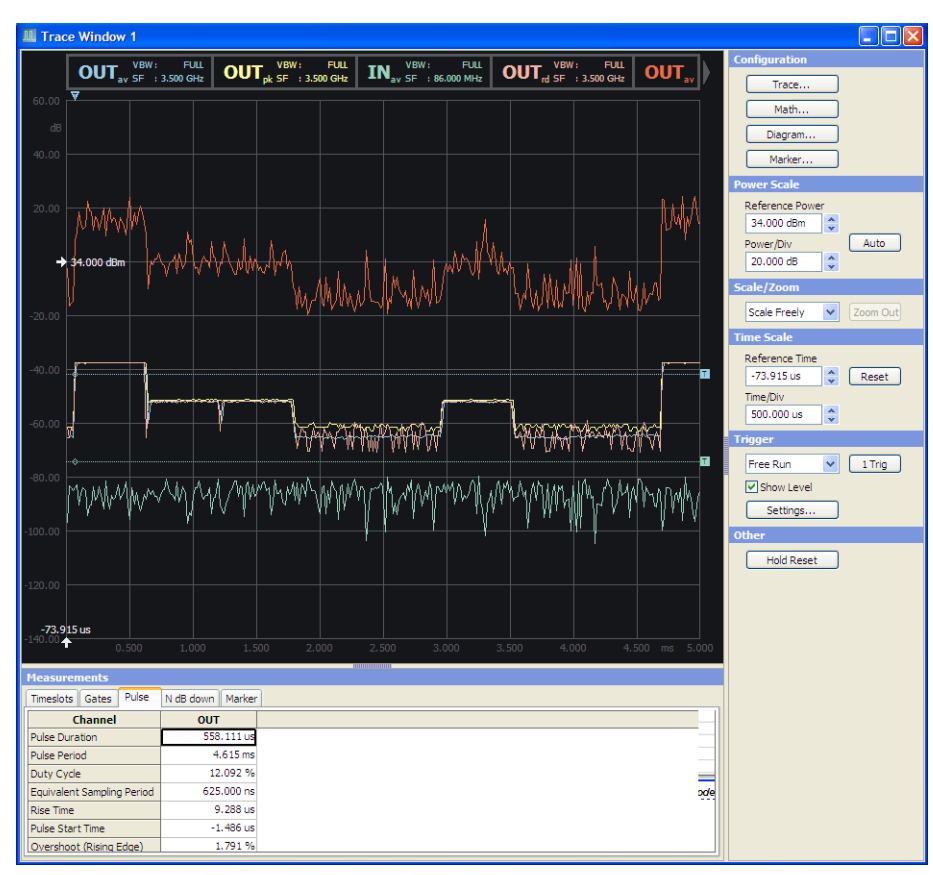

• The measurements panel underneath the graph.

Figure 4-7: Operating concept > measurement window in trace mode

## Graphical user interface (GUI)

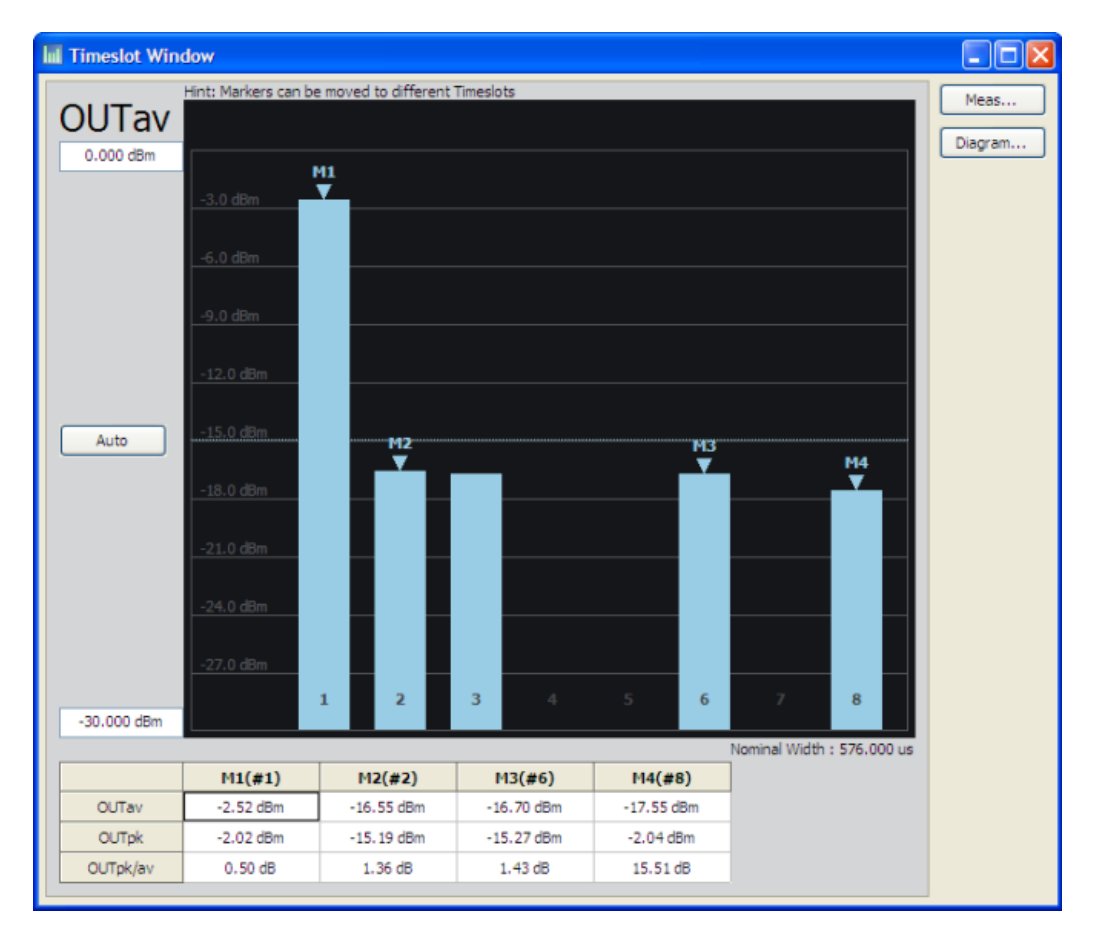

Figure 4-8: Operating concept > measurement window in timeslot mode

Several parameters as grid, reference arrows, scale labels, trigger, marker and level information are provided to configure the diagram, depending on the selected measurement mode. Refer to the respective descriptions to the results windows:

- Section 5.4.2.2, "Graph in trace mode", on page 97
- Section 5.4.3.2, "Graph in statistics mode", on page 124
- Section 5.4.4.2, "Results in numerical mode", on page 137 and Section 5.4.4.3, "Graph in timeslot mode", on page 138

# 4.1.4 Measurement panels

| Measurements               |            |
|----------------------------|------------|
| Timeslots Gates Pulse      | Marker     |
| Channel                    | OUT        |
| Pulse Duration             | 558.307 us |
| Pulse Period               |            |
| Duty Cycle                 |            |
| Equivalent Sampling Period | 625.000 ns |
| Dice Time                  | 565-008 up |

Figure 4-9: Operating concept > measurement panels

A measurement panel is arranged underneath the diagram. It consists of several tabs that contain the significant parameters of the measurement. R&S NRPV displays the current readings.

# Q

## Conveniently adjusting of the measurement panel size

The width of the panel is fixed. However, you can change the height of the measurement panel individually by dragging the frame accordingly.

# 4.1.5 Configuration dialogs

This section describes the structure of the application dialogs. The dialogs are also designed in window format, covering the same main elements, e.g. entry fields, checkboxes or buttons. Some entry fields are partially structured in tabs. Each dialog provides buttons to apply, confirm or cancel the entered settings.

The application mainly distinguishes between the measurement, math and display or diagram configuration dialogs. Some measurement modes contain additional submenus and dialogs for setting specific parameters, e.g. markers.

## 4.1.5.1 Measurement configuration dialogs

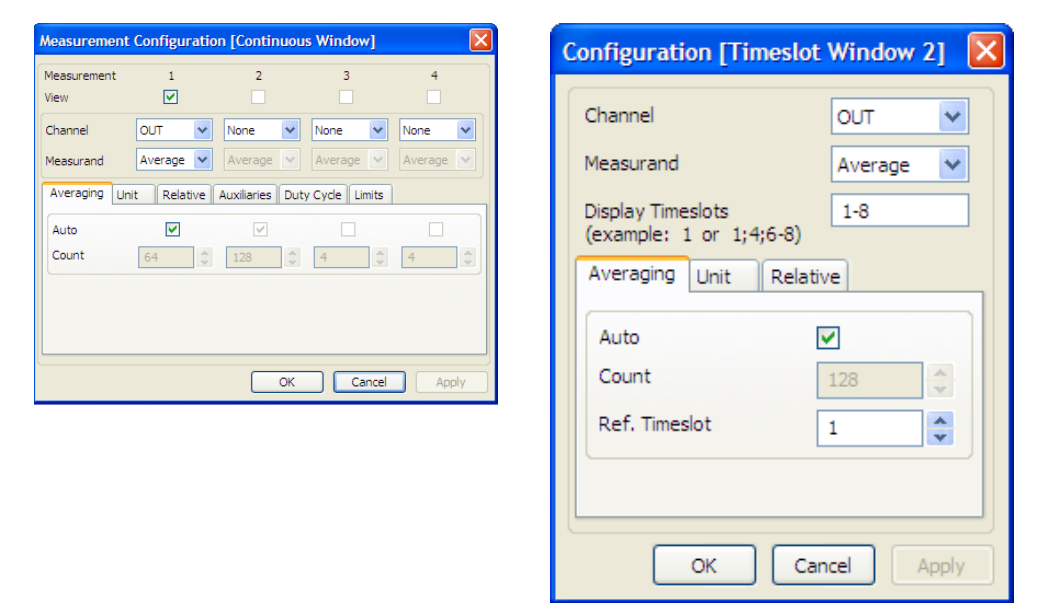

Table 4-3: Operating concept > Measurement configuration dialogs

Measurement configuration dialogs contain the entry fields for setting the parameters of the currently selected measurement mode.

# 4.1.5.2 Math configuration dialogs

| iew                     | MI               |        | M2            |   | M.    | 5 | M-    | • |
|-------------------------|------------------|--------|---------------|---|-------|---|-------|---|
| Feed 1                  | Meas 1           | ~      | Meas 2        | ~ | None  | ~ | None  | ~ |
| Operation               | Ratio            | *      | Diff          | ~ | Ratio | * | Ratio | * |
| Feed 2                  | Meas 2           | ~      | Meas 1        | ~ | None  | ~ | None  | ~ |
| Jnit Relati<br>Absolute | ve Auxilia<br>dB | ries 🗸 | Limits<br>dBm | * | dB    | ~ | dB    | ~ |
| Relative                | dB               | ~      | dB            | * | dB    | ~ | dB    | ~ |
| Resolution (dB          | 8) 0.01          | ~      | 0.01          | * | 0.01  | V | 0.01  | v |

Table 4-4: Operating concept > Math configuration dialogs

| Math Configurati | on [Trace Wind | low 1]  |             |              |
|------------------|----------------|---------|-------------|--------------|
| Math             | M1             | M2      | M3          | M4           |
| Feed 1           | Trace 1        | Trace 2 | 🗸 Trace 3 🗸 | None 💌       |
| Operation        | Ratio          | Diff    | 🗸 Ratio 🖌   | Ratio 💌      |
| Feed 2           | Trace 3        | Trace 3 | V Trace 1 V | None         |
| View             |                |         |             |              |
| Measurements     |                |         |             |              |
| Pulse            |                |         |             |              |
| Gate             |                |         |             |              |
| limesiot         |                |         |             |              |
|                  |                |         | ок          | Cancel Apply |

Math configuration dialogs contain math parameters and operands.

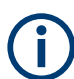

Depending on the selected measurement, the math configuration dialogs vary.

# 4.1.5.3 Display configuration dialogs

| Display Config | uration [Continuous Wind 🚺 |
|----------------|----------------------------|
| Name           | Continuous Window          |
|                | OK Cancel Apply            |

Figure 4-10: Operating concept > Display configuration dialog

A display dialog covers entry fields for configuring diagram parameters in numerical measurement modes.

## 4.1.5.4 Diagram configuration dialogs

| Diagram Configuration [Trace 1]                                                                   | Diagram Configuration [Statistics 🗙                                                                                                    |
|---------------------------------------------------------------------------------------------------|----------------------------------------------------------------------------------------------------|
| Unit Axes Gates/Timeslots Pulse Plot<br>Absolute/Relative: dBm, dB v<br>Resolution(Table) 0.001 v | Axes       Plot         X Axis       Power/Div         Power/Div       5.000 dB         Reference Position       5         Y Axis       CCDF & CDF         Min       0.001 %         Prob/Div       10.000 %         PDF       Min         Min       0.000 |
| OK Cancel Apply                                                                                   | Prob/Div 0.100                                                                                                    |
|                                                                                                   | OK Cancel Apply                                                                                                    |

Table 4-5: Operating concept > Diagram configuration dialog

A diagram dialog covers entry fields for configuring diagram parameters in graphical measurement modes.

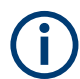

Depending on the selected measurement, the diagram configuration dialogs vary.

# 4.1.6 Menus

This section describes the menu structure of the application. Menus are designed in window format and display a list of functions. Menus are opened with the aid of the mouse or by using the [ALT+<key>] combination on the keyboard.

The following figure shows the available main menus of the application. For detailed description of the menu items, refer to Section 5, "Settings - GUI reference", on page 66.

## 4.1.6.1 Main menus and submenus

The main menus are located in the menu bar at the top of the screen.

File Configure Trigger Measure Zero Window Help

Figure 4-11: Operating concept > menu bar

A list item of a menu marked with an arrow, represents a general term and covers a submenu.

| File Configure Trigger  | Measure Zero | <u>W</u> indow <u>H</u> elp |
|-------------------------|--------------|-----------------------------|
| 🐏 New Task Starting Wit | h 🕨          | 🔟 Trace Window              |
| 🚵 Open Task             | Ctrl+O       | 🔪 Statistics Window         |
| Close Task              |              | 💒 Continuous Window         |
| 冒 Save Task             | Ctrl+S       | 🟭 Gated Window              |
| Save Task As            |              | 16 Burst Average Window     |
| Licensing               |              | Timeslot Window             |

Figure 4-12: Operating concept > submenus

R&S NRPV contains the following menus:

| File         | 9                  |                  |                 |        |
|--------------|--------------------|------------------|-----------------|--------|
| <u>F</u> ile | C <u>o</u> nfigure | T <u>rigg</u> er | <u>M</u> easure | Zero y |
| P            | New Task Sta       | arting Wit       | h               | •      |
| P)           | Open Task          |                  | Ct              | rl+O   |
|              | Close Task         |                  |                 |        |
|              | Save Task          |                  | Ct              | rl+S   |
|              | Save Task As       | s                |                 |        |
|              | Licensing          |                  |                 |        |
|              | Recent Task        | Files            |                 | •      |
|              | Exit               |                  | Ct              | rl+X   |

Figure 4-13: Operating concept > File menu

Contains all functions that belong to task management. Create, save or recall measuring data or print the measuring results.

## Configure

| Con | figure  | Trigger     | Measure    | Zero | Window |
|-----|---------|-------------|------------|------|--------|
|     | Startu  | p Configu   | ration     |      |        |
|     | VISA S  | ensor Cor   | figuration | . N  |        |
|     | Colou   | r Settings. |            | 13   |        |
|     | Chanr   | nel Assigni | ment       |      | Ctrl+A |
|     | Signal  | Frequenc    | y          |      |        |
|     | Chanr   | nel Setting | 5          |      |        |
|     | Conti   | nuous       |            |      | Ctrl+C |
|     | Burst   | Average     |            |      | Ctrl+B |
|     | Statist | ics         |            |      | Ctrl+I |
|     | Times   | lots        |            |      | Ctrl+T |
|     | Gates.  |             |            |      | Ctrl+G |
|     | Pulse   | Measurem    | ient       |      | Ctrl+U |
|     | Load 1  | Template    |            |      |        |

Figure 4-14: Operating concept > Configure menu

Contains functions for setting the startup configuration, channel configuration and signal frequency. This menu also provides setting dialogs with basic parameters for all measurement modes, and dialogs for loading settings of digital standard communication signals.

## Trigger

| Trigger                 | Measure | Zero | Window |  |  |
|-------------------------|---------|------|--------|--|--|
| Settings                |         |      |        |  |  |
| Trigger Sender and Sync |         |      |        |  |  |

#### Figure 4-15: Operating concept > Trigger menu

This menu is used for setting the parameters of an external connected trigger source.

## Measure

| Measure           | Zero   | Window | Help |
|-------------------|--------|--------|------|
| III. Trace        |        | F      | 2    |
| 🔪 Statis          | tics   | F      | 3    |
| Conti             | nuous. | F      | 4    |
| al Gated          | l      | F      | 5    |
| -1.6<br>Inn Burst | Averag | je F   | 6    |
| Times             | lot    | F      | 7    |
| 🕨 Start           |        | F      | 10   |
| 🔲 Stop            |        | F      | 11   |
|                   |        |        |      |

Figure 4-16: Operating concept > Measure menu

Menu for selecting the measurement mode.

## Zero

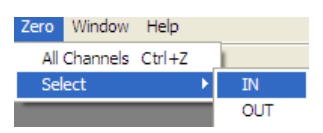

Figure 4-17: Operating concept > Zero menu

Menu for zero error correction.

## Window

| Window Help                   |           |
|-------------------------------|-----------|
| Tile                          | Alt+T     |
| Cascade                       | Alt+C     |
| Activate Next                 | Alt+Right |
| Activate Previous             | Alt+Left  |
| Close                         |           |
| Close All                     |           |
| Continuous Window 1 (pending) |           |
| Timeslot Window 2 (pending)   |           |
| Trace Window 1                |           |

Figure 4-18: Operating concept > Window menu

A Windows menu contains functions for window handling.

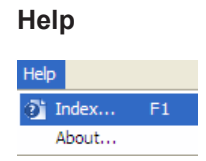

Figure 4-19: Operating concept > Help menu

The help menu with access to the online help and information about the R&S NRPV software version.

## 4.1.6.2 Context-sensitive menus

R&S NRPV provides special context-sensitive menus for each area of a measurement window, except for measurement panels. Open a context menu by pressing the right mouse button.

A context-sensitive menu within the graphic range mainly contains the functions of the control panel.

The following figure gives an example of context-sensitive menus.

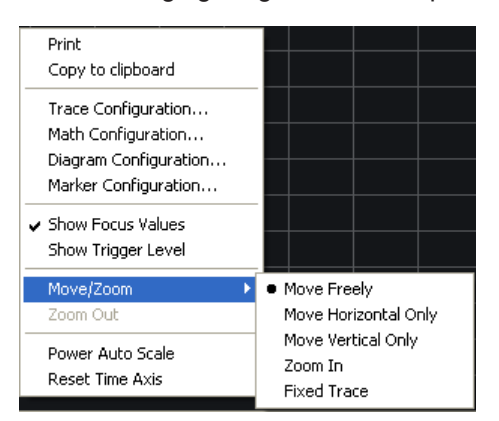

Figure 4-20: Operating concept > Context-sensitive menus

For a detailed description of the available menus, see:

- Section 5.4.2.4, "Context-sensitive menu in trace mode", on page 98
- Section 5.4.3.4, "Context-sensitive menu in statistics mode", on page 125
- Section 5.4.4.4, "Context-sensitive menu for numerical measurement modes", on page 139
- Section 5.4.4.5, "Context-sensitive menu in timeslot mode", on page 140

# 4.1.7 Icons, toolbar and shortcuts

## 4.1.7.1 Toolbar

The toolbar of the main application window contains icons for quickly starting the main functions.

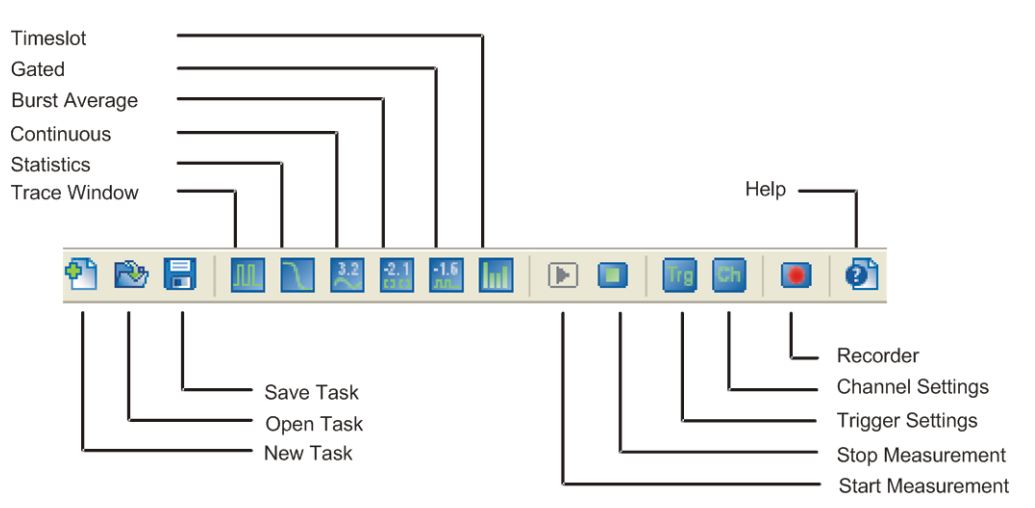

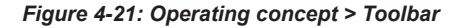

Each icon features a corresponding item in the menu lists. For assignment on the icons to the corresponding functions, see Section 4.1.7.2, "Icons", on page 58.

## 4.1.7.2 Icons

To execute a task, the application provides icons for main and frequently used functions.

- To start a measurement, perform one of the following:
  - Select the 🔛 icon.
  - Select "Measure > Continuous" in the menu bar.
  - Press "F4".

| Measure    | Zero   | Window | Help |
|------------|--------|--------|------|
| III. Trace |        | F      | 2    |
| ▲ Statis   | tics   | F      | 3    |
| 💒 Conti    | nuous  | . F    | 4    |
| al Gated   | ł      | F      | 5    |
| 1.6 Burst  | Averag | e F    | 6    |
| III Times  | lot    | F      | 7    |
| ▶ Start    |        | F      | 10   |
| 🔲 Stop     |        | F      | 11   |

Figure 4-22: Operating concept > lcons

The following table lists the functions that can be started quickly by an icon, function key or a specified keyboard sequence (shortcut):

| lcon        | Function           | Corresponding menu item       | Shortcut |
|-------------|--------------------|-------------------------------|----------|
| ٣           | New Task           | File > New Task Starting With | -        |
| 2           | Load Task          | File > Open Task              | CTRL+O   |
|             | Save Task          | File > Save Task              | CTRL+S   |
| Л           | Trace              | Measure > Trace               | F2       |
| J           | Statistics         | Measure > Statistics          | F3       |
| 3.2         | Continuous         | Measure > Continuous          | F4       |
| -1.6<br>.nn | Gated              | Measure > Gated               | F5       |
| lut         | Burst Average      | Measure > Burst               | F6       |
| -2.1        | Timeslot           | Measure > Timeslot            | F7       |
|             | Start Measurement  | Measure > Start All           | F10      |
|             | Stop Measurement   | Measure > Stop All            | F11      |
|             | Open data recorder | Measure > Data Recorder       | F12      |
| Trg         | Trigger Settings   | Trigger > Settings            | -        |
| Ch          | Channel Settings   | Configure > Channel Settings  | -        |
| Ð           | Index              | Help > Index                  | F1       |

Table 4-6: Icons and the corresponding functions

# 4.1.7.3 Shortcuts

Shortcuts are a combination of keystrokes that provide quick access to commands, functions or operations.

Like the icons in the toolbar, the R&S NRPV has predefined key combinations that invoke particular functions.

| Con | figure Trigger Measure     | Zero | Window |
|-----|----------------------------|------|--------|
|     | Startup Configuration      |      |        |
|     | VISA Sensor Configuration. | . N  |        |
|     | Colour Settings            | 13   |        |
|     | Channel Assignment         |      | Ctrl+A |
|     | Signal Frequency           |      |        |
|     | Channel Settings           |      |        |
|     | Continuous                 |      | Ctrl+C |
|     | Burst Average              |      | Ctrl+B |
|     | Statistics                 |      | Ctrl+I |
|     | Timeslots                  |      | Ctrl+T |
|     | Gates                      |      | Ctrl+G |
|     | Pulse Measurement          |      | Ctrl+U |
|     | Load Template              |      |        |

Figure 4-23: Operating concept > Shortcuts in menus

The following table lists the functions that can be started quickly by a shortcut:

| Table 4-7: Shortcuts and | the correspondin | g functions |
|--------------------------|------------------|-------------|
|--------------------------|------------------|-------------|

| Shortcut    | Function           | Corresponding menu item               |
|-------------|--------------------|---------------------------------------|
| [ALT+C]     | Cascade            | "Window > Cascade"                    |
| [ALT+Left]  | Active Previous    | "Window > Active Previous"            |
| [ALT+Right] | Active Next        | "Window > Active Next"                |
| [ALT+T]     | Tile               | "Window > Tile"                       |
| [CTRL+A]    | Channel Assignment | "Configure > Channel Assign-<br>ment" |
| [CTRL+B]    | Burst Average      | "Configure > Burst Average"           |
| [CTRL+C]    | Continuous         | "Configure > Continuous Aver-<br>age" |
| [CTRL+G]    | Gates              | "Configure > Gates"                   |
| [CTRL+I]    | Statistics         | "Configure > Statistics"              |
| [CTRL+O]    | Open Task          | "File > Open Task"                    |
| [CTRL+S]    | Save Task          | "File > Save Task"                    |
| [CTRL+T]    | Timeslots          | "Configure > Timeslots"               |
| [CTRL+U]    | Pulse Measurement  | "Configure > Pulse Measurement"       |
| [CTRL+X]    | Exit               | "File > Exit"                         |
| [CTRL+Z]    | All Channels       | "Zero > All Channels"                 |

# 4.1.8 Diagrams

Several parameters as grid, reference arrows, scale labels, trigger, marker and level information are provided to configure the diagram, depending on the selected measurement mode. Refer to the respective descriptions to the graphs:

- Section 5.4.2.2, "Graph in trace mode", on page 97
- Section 5.4.3.2, "Graph in statistics mode", on page 124
- Section 5.4.4.2, "Results in numerical mode", on page 137 and Section 5.4.4.3, "Graph in timeslot mode", on page 138

## 4.1.8.1 Info and symbols

According to channel, measurement and math operation, the diagram description bar, or the result fields in numerical measuring modes contain various information, some shown as symbols. The indicated parameters, values and symbols are activated for display in the corresponding configuration dialogs of the measurement. For example, a measurement mode, numeric and auxiliary values, trigger, marker or filter values or even warnings. They are each color coded, i.e. the color of a value corresponds to the color of the measurement and the graph.

Refer to the following table to get an overview on some individual symbols:

| Icon | Function                      |
|------|-------------------------------|
|      | Duty cycle correction active  |
|      | Offset correction active      |
|      | S-parameter correction active |
| l    | Trigger on rising slope       |
|      | Trigger on falling slope      |
| ?    | Waiting for trigger event     |
| 1    | Info                          |

Table 4-8: Special symbols

| Icon | Function                   |
|------|----------------------------|
| ⊗    | Error occurred             |
|      | Warning, e.g. out of range |

# 4.2 Means of manual operation

Operation of R&S NRPV corresponds to the Microsoft Windows user interface and can be operated the same way. Mouse and keyboard, including shortcuts allow direct access to entries and settings.

# 4.2.1 Entering data

Enter values, units and text by activating the entry field with the mouse and then use the keyboard.

Numerous help functions, called by [F1] function key support the user in measurement configuration.

## Apply

Apply the settings to the current measurement without closing the active window.

## Ok

Apply the settings and close the active window.

## Cancel

Aborts the active window without applying the settings or saving the changes.

# 4.2.2 Elements

All menus, dialogs and diagrams are made up of known elements, e.g.

## Table 4-9: GUI Elements

| User interface element                                                                                                    | Description                                                                                                    |
|----------------------------------------------------------------------------------------------------|----------------------------------------------------------------------------------------------------|
| File       Configure       Trigger       Measure       Zero       Window       Help <sup>™</sup> New Task Starting With <sup>™</sup> Trace Window <sup>™</sup> Trace Window <sup>™</sup> Open Task <sup>™</sup> Ctrl+O <sup>™</sup> Statistics Window             Close Task <sup>™</sup> Continuous Window <sup>™</sup> Continuous Window             Save Task As <sup>™</sup> Burst Average Window <sup>™</sup> Timeslot Window             Licensing <sup>™</sup> Timeslot Window | Menu items<br>In a menu a selection can be made from a list. The<br>selection list folds down by clicking the menu name.                                                                                                    |
| Measurement Configuration [Burst 1]                                                                                                    | Dialog header<br>The header line contains the name of the menu and<br>a button closing the menu. The button can be oper-<br>ated with the mouse.                                                                                                    |
| Measurement 1 2 3 4<br>View                                                                                                    | Dialog area<br>Several fields of associated but separately set<br>parameters are organized in an area.<br>The dialog areas are separated from each other with<br>a frame.                                                                                                    |
| Averaging Unit Relative Auxiliaries Style Limits Auto Count 1024  0 0 0 0 0 0 0 0 0 0 0 0 0 0 0 0 0 0 0                                                                                                    | Tab<br>Settings fields structured in separate tabs within a<br>dialog.                                                                                                    |
| Resolution (dB) 0.01                                                                                                    | Selection field<br>The v button indicates that a selection can be made<br>from a list. The fold-down selection list is displayed<br>below the selection field.<br>One entry at a time can be selected from the list. If<br>an item is not available for selection, it is grayed out<br>and cannot be accessed. |
| View                                                                                                    | Checkbox<br>If the checkbox is ticked, the associated parameter<br>setting is active (switched on).                                                                                                    |
| Hide Measurement Notebook                                                                                                    | Tool tip<br>Help function indicating an explanation to the cur-<br>rently selected element.                                                                                                    |
| Upper Value 5.000 dBm                                                                                                    | Numerical entry field<br>A numeric value can be entered.                                                                                                    |
| Name Continuous 3                                                                                                    | Alphanumerical entry field<br>An alphanumeric value can be entered.                                                                                                    |
| Trace 1                                                                                                    | Color selection field<br>Opens a dialog for selecting a color.                                                                                                    |
| Apply<br>Math                                                                                                    | Buttons<br>A button either triggers a single action or calls the<br>next menu.                                                                                                    |

| User interface element | Description                                                                                  |
|------------------------|----------------------------------------------------------------------------------------------|
| A                      | Selecting field                                                                              |
|                        | Area for selecting the channel and the sensor, respectively.                                 |
| Tack 4 Hole *          | Status field                                                                                 |
|                        | Indicates the state of either the currently running task or the state of a connected sensor. |
|                        | Scrollbars                                                                                   |
| ▼                      | Scroll within a dialog or window.                                                            |
|                        |                                                                                              |
|                        | Hide/Show control in the splitter bar                                                        |
|                        | Shows / hides a control panel or measurement panel by mouse click the striped bar.           |

# 4.2.3 Mouse operation

Basically the mouse as a pointing device is similar to every computing system. This section only touches information on some special features of the application.

Clicking the right mouse button performs context-sensitive menus for the following controls:

- Channel traces
- Math traces
- Marker symbols
- Limit lines
- Trigger levels and symbols
- Vertical reference position symbol
- Residual screen area
- Trace window

# 4.2.4 Splitter bar

The control and measurement panels are separated from the diagram by splitter bars. Each splitter bar contains a button to hide or show each panel.

| Measurements |       |       | Hide Massurement Notebook |
|--------------|-------|-------|---------------------------|
| Timeslots    | Gates | Pulse |                           |

Figure 4-24: Operating concept > Splitter bar

The width of the control panel is fixed, whereas the height of the measurement panel is flexible. Therefore the space between the diagram and the measurement table can be shared by moving the splitter bar with the mouse.

# 4.3 Data management

R&S NRPV provides basic measurement settings, which are already stored in the application. It also supports saving user-defined settings and measurement data. Usually drive C:\ is intended to save user-defined data, but you can also select any directory structure. Some default directories are predefined, as for example TaskFiles that is recommended by the application. The filenames and directories are user-selectable and can be changed.

The user data is divided into the following data types:

Signal template

This file contains samples with basic measurement parameters predefined in the application. See Section 5.2.14, "Load template", on page 87 to call predefined settings.

Note: Templates refer to the default application settings and cannot be changed.

Tasks

Task files contain settings of a measurement. See Section 5.1, "File menu", on page 66 for handling with task files. For tasks files, the directory %APPDATA%\Rohde-Schwarz\NRPV\TaskFiles\\*.tsk is selected by default.

# 5 Settings - GUI reference

"Settings" describes all dialogs and functions of the application in detail.

# 5.1 File menu

| File Configure Trigger Mea | asure Zero | Window Help            |
|----------------------------|------------|------------------------|
| 猶 New Task Starting With   | Þ          | III Trace Window       |
| 🚵 Open Task                | Ctrl+O     | 🔪 Statistics Window    |
| Close Task                 |            | 💒 Continuous Window    |
| 📕 Save Task                | Ctrl+S     | 🟭 Gated Window         |
| Save Task As               |            | 🏭 Burst Average Window |
| Licensing                  |            | in Timeslot Window     |
| Recent Task Files          | •          |                        |
| Exit                       | Ctrl+X     |                        |

Figure 5-1: File menu > New Task Starting With...

The "File" menu contains all functions that belong to file management, like creating, saving or recalling measurement data or printing the measurement results.

Task files are stored in the default directory %APPDATA%\Rohde-Schwarz\NRPV\Taskfile\<taskname.tsk>.

In addition, the R&S NRPV application can be closed with the "Exit" function.

## New Task Starting With...

Opens the submenu for selecting a measurement task.

## Trace Window ← New Task Starting With...

Creates a task for measurement mode Section 5.4.3, "Statistics", on page 122.

## Statistics Window - New Task Starting With...

Creates a task for measurement mode Section 5.4.3, "Statistics", on page 122.

# Continuous, Gated, Burst Average or Timeslot Window $\leftarrow$ New Task Starting With...

Creates a task for a numerical measurement mode.

The measurement windows of these modes are almost similar. The description in Section 5.4.4, "Numerical", on page 135 applies to all modes. Special features are described explicitly.

# Open, Close, Save, Save As Tasks

Manages task files.

These functions are self-explanatory and similar to the Microsoft Windows file dialog.

Note: The extension of a measurement task is \*.tsk and cannot be changed. By default, R&S NRPV saves the file in the

%APPDATA%\Rohde-Schwarz\NRPV\Taskfile\<taskname.tsk> directory.

## Licensing

Opens the "Licensing NRP-Z Power Sensors for NRPV" dialog.

In this dialog, you can enable an R&S NRP-Z power sensor for use with R&S NRPV, see Section 2.5, "Activating an R&S power sensor in R&S NRPV", on page 16.

Note: All NRP power sensors are enabled for the use with R&S NRPV by default.

### **Recent Task Files**

Lists the recently used task files. Select a task to reopen it.

## Exit

Closes the application.

R&S NRPV requires a prompt for storing modified tasks, to save the last changes in the task file.

# 5.2 Configure

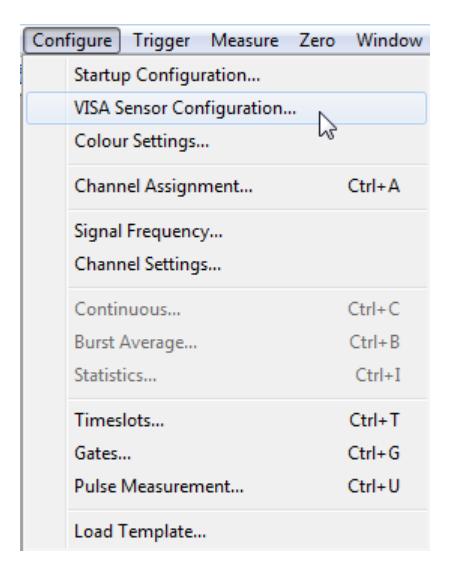

Figure 5-2: Configure menu

The "Configure" menu contains functions for setting the startup configuration and functions to configure channel assignment, channel settings and signal frequency settings. The menu also provides access to dialogs for configuring VISA communication-based sensors, basic parameters for all measurement modes, and predefined settings of digital standard communication signals.

# 5.2.1 Functions

## **Startup Configuration**

Opens the dialog for specifying the settings used at the start of R&S NRPV. Section 5.2.2, "Startup configuration", on page 70. You can select between user-defined settings (from a specified task file), settings of the last measurement, or by application defined default settings.

## **VISA Sensor Configuration**

Opens the dialog for managing all power sensors that use VISA communication channels like USBTMC or VXI-11. See Section 5.2.3, "VISA sensor configuration", on page 70.

## Note:

- This dialog is only available if a VISA driver is installed on the host PC.
- This dialog refers to the NRP power sensors. R&S NRP-Z power sensors are not provided by this function.

You can trigger a search for locally connected (VISA capable) USB power sensors that are automatically taken over into the sensor list. Furthermore you can manually add any number of network sensor resources.

| VISA Sensor Configuration |                                                                             |  |  |  |  |  |
|---------------------------|-----------------------------------------------------------------------------|--|--|--|--|--|
| Find U                    | Find USB Sensors         Add         Edit         Remove         Remove All |  |  |  |  |  |
| Use                       | Name                                                                        |  |  |  |  |  |
| <b>V</b>                  | USB0::0X0AAD::0X00E2::900001::INSTR                                         |  |  |  |  |  |
|                           | USB0::0X0AAD::0X00E2::900002                                                |  |  |  |  |  |
| <b>V</b>                  | USB0::0X0AAD::0X0151::100953::INSTR                                         |  |  |  |  |  |
|                           | TCPIP::NRP18TN-100953.RSINT.NET::INSTR                                      |  |  |  |  |  |
|                           | TCPIP::NRP18SN-100656.RSINT.NET::INSTR                                      |  |  |  |  |  |
|                           | ОК                                                                          |  |  |  |  |  |

## **Color Settings**

Accesses the dialog for setting the colors, see Section 5.2.4, "Color settings", on page 71. In this dialog you can design your measurement windows, i.e. you can arbitrarily assign colors to the traces, curves and markers, and to background and grid lines of diagrams.

## **Channel Assignment**

Opens the dialog for selecting and assigning the channel, see Section 5.2.5, "Channel assignment", on page 72. This dialog covers information on the connected power sensors and its connectivity.

## **Signal Frequency**

Opens the "Signal Frequency" dialog for setting the carrier frequencies of the signals, see Section 5.2.7, "Signal frequency", on page 79.

### **Channel Settings**

Opens the dialog for configuring a channel, see Section 5.2.6, "Channel settings", on page 73. Channel settings include offset, video bandwidth, gamma and S-parameter correction, ranging, and averaging.

## **Measurement Modes**

The following topics provide dialogs to configure basic signal parameters that are independent of the used power sensor. These parameters represent the global settings and are needed in principle with the respective measuring modes. Changes of these settings are saved in task files.

**Note:** See also Section 5.2.14, "Load template", on page 87 to recall predefined settings based on a measurement mode or based on a digital standard communication signal.

| Continuous        | Ctrl+C |
|-------------------|--------|
| Burst Average     | Ctrl+B |
| Statistics        | Ctrl+I |
| Timeslots         | Ctrl+T |
| Gates             | Ctrl+G |
| Pulse Measurement | Ctrl+U |
| Load Template     |        |

Figure 5-3: Configure menu > Load template

## Continuous...

Continuous opens the dialog for configuring the measurement window settings as aperture time, sampling frequency and smoothing.

**Note:** For trace and statistics measurement mode, the signal frequency is displayed in the Section 5.4.2.3, "Diagram description bar", on page 98.

## Burst Average...

The Burst average contains excluding times and dropout.

### Statistics...

Opens the Statistics for setting the aperture time.

### Timeslots...

Opens the dialog Timeslots for configuring timeslot and fence parameters.

### Gates...

Gates opens the dialog for configuring gate and fence parameters.

## Pulse Measurement...

Selects the algorithm for evaluating pulse signals and set the threshold parameters in the dialog Pulse measurement.

## Load Template...

Opens the dialog Load template for loading predefined settings of or CW signals, or digital standard communication signals like GSM.

# 5.2.2 Startup configuration

This function enables you to determine the initial configuration of R&S NRPV at startup.

| Startup Configuration                                                        |     |        |  |
|------------------------------------------------------------------------------|-----|--------|--|
| NRPV Configuration For Star<br>Last Active Settings<br>User Defined Settings | tup |        |  |
| O Default Settings                                                           |     |        |  |
|                                                                              | ОК  | Cancel |  |

Figure 5-4: Configure > Startup Configuration dialog

## **NRPV** Configuration for Startup

Opens the dialog for selecting how the R&S NRPV starts.

"Last Active Settings"

Starts in the same mode, which was active during the last measurement.

"User Defined Settings"

Starts in a user-defined mode, which was previously specified and saved in a task file.

"Default Settings"

Starts with preset values.

# 5.2.3 VISA sensor configuration

In this dialog, you can define any number of VISA sensors by adding the VISA resource name. You do not need to connect a sensor while defining it here. From the list of possible sensors, you can select which ones are to be used later in R&S NRPV measurement windows by activating the checkbox in the "Use" column.

| VISA Sens | ISA Sensor Configuration               |  |  |
|-----------|----------------------------------------|--|--|
| Find U    | Find USB Sensors Add Edit Remove All   |  |  |
| Use       | Name                                   |  |  |
|           | USB0::0X0AAD::0X00E2::900001::INSTR    |  |  |
|           | USB0::0X0AAD::0X00E2::900002           |  |  |
| <b>v</b>  | USB0::0X0AAD::0X0151::100953::INSTR    |  |  |
|           | TCPIP::NRP18TN-100953.RSINT.NET::INSTR |  |  |
|           | TCPIP::NRP18SN-100656.RSINT.NET::INSTR |  |  |
|           |                                        |  |  |
|           |                                        |  |  |
|           |                                        |  |  |
|           |                                        |  |  |
|           |                                        |  |  |
|           |                                        |  |  |
|           |                                        |  |  |
|           | ОК                                     |  |  |

The dialog also provides functions to edit a selected VISA resource name or to remove entries from the defined list. You can double-click a resource name to edit it. Furthermore you can easily add all currently connected USB sensors to the list clicking the "Find USB Sensors" button.

When you close the dialog with "OK", the configuration dialog tries to find and open all sensors that have been selected for measurements through an activated checkbox in the "Use" column. All sensors that can be reached via the defined VISA communication channel are added to the program's internal list of available sensors. The available sensors can then be assigned to measurement windows in the corresponding measurement dialogs. Sensors that are marked here with the "Use" flag but are not available physically, are ignored.

# 5.2.4 Color settings

In this dialog, you can individually assign colors to traces and curves, including the associated markers, and to background and grid lines of diagrams.

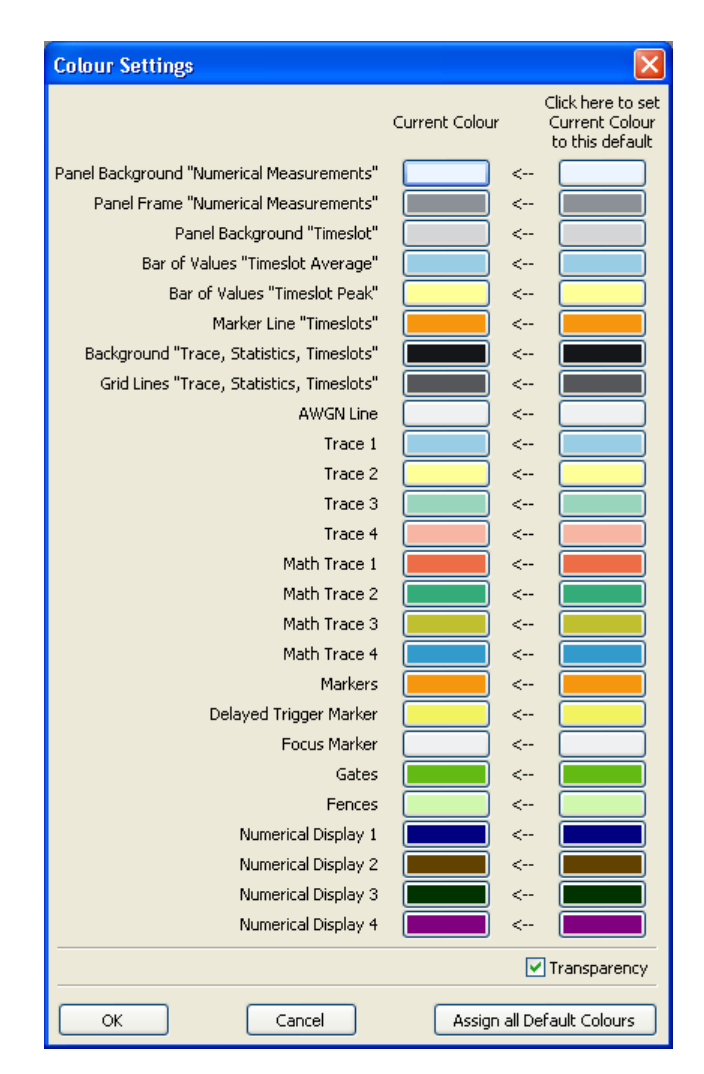

Figure 5-5: Configure > Color Settings dialog

In "Color Settings" select individual colors for your measurements, or set all colors to default.

## Color Settings...

Opens a dialog to set the colors.

# 5.2.5 Channel assignment

The "Channel Assignment" dialog displays all connected sensors with information on the sensor type, serial number and connectivity.
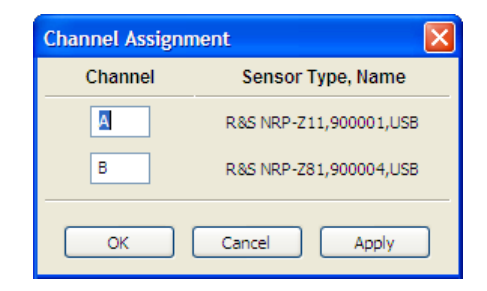

Figure 5-6: Configure > Channel Assignment dialog

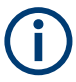

With one power sensor connected, the R&S NRPV program automatically assigns the power sensor to channel A.

## **Channel Name**

Lists the connected channels.

| Channel Assignment |                        |  |
|--------------------|------------------------|--|
| Channel            | Sensor Type, Name      |  |
| IN                 | R&S NRP-Z11,900001,USB |  |
| ΟυΤ                | R&S NRP-Z81,900004,USB |  |
| ОК                 | Cancel Apply           |  |

Figure 5-7: Configure > Channel assignment > Rename

The R&S NRPV detects all connected sensors automatically and applies capitals to each channel in alphabetical order.

You can assign a short name to a channel. The maximum length is three characters in capital letters, as for example "IN" or "OUT".

## Sensor Type, Serial Number & Connectivity

Displays information on the connected sensors.

"Current" Displays information on the currently connected sensor.

"Previous" Displays information on the previously connected sensor.

## 5.2.6 Channel settings

The "Channel Settings" dialog covers entry fields for setting sensor channel parameters.

| Channe | el Settings                          |                   | X                      |
|--------|--------------------------------------|-------------------|------------------------|
| ;В     | Offset                               |                   |                        |
| Α      | <ul> <li>Global</li> </ul>           | 0.000             | dB                     |
|        | ◯ File                               |                   |                        |
|        | Video bandwidth                      |                   |                        |
|        |                                      | FULL 🗸            |                        |
|        | S-Parameter Correction               | n                 |                        |
|        | Apply                                | not available 💉   |                        |
|        | Gamma Correction (of                 | Source)           |                        |
|        | Apply                                | Values are 🔘 Ma   | gn./Phase 💿 Real/Imag. |
|        | <ul> <li>Single frequency</li> </ul> | Real Source       | 0.0100                 |
|        |                                      | Imag. Source      | 0.0000                 |
|        | ◯ File                               |                   |                        |
|        | Ranging                              |                   |                        |
|        | <ul> <li>Auto</li> </ul>             | Transition Offset | 0.000 dB               |
|        | () Manual                            |                   | Path 1 💙               |
|        | Automatic Averaging                  |                   |                        |
|        | <ul> <li>Continuous</li> </ul>       | Fixed Noise       |                        |
|        |                                      | Noise Content     | 0.0100 dB              |
|        |                                      | Max. Settl. Time  | 4.000 s                |
|        | Equivalent-Time Sampli               | ing               |                        |
|        | Auto                                 |                   |                        |
|        |                                      |                   |                        |
|        |                                      | OK                | Cancel Apply           |

Figure 5-8: Configure > Channel settings dialog

The dialog contains sensor related parameters.

The parameters are grouped by functionality, such as "Offset", "Video bandwidth", "S-Parameter" and "Gamma" correction, "Ranging" and "Averaging". If a sensor does not support a certain functionality, the corresponding controls are disabled.

## Channel

Selects the channel.

#### Offset

**Note:** If the signal level is higher than the permissible input level of the sensor, it is recommended that you connect an attenuator between the signal source and the sensor. The attenuator prevents the sensor from damage due to high input power. The offset correction compensates the difference between the real signal level and the level at the sensor input. The indicated value corresponds to the real signal level.

Enter and activate correction factors to increase or decrease the measurement result value. Correct only factors, which do not, or only minimally depend on frequency or level. For example, use this function to adjust attenuators, directional couplers or amplifiers that are connected between the signal source and the sensor.

Positive offset values correspond to external losses, negative values to external gains. The symbol • indicates that the offset correction is active.

#### Global ← Offset

Activates the offset correction globally for all frequencies with the entered value.

## $\textbf{0.000} \gets \textbf{Offset}$

Sets the global offset value. That means the offset for all frequencies.

R&S NRPV automatically adjusts the trigger level when the offset correction values vary. When prompted, confirm the adjustment.

| R&S NR | y 🔀                                                    |
|--------|--------------------------------------------------------|
| ٩      | Trigger level for Channel: A is automatically updated. |
|        | ОК                                                     |

Figure 5-9: Configure > Channel settings > Automatic trigger level update

#### File ← Offset

Selects a file with offset correction data.

A file contains a table with frequency/offset pairs.

The extension of a correction file is \*.slp, or \*.txt. If there is an \*.slp, the file content must conform with the touchstone file specification. You can look up the touchstone file specification in https://www.wikipedia.org/. The correction files are stored in the application data directory %APPDATA%\Rohde-Schwarz\NRPV\<\*.slp>.

#### Video Bandwidth

Sets the video filter bandwidth.

This parameter is supported by R&S NRPxP and R&S NRP-Z8x wideband power sensors.

You can use this value to reduce the video bandwidth in trace and statistics measurement modes. As a result, the trigger sensitivity is increased and the display noise reduced. In order not to distort the signal, the video bandwidth must be smaller than the RF bandwidth of the measurement signal.

A limited video bandwidth also reduces the sampling rate. Therefore, in trace mode, the effective time resolution is reduced accordingly. In statistics mode, the measurement time must be increased appropriately to keep the required sample size. The following table shows the video bandwidth and the resulting sampling rate and sampling time interval by the example of an R&S NRP-Z8x power sensor.

| Video Bandwidth | Sampling rate             | Sampling time interval |
|-----------------|---------------------------|------------------------|
| FULL            | 8 x 107 s <sup>-1</sup>   | 12.5 ns                |
| 5 MHz           | 4 x 107 s <sup>-1</sup>   | 25 ns                  |
| 1.5 MHz         | 1 x 107 s <sup>-1</sup>   | 100 ns                 |
| 300 kHz         | 2.5 x 107 s <sup>-1</sup> | 100 ns                 |

Table 5-1: Video bandwidth and sampling rate

| "FULL"  | For frequencies from 500 MHz on, FULL corresponds to a video     |
|---------|------------------------------------------------------------------|
|         | bandwidth of at least 30 MHz. For frequencies below 500 MHz, the |
|         | video bandwidth is automatically reduced to approx. 7.5 MHz.     |
| "x MHz" | The video bandwidth is set to the selected value.                |

## **S-Parameter Correction**

Selects and applies a data set of S-parameters (available only for sensors that support S-parameter correction).

| S-Parameter correction |                |
|------------------------|----------------|
| Apply                  | not availabl 🐱 |

Figure 5-10: Configure > Channel settings > S-parameter

In the Info line of the measurement window, the symbol Indicates that the S-parameter correction has been activated.

S-parameters are used to correct measurement results that are influenced by a twoport connection. If a complete set of S-parameters is available in the power sensor, the measurement can be corrected by way of calculation.

Note that a reference impedance of 50 Ohms must be used for the S-parameters.

For information on how to use the S-parameters table, see the user manual of your power sensor.

#### **Gamma Correction**

Increases the measurement accuracy by either setting the magnitude and phase of the source's reflection coefficient, or alternatively, the real and imaginary source.

The gamma correction value sets the complex reflection coefficient of the source. A magnitude value of 0 is equivalent to an ideally matched source, and 1 corresponds to total reflection. The phase angle can be set between -360.0 degrees and +360.0 degrees.

#### Apply ← Gamma Correction

Save gamma correction settings.

#### Single Frequency Gamma Correction

Activate/deactivate gamma correction with the set values.

#### Re. source Gamma Correction

Set the real part, i.e. the magnitude of the source reflection coefficient.

#### Im. source ← Re. source ← Gamma Correction

Set the imaginary part, i.e. the phase of the source reflection coefficient.

#### Magn. source Gamma Correction

Set the magnitude of the source reflection coefficient directly.

#### Phase source $\leftarrow$ Magn. source $\leftarrow$ Gamma Correction

Set the phase of the source reflection coefficient directly.

#### File ← Gamma Correction

Select the file with gamma correction data and activate the gamma correction with data from that file.

A file contains a table with magnitude/phase pairs. The extension of a correction file is \*.s1p or \*.txt. By default correction files are stored in the application data directory.

#### Ranging

Select the measurement path for multipath power sensors.

Multipath power sensors are equipped with several paths, providing different sensitivities and therefore different measurement ranges. The measurement paths are simultaneously active.

#### 

Activate automatic selection of the suitable path, i.e. paths that are not overdriven or underdriven. The measurement result of two partially overlapping measurement paths is derived from the measured values of both paths.

For some applications, e.g. test signals with a large peak-to-average ratio, measuring with "Auto Ranging" does not lead to accurate measurement results. Use the cross-over function, which lowers the level in the crossover, to prevent an overdriven measurement path from distorting the evaluation.

#### Transition Offset Ranging

Reduce crossover range. To prevent measurement paths that have been overdriven by signal peaks from being included in the evaluation, levels can be reduced in the measurement path crossover.

#### 0.000 dB ← Ranging

Enter a negative crossover value as a measure for reducing the crossover levels. For example, setting the level to -6 dB, the crossover is reduced by 6 dB. Drive range increases of the same magnitude, which reduces measurement deviations due to modulation to 25% of the original value.

**Note:** Large signal characteristics improve as the crossover level drops. But the effects of zero deviations and inherent noise on the result increase, caused by the less sensitive measurement path being underdriven. Therefore changing the crossover level by more than 10 dB can deteriorate the measurement result.

#### Manual ← Ranging

Activate manual selection of the measurement range. One out of three paths can be selected as a measurement range, for example to the drive range of a path.

#### Crossover ← Ranging

Reduce crossover range.

To prevent measurement paths that have been overdriven by signal peaks from being included in the evaluation, levels can be reduced in the measurement path crossover.

For example, if setting the level to -6 dB, the crossover is reduced by 6 dB. The drive range increases by the same magnitude, which reduces measurement deviations due to modulation by 25% of the original value.

While large signal characteristics improve as the crossover level drops, the effects of zero deviations and inherent noise on the result increase. It is caused by the less sensitive measurement path being underdriven. Therefore, changing the crossover level by more than 10 dB can deteriorate the measurement result.

## 

Define one of three paths as the measurement range, e.g. for testing the drive range of a path.

Note: The Transition Offset entry disables manual functionality and vice versa.

#### **Automatic Averaging**

Use an averaging filter to reduce fluctuations in the measurement result. Either choose automatic mode or set the averaging factor to a fixed value manually.

**Note:** Check if the auto filter mode is giving satisfactory results. If the power is not constant, adjust a manual optimal filter length setting always manually.

| "Continuous"  | Activate continuous mode.<br>This mode finds a balance between measurement time and display<br>noise. |
|---------------|----------------------------------------------------------------------------------------------------|
| "Fixed Noise" | Activate fixed noise mode.                                                                            |

Choose an averaging factor that the sensors inherent noise (2 standard deviations) does not exceed the specified "Noise Content". Having low power, limit the averaging factor by the duration of the "Max. Settling Time" to avoid long settling times. In the "Info" line of the measurement window, S/N indicates when the display noise exceeds the preset value.

**Note:** Automatic averaging mode "Continuous" disables "Fixed Noise" mode and vice versa.

#### 

Select the portion of inherent noise in the measured result. Specifically, this value gives the permitted relative variation of the result that cannot be exceeded for 95% of the observation time.

#### Max. Settl. Time Automatic Averaging

Enter a time value and unit to specify the upper limit for the settling time. If the limit is exceeded, S/N is displayed in the measurement window.

# 5.2.7 Signal frequency

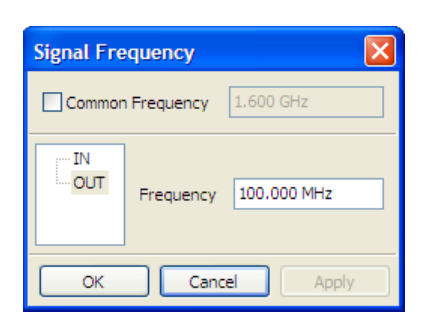

Figure 5-11: Configure > Signal frequency dialog

Open the Section 5.2.7, "Signal frequency", on page 79 for setting the carrier frequencies of applied signals. The following topics provide dialogs to specify basic signal parameters that are independent of the sensor type. These parameters represent the global settings and are needed in principle with the respective measuring modes. Changes of these settings are saved in task files.

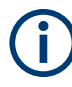

See also Section 5.4.2.3, "Diagram description bar", on page 98 to call up predefined settings based on a measurement mode or based on a digital standard communication signal.

## **Common Frequency**

Apply the entered frequency value to all channels.

## Channel

Select a channel.

## Frequency

Enter the frequency value and unit of the signal applied to the selected channel.

Valid for all channels: disables single frequency settings and vice versa.

**Note:** For trace and statistics mode, the signal frequency is displayed in the Section 5.4.2.3, "Diagram description bar", on page 98.

# 5.2.8 Continuous

| Continuo | Continuous Window  |  |  |
|----------|--------------------|--|--|
| A        | Aperture 10.000 us |  |  |
|          | Smoothing          |  |  |
|          | OK Cancel Apply    |  |  |

Figure 5-12: Configure > Continuous

Continuous opens the dialog for configuring the measurement window settings as aperture time, sampling frequency and smoothing.

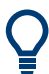

For trace and statistics measurement mode, the signal frequency is displayed in the Section 5.4.2.3, "Diagram description bar", on page 98.

## Channel

Select a channel.

## Aperture

Width of the sampling window. Defines the length of the unsynchronized time interval used to measure the average signal power.

- For an unmodulated signal, the default setting of 10µs in conjunction with chopper stabilization provides optimum noise suppression.
- Wider sampling windows are required when the measurement result exhibits fluctuations due to modulation. With low frequency modulation in particular, a display with optimum stability is provided by setting the sampling window length exactly equal to the modulation period.
- If the modulation period varies or is not exactly known, we recommend that you enable smoothing. Approximately five periods within one sampling window are sufficient.
- The overall window length is calculated from the sampling frequency and the number of samples. The number of samples determines the length of the evaluation window.
- In addition, this parameter sets the length of the unsynchronized time interval for statistical analysis of the signal, see Section 5.2.10, "Statistics", on page 82.

## **Sampling Frequency**

Defines the number of samples taken over the duration of a measurement window. The sampling frequency is defined in Hertz.

If a sensor contains a sampling A/D converter, the sampling rate can be adjusted to
prevent aliasing effects for particular types of modulation signal. Aliasing can occur
with some sensors because the sampling frequency is located within the video
bandwidth, meaning that spectral components of the modulation signal can fall in

this frequency range. When you change the sampling frequency, the aliasing effects disappear.

#### Smoothing

Enables a smoothing filter. The filter reduces result fluctuations caused by modulation, if the aperture time cannot be exactly adjusted to the modulation period.

• Smoothing creates an approximating function to capture important trends in repeat. Relatively slow changes of value result in a close matching of curve fitting.

# 5.2.9 Burst average

| Burst Average   |                    |          |
|-----------------|--------------------|----------|
| A               |                    |          |
|                 | Exclude from start | 0.000 s  |
|                 | Exclude from end   | 0.000 s  |
|                 | Dropout            | 1.000 us |
|                 |                    |          |
| OK Cancel Apply |                    |          |

Figure 5-13: Configure > Burst average

The Burst average dialog contains excluding times from start/ end and dropout.

#### Channel

Select a channel.

#### Exclude from start

Defines the time gap to be excluded from measurement at the beginning of the burst.

#### Exclude from end

Defines the time gap to be excluded from measurement at the end of the burst.

#### Dropout

Define the end of the burst by setting a dropout time in microseconds. Modulation-specific power drops that are shorter than the set value are ignored.

**Note:** During the dropout time, unwanted trigger signals are rejected. The set dropout time only affects the internal trigger source.

# 5.2.10 Statistics

| Statistics | ×                  |
|------------|--------------------|
| A          | Aperture 10.000 ms |
|            | OK Cancel Apply    |

Figure 5-14: Configure > Statistics

Open the Statistics dialog, for setting the aperture time.

## Channel

Select a channel.

## Aperture

Width of the sampling window. Defines the length of the unsynchronized time interval for statistical analysis of the signal.

# 5.2.11 Timeslots

| Timeslot            |            |
|---------------------|------------|
| Number of timeslots | 8          |
| Nominal width       | 1.000 ms   |
| Exclude from start  | 0.000 s    |
| Exclude from end    | 0.000 s    |
| Fence               |            |
| Active              |            |
| Start of fence      | 0.000 s    |
| Length of fence     | 0.000 s    |
| Locked              |            |
| OK Ca               | ncel Apply |

Figure 5-15: Configure > Timeslot

Opens the dialog Timeslots for configuring timeslot and fence parameters.

## Number of timeslots

Defines the number of subsequent timeslots that belong to one single frame.

## Timeslot

Contains the parameters to configure the timeslot.

#### 

Defines the timeslot length by setting a time value and unit.

**Note:** For TDMA signals the nominal timeslot length must be entered here, i.e. the frame length is divided by the number of timeslots.

#### **Exclude from start** — Timeslot

Defines the time gap to be excluded from measurement at the beginning of the timeslot. Enter time value and unit.

## Exclude from end ← Timeslot

Sets a time value and unit for the time gap to be excluded from measurement at the end of the timeslot.

**Note:** Exclude: You can also interactively set "Exclude from Start" and "Exclude from End" interactively in the scope display in the timeslot measurement window. Load: For various common mobile radio standards, you can load the specified parameters under Section 5.2.14, "Load template", on page 87. The timeslots can be set interactively in trace measurement mode.

## Fence

Contains the parameters to configure the fence.

#### Active ← Fence

Activate the fence function. Fence is a time interval within the measurement period to be excluded from measurement.

#### Start of fence ← Fence

Set the start of the fence referring to the timeslot and its length. Enter time value and unit.

#### 

Define a time value and unit for the length of period to be excluded from measurement.

#### $\textbf{Locked} \gets \textbf{Fence}$

Block the entry fields. Defines if the timeslot parameters are editable directly or graphically. Protect the settings against accidental changes.

# 5.2.12 Gates

| Gates                                |                         |         |
|--------------------------------------|-------------------------|---------|
| Gate 1<br>Gate 2<br>Gate 3<br>Gate 4 | Gate<br>Start<br>Length | 0.000 s |
|                                      | Fence<br>Active         |         |
|                                      | Length                  | 0.000 s |
| OK Cancel Apply                      |                         |         |

Figure 5-16: Configure > Gates

Gates opens the dialog for configuring gate and fence parameters.

#### Gates

Select a gate. Up to four different gates can be configured. Measurement is performed only in one gate at a time.

#### Gate

Contains the parameters to configure the gate.

#### Start ← Gate

Set the start time of the selected gate. Enter time value and unit.

## Length - Gate

Define the length of the gate for measurement, by setting a time value and unit.

#### Active ← Gate

Activate the fence function. Fence is a time interval within the measurement period to be excluded from measurement.

#### Start - Gate

Define the start of gate fence to exclude from measurement. Enter time value and unit.

## $\textbf{Length} \gets \textbf{Gate}$

Define a time value and unit for the length of period to be excluded from measurement.

## Locked

Block the entry fields. Define if the gate parameters are editable directly or by graphical means. Protect the settings against being changed by mistake.

# 5.2.13 Pulse measurement

| Pulse Measurement        | $\mathbf{X}$                   |
|--------------------------|--------------------------------|
| Algorithm                | Histogram 💌                    |
| Thresholds               |                                |
| High Ref Level (Distal)  | Power Related     81.000     % |
| Mid Ref Level (Mesial)   | 25.000 %                       |
| Low Ref Level (Proximal) | 1.000 %                        |
| OK Cancel                | Apply                          |

Figure 5-17: Configure > Pulse measurement

Select the algorithm for evaluating pulse signals and set the threshold parameters in the dialog Pulse measurement.

## Pulse data analysis

R&S NRPV supports pulse data analysis with R&S NRPxP, R&S NRP-Z8x power sensors that support time measurement mode.

Pulse data analysis measures all important pulse parameters according to the set threshold levels. The following graph shows most of these parameters:

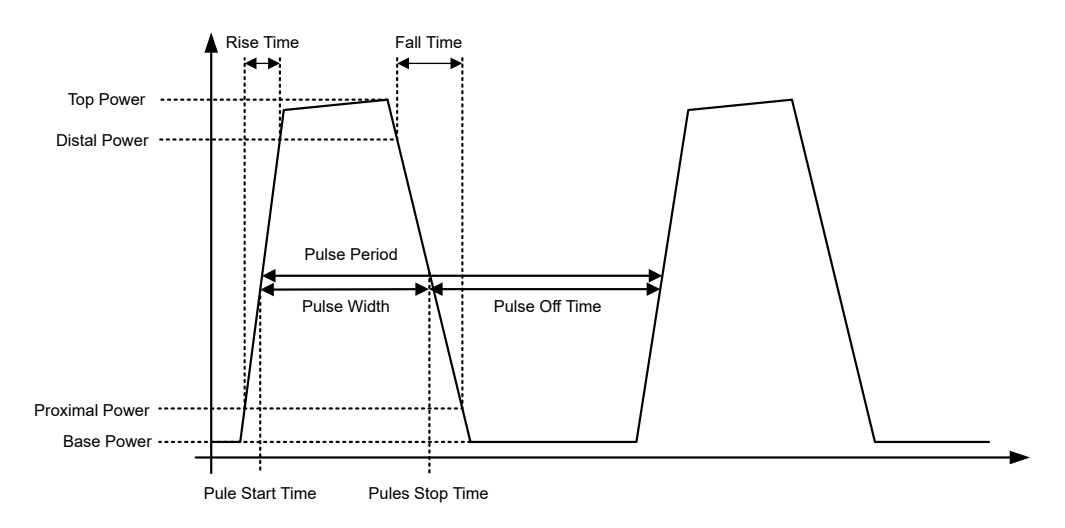

Figure 5-18: Pulse data analysis diagram

The sensor calculates the pulse parameters from each measurement and delivers the results to R&S NRPV.

## Algorithm

Integration 💙 Histogram Integration

Select the analysis algorithm for detecting the pulse top and the pulse base power of a pulsed signal. These two power levels are fundamental for all further signal analysis.

"Histogram" Computes the pulse levels by analyzing the histogram of the trace data.

The histogram evaluates the probability density of the values of one recorded trace. Thus, the histogram defines the pulse-top and pulse-base power level because these bars contain the maximum number of hits in the upper and lower half of the histogram. If the signal has too much noise that there is no maximum bar, the algorithm returns the min and max peak sample values as base level and top level.

**Note:** We recommend that you use this algorithm for analyzing most of the pulse signals.

"Integration" Detects the pulse-top power by fitting a reference rectangle pulse into the pulse signal. The algorithm calculates the integral of the pulse power and the corresponding voltages. Thus, the algorithm approximates the signal by an ideal signal with the same energy content, pulse duration and pulse period.

**Note:** We recommend that you use this algorithm for pulse signals with fast rise- and fall times and pulses with amplitude variations, e.g. modulated signals. E.g., use the integration algorithm if the energy content of the complete pulse, including rising and falling edges, is needed and not only the most probable top level.

## Auto Equivalent-Time Sampling

Activates auto equivalent sampling.

## Thresholds

The "High Ref Level (Distal)", "Mid Ref Level (Mesial)" and "Low Ref Level (Proximal)" threshold parameters define the high, mid and low reference level that are used to determine the pulse timing. All values are specified in percent of the pulse amplitude, i.e. the difference between top and base power. Levels are related to power readings in [Watt].

## Voltage/Power related ← Thresholds

Select how the threshold parameters are calculated, either voltage related or power related. The voltage-related parameters represent the normal case, as the usual representation when defining the pulse parameters (rise/fall time, pulse width) is U(t). To achieve a display with equivalent power-related values, the voltage-related threshold values must be converted (squared).

The following table compares levels related to Volts, [Watt] and dBW.

| Table 5-2 | Voltage / | nower-related   | reference | level |
|-----------|-----------|-----------------|-----------|-------|
|           | vonuge /  | ponici i ciutcu | 101010100 | 10101 |

| Reference level | Voltage-related(%V) | Power-related (%W) | Log. scale (dB) |
|-----------------|---------------------|--------------------|-----------------|
| Distal          | 90                  | 81                 | -0.9            |
| Mesial          | 50                  | 25                 | -6              |
| Proximal        | 10                  | 1                  | -20             |

#### High Ref Level (Distal) ← Thresholds

Set the high reference level in terms of a percentage of the overall pulse level. The distal power defines the end of the rising edge and the start of the falling edge of the pulse.

## Mid Ref Level (Mesial) - Thresholds

Set the medial reference level in terms of a percentage of the overall pulse level. This level is used to define the pulse width ( $\tau$ ) and pulse period.

#### 

Set the low reference level in terms of a percentage of the overall pulse level.

The proximal power defines the start of the rising edge and the end of the falling edge of the pulse.

# 5.2.14 Load template

| Load Template                   |                          |
|---------------------------------|--------------------------|
| Communication Standard          | Preserve Window Settings |
| Activate Selected Communication | n Standard Cancel        |

Figure 5-19: Configure > Load template

Open the dialog Load template for loading predefined settings of digital standard communication signals such as GSM or CW.

## **Communication and standards**

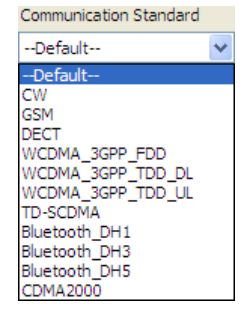

Figure 5-20: Configure > Load template > Select standard

Currently the program provides the settings of several communication standards, plus a CW (continuous wave) signal with set frequency and level.

- "--Default-" Default values.
- "<standard>" Selects the preferred from standard communication signal.
- "CW" Settings from the stored CW signal.

## **Preserve window settings**

Determine whether the window settings are to be reconfigured.

- "OFF" Use the window parameters from the template to optimize the diagram.
- "ON" Use already determined parameters.

## Preserve trigger settings

Determine whether trigger settings are to be reconfigured.

- "OFF" Use the already optimized trigger parameters from the template.
- "ON" Use the individually determined trigger parameters.

#### Activate Selected Communication Standard

Assumes the settings of the selected standard.

# 5.3 Trigger

| Trigger                 | Measure | Zero | Window |  |  |
|-------------------------|---------|------|--------|--|--|
| Set                     | tings   |      |        |  |  |
| Trigger Sender and Sync |         |      |        |  |  |

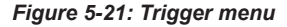

Trigger signals are used to configure the timing conditions for the start of a measurement. The trigger system is required for the average measurement modes timeslot, gate and burst, as well as for trace and statistics.

The "Trigger" menu contains the "Settings..." for accessing a dialog for trigger parameters, covering a submenu for selecting a device intended for synchronizing trigger signals of several devices or triggering a service request.

## Settings

Settings opens the trigger configuration dialog to apply a trigger source and to set the appropriate parameters.

## **Trigger Sender and Sync**

Trigger sender & SYNC configuration opens the dialog to set the trigger sender and configure the synchronization.

# 5.3.1 Settings

| Trigger |                |                              |            |
|---------|----------------|------------------------------|------------|
| A       |                |                              |            |
|         | Trigger source | 💿 Internal                   | ○ External |
|         | Trigger slope  | <ul> <li>Positive</li> </ul> | ○ Negative |
|         | Trigger level  | -10.0                        | dBm 🗌 Auto |
|         | Trigger delay  | 0.000 s                      | ]          |
|         |                |                              |            |
|         | Dropout        | 200.000 ns                   | ]          |
|         | Hysteresis     | 0.0                          | dB         |
|         | Holdoff        | 0.000 s                      | ]          |
|         | Locked         |                              |            |
|         |                | OK Can                       | cel Apply  |

The trigger settings dialog contains all trigger functions.

Figure 5-22: Trigger settings dialog

## Channel

Select the channel.

## **Trigger source**

Activate the trigger source.

- "Internal" Select an internal trigger source. The trigger event is generated by the sensor.
- "External" Select an external trigger source. The trigger event is executed with the active edge of the sensor's incoming trigger signal. The active edge is selected under "Slope".

#### **Trigger slope**

Activate the trigger slope.

| "Positive" | Set the rising edge of the trigger signal as an active slope. The               |
|------------|---------------------------------------------------------------------------------|
|            | R&S NRPV shows the 🥑 symbol in the display.                                     |
| "Negative" | Set the falling edge of the signal as the active slope, indicated by <b>9</b> . |

#### **Trigger level**

Determine the high/low threshold that a trigger signal must exceed or fall short before a trigger event is detected.

| "Manual" | Enter the power value of the high / low threshold in dBm. For a posi-<br>tive slope, the measurement is triggered when the signal level rises<br>above the threshold. The threshold determines the power level at<br>which the signal is high (active) or low (inactive). In case a negative<br>slope is set, the trigger event is initiated when the signal level falls<br>below the threshold.<br><b>Tip:</b> Defining the trigger level manually.<br>Setting the trigger level manually is only possible for internal trigger<br>sources. The setting is irrelevant to all other trigger sources. To ach-<br>ieve stable trigger conditions, a trigger level above -20 dBm is advisa-<br>ble. If an S-parameter device has been activated, the trigger level set-<br>ting is always referenced to the input of this device. When switching<br>the S-parameter device on or off, the set trigger level and the entry<br>limits are adjusted automatically. |
|----------|----------------------------------------------------------------------------------------------------|
| "Auto"   | Enable triggering automatically.<br><b>Note:</b> Trigger level Auto disables editing manually and vice versa.<br><b>Tip:</b> Automatically triggered internal source<br>In the trace mode, Auto activates the automatic setting of the trigger<br>threshold for internal triggering. The smallest and the largest sample<br>values within the trace length are determined. The trigger threshold is<br>then set exactly to the midpoint of these two values.<br>If no trigger events are initiated for more than 0.3 seconds, an auto-<br>matic search phase lasting 1 second is activated and then the trigger<br>threshold is reset.                                                                                                    |

#### **Trigger delay**

Enter the delay value and unit. Setting a positive value delays the effect of the trigger event until the set time has elapsed. Entering negative values provides pretriggering, which is, depending on the sensor type, limited to a few ms.

#### Dropout

Set the dropout time in seconds. Enter the value and the corresponding unit.

This parameter prevents the trigger system from being activated too early if the signal briefly falls below or exceeds the trigger threshold. The parameter is set to a value that is slightly higher than the maximum duration of power fluctuations that are not supposed to execute triggering.

#### **Hysteresis**

Set a hysteresis value of the internal threshold. Use this function to eliminate the noise effects on the edge detector of the trigger system.

Hysteresis is a magnitude added to the threshold. The signal level must pass the sum of threshold and hysteresis before the next trigger event can be initiated. Trigger hysteresis prevents the trigger system from being activated too fast while the trigger threshold is slightly fallen short or exceeded. With hysteresis, a trigger event is only initiated if the signal level drops down the trigger level minus hysteresis for positive slopes. For negative slopes, the level must be higher than the trigger level plus hysteresis value.

Note: Trigger hysteresis setting only applies to the internal trigger source.

## Hold off

Set a time value in seconds. Hold off suppresses trigger events within the set hold off time, starting from the last successful triggering. Use this function to exclude unwanted trigger events.

## Locked

Block the entry fields. Determine if the trigger parameters are editable directly or protect the settings against being changed by mistake.

# 5.3.2 Trigger sender & SYNC configuration

| None     External     External     Off     External     External       B     Image: Constraint of the state of the state |   | SENDER | outp     | out on    |     | SYNC ou  | utput     |
|----------------------------------------------------------------------------------------------------|---|--------|----------|-----------|-----|----------|-----------|
| B O O O O<br>C O O O O O<br>D O O O O O                                                                                                    | 1 | None   | External | External2 | Off | External | External2 |
| C ○ ○ ○ ○ ○ ● ○ ● ○                                                                                                    | В | ۲      | 0        | ۲         | ۲   | 0        | 0         |
| $D \bigcirc \bigcirc \bigcirc \bigcirc \bigcirc \bigcirc \bigcirc \bigcirc \bigcirc \bigcirc \bigcirc \bigcirc \bigcirc \bigcirc \bigcirc \bigcirc \bigcirc \bigcirc \bigcirc$                                                                                                    | С | 0      |          | 0         | 0   | 0        | ۲         |
|                                                                                                    | D | 0      |          | 0         | 0   | ۲        | 0         |

Figure 5-23: Trigger Sender & SYNC dialog

The "Trigger Sender & SYNC Configuration" dialog contains the settings necessary for configuring a trigger sender and setting the synchronization of the sensors.

#### Trigger sender

Selects one of the available sensors as the trigger sender.

The R&S power sensors can be operated in a trigger sender configuration. Such a configuration enables you to select one of the available sensors to be the trigger sender.

The sensor that is configured as the trigger sender provides a digital trigger signal in synchronization with its own trigger event. This initiating trigger signal enables you to synchronize several sensors (see also SYNC). You can execute measurements in sync with a signal at low power that normally does not allow signal triggering. The trigger signal that is output has a length of 10  $\mu$ s and the positive slope coincides with the physical trigger point. All power sensors that are connected to the trigger line and configured as external trigger, start their measurements in sync with the trigger event of the trigger sender.

NRP power sensors are equipped with two external trigger lines. Therefore you can select the trigger sender ("External 1" or "External 2") to emit the trigger signal.

R&S NRP-Z power sensors have only one external trigger line. Hence the trigger sender signal can only be emitted over that connection.

#### SYNC

Selects whether a sensor takes part in trigger synchronization.

To avoid spurious triggers in an interconnection of various sensors, the trigger synchronization can be used. For a better understanding, note that the trigger system (by external trigger connections) is controlled by edges, not levels. A trigger event is characterized by a positive edge on the trigger line. As a consequence, a (new) trigger event cannot be produced while the level of the trigger line keeps high, which is exactly the purpose of the trigger sync mechanism.

When the trigger sync function is activated in a sensor, the device holds its trigger line high while it is executing/processing the current measurement. When the sensor becomes ready, it releases the trigger line. Since the (externally interconnected) digital trigger line acts as a wired-or logic, the level on the trigger line stays high until the slowest device has finished its measurement. Then the trigger line can return to low level and another trigger event can occur by a transition to high level.

# 5.4 Measure

| Measure   | Zero   | Window | Help |
|-----------|--------|--------|------|
| III Trace | ·      | F      | 2    |
| ↑ Statis  | tics   | F      | 3    |
| 🔏 Conti   | nuous. | F      | 4    |
| al Gated  | d      | F      | 5    |
| 1.6 Burst | Avera  | ge F   | 6    |
| Times     | lot    | F      | 7    |
| Start     |        | F      | 10   |
| 🔲 Stop    |        | F      | 11   |

Figure 5-24: Measure menu

The "Measure" menu covers all measurement modes that are provided by R&S NRPV. Several measurement tasks can be operated simultaneously with data acquisition and evaluation visualized in the graphical areas of the measurement windows.

Not all measurement modes are supported by all power sensors. For details, see the user manual of the power sensor.

# (j

A measurement starts immediately by selecting a measurement mode. Set measurement parameters, mathematical operands, display settings and view the results during measurement. Assign modifications with the "Apply" button provided in each dialog.

Select one of the listed measurement modes:

# 5.4.1 Measure - functions

## Trace

Trace opens the trace measurement window for pulse analysis.

## **Statistics**

Statistics opens a measurement window for evaluating the ratio of the signal density and distribution versus power. Determine the density and distribution with the aid of markers.

## Continuous, Gated, Timeslot or Burst Average

Select a numerical measuring mode, for example continuous, gated, burst or timeslot.

For these measuring modes, the measurement windows are almost similar, why the description under Section 5.4.4, "Numerical", on page 135 applies to all modes. Special features are described explicitly.

| "Continuous"         | Select the measurement configuration dialog to set the parameters for continuous power measurement.                                                                                            |
|----------------------|----------------------------------------------------------------------------------------------------|
| "Gated"              | Open the configuration dialog for gated power measurement. Mea-<br>sure the power with a periodic envelope over defined time gates.<br>Specify time intervals to be excluded from measurement. |
| "Timeslot"           | Enter the configuration dialog covering parameters for timeslot mea-<br>surement. Use this mode to measure the power of any complex sig-<br>nal in defined time segments simultaneously.       |
| "Burst Aver-<br>age" | Pop up a measurement window to measure the burst power of a modulated pulsed signal.                                                                                                    |

## Start/Stop

Starts or stops measurement, see Section 5.6, "Start / stop measurement", on page 163.

## 5.4.2 Trace

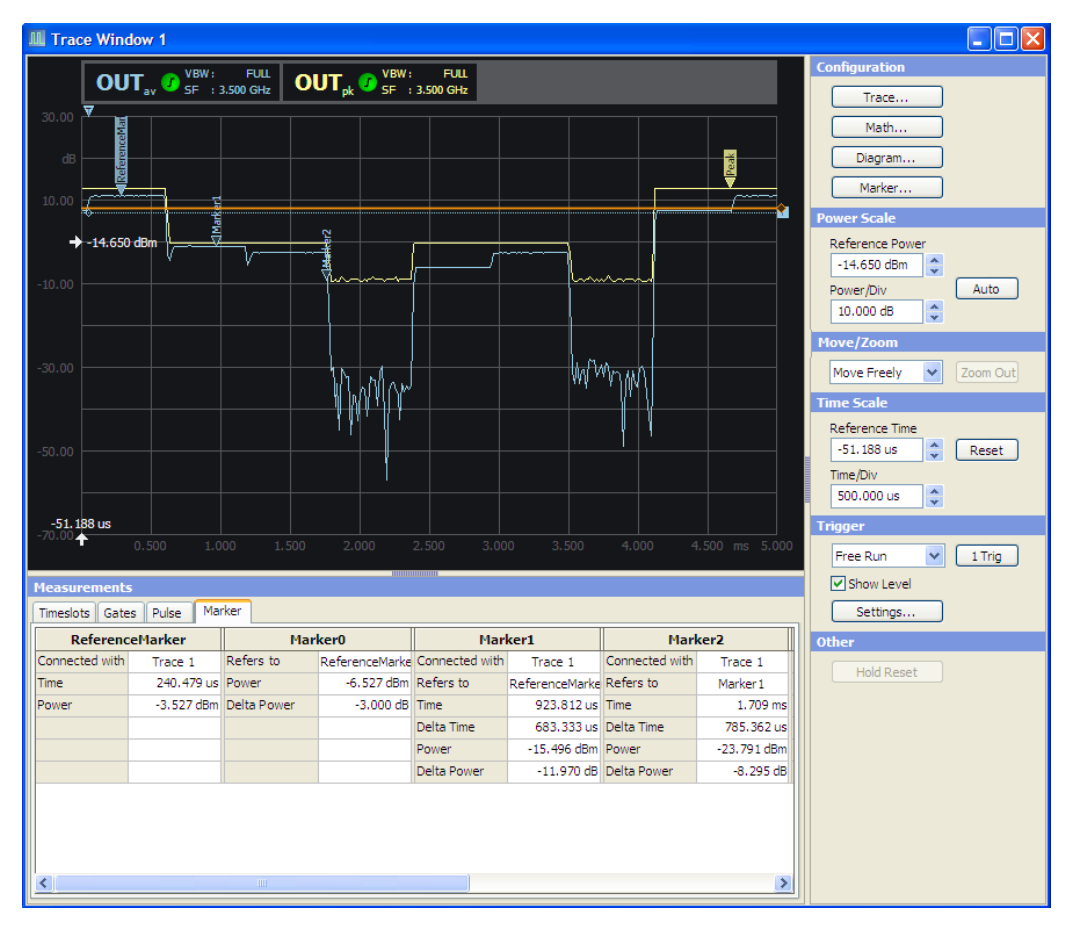

Figure 5-25: Measure > Trace window

In trace mode, the R&S NRPV analyzes the power envelope of the test signal and displays the power envelope as a function of time. Displaying the signal graphically as with an oscilloscope, trace mode is particularly suitable for recognizing stable triggering of modulated signals during the measurement.

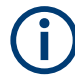

Trace measurement is available in many R&S power sensors. For details, see the user manual of the power sensor.

The trace dialog covers the following panels:

## 5.4.2.1 Trace - functions

## **Display panel**

Indicates the measurement result in power versus time. The display is divided into the Graph in trace mode, showing the diagram with grid, markers trigger delay and level information, and the Diagram description bar with information on the configured traces.

#### **Control panel**

The control panel shows all parameters that are relevant for the display. It contains buttons to call sub dialogs for Trace, Maths, Diagram and Marker configuration as well as entry fields for setting power and time scaling, trigger and some miscellaneous parameters.

Trace...

Trace...

Opens the dialog for configuring trace parameters, see Section 5.4.2.5, "Measurement configuration", on page 100. Select trace, color, view, channel and measurand, and apply max. hold, averaging and measurement type to the appropriate channels.

#### Math...

Math...

Open the dialog for configuring math parameters and operands, as described in Section 5.4.2.6, "Math configuration", on page 102. Select channel, color, view and mathematical operation and apply max hold and measurement type to the appropriate channels.

## Diagram...

Diagram...

Open the dialog for Diagram configuration). The configuration dialog is divided in several tabs, which are described in Section 5.4.2.9, "Diagram config. > axes", on page 106, Section 5.4.2.10, "Diagram config. > Gates/Timeslots", on page 108, Section 5.4.2.11, "Diagram config. > pulse", on page 109 and Section 5.4.2.12, "Diagram config. > plot", on page 111.

#### Marker...

Marker...

Marker opens the dialog for setting the position of a marker and its value in the display and show or hide delta values.

#### Configuration Trace... Math... Diagram... Marker... Power Scale Reference Power -20.000 dBm 🔶 Power/Div Auto \* 10.000 dB Move/Zoom Move Freely V Zoom Out Time Scale Reference Time -25.000 us \* Reset Time/Div 500.000 us \* Trigger Free Run 1 Trig Show Level Settings... Other Hold Reset Figure 5-26: Measure > Trace > Control panel

## Power, Move/Zoom, Time, Trigger, Other

The control panel contains the parameters to configure the trace measurement window.

For information on how to set the parameters, refer to:

- Section 5.4.2.15, "Power scale", on page 116 ۲
- Section 5.4.2.16, "Move/Zoom", on page 117
- Section 5.4.2.17, "Time scale", on page 119
- Section 5.4.2.18, "Trigger", on page 119 •
- Section 5.4.2.19, "Other section", on page 120 ٠

## **Measurements panel**

| Measurements               |            |  |
|----------------------------|------------|--|
| Timeslots Gates Pulse      | Marker     |  |
| Channel                    | OUT        |  |
| Pulse Duration             | 558.307 us |  |
| Pulse Period               |            |  |
| Duty Cycle                 |            |  |
| Equivalent Sampling Period | 625.000 ns |  |
| Rise Time                  | 565.008 us |  |
| Pulse Start Time           | 4.613 ms   |  |
| Overshoot (Rising Edge)    |            |  |
| Fall Time                  | 19.428 us  |  |
| Pulse Stop Time            | 557.262 us |  |
| Overshoot (Falling Edge)   |            |  |
| Top Power                  | -3.190 dBm |  |
|                            |            |  |

Figure 5-27: Measure > Trace > Measurements panel

Measurements panel > trace measurement includes tabs with parameters listed for timeslot, gates and pulse measurements. View the values of the currently shown measurement.

## 5.4.2.2 Graph in trace mode

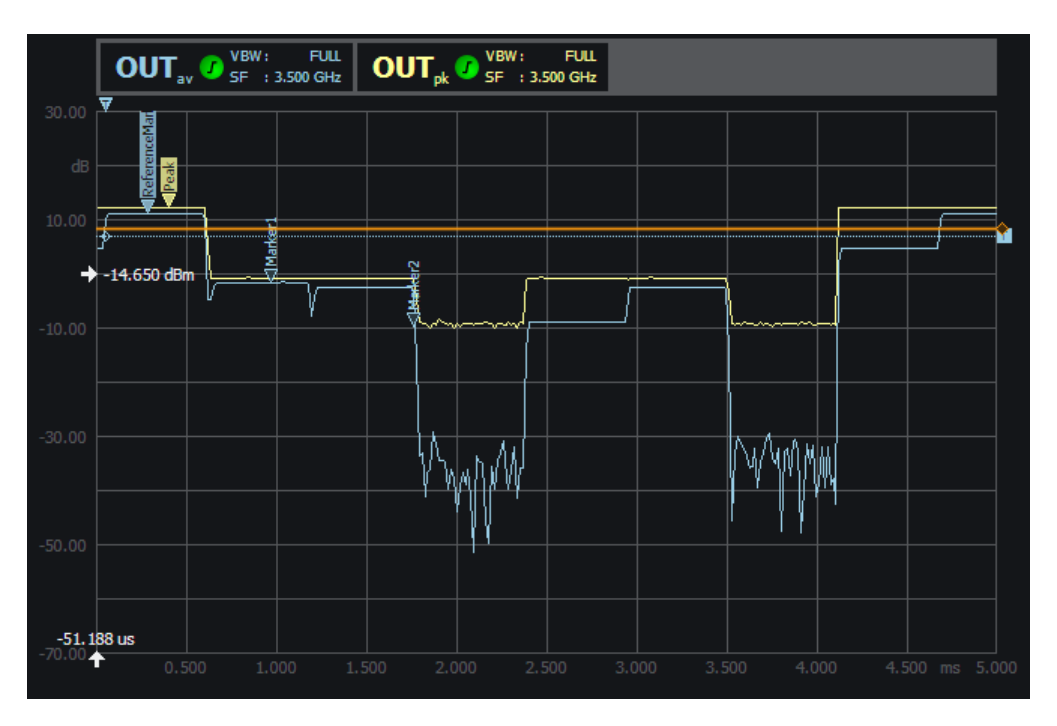

Figure 5-28: Measure > Trace > Graph

The results window graphically represents the envelope power versus time. Shaped as an oscilloscope display, the results window indicates:

- Diagram description bar
- Y-axis, indicating power in dB or W

- X-axis with times scale in s
- Dotted gridlines
- A white arrow showing the reference power
- A white arrow showing the reference time
- Relative labels for the scale
- Trigger delay 🔽
- Trigger level
- Markers
- Graph, indicating the result
- Gates and timeslot lines

For detailed information on the symbols, refer to Section 4.1.8.1, "Info and symbols", on page 61.

## 5.4.2.3 Diagram description bar

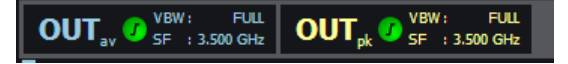

Figure 5-29: Measure > Trace > graph description bar

The diagram description bar indicates various information on trace configuration. For example, a selected channel or a math operation. The displayed symbols, values and additional information are each identified by their assigned colors. For example, the color of a value in a description box corresponds to the set color for measurement and graph. The arrow at the beginning or at the end of the diagram description bar indicates that not all info on the screen can be displayed. Click the respective arrow to scroll through the description bar. For detailed information on the symbols of the description bar refer to Section 4.1.8.1, "Info and symbols", on page 61.

## 5.4.2.4 Context-sensitive menu in trace mode

R&S NRPV provides a context-sensitive menu in the results window of the trace measurement window. Open the context menu by pressing the right mouse button.

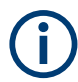

The context-sensitive menu of the trace measurement window covers the configuration functions that you can also access in the control panel, the menu bar or the toolbar.

| Print<br>Copy to clipboard                                                                                                    |                                              |  |
|----------------------------------------------------------------------------------------------------|----------------------------------------------|--|
| Trace Configuration<br>Math Configuration<br>Diagram Configuration<br>Marker Configuration<br>Show Focus Values<br>Show Trigger Level |                                              |  |
| Move/Zoom 🕨                                                                                                    | Move Freely                                  |  |
| Zoom Out                                                                                                    | Move Horizontal Only                         |  |
| Power Auto Scale<br>Reset Time Axis                                                                                                   | Move Vertical Only<br>Zoom In<br>Fixed Trace |  |

Figure 5-30: Measure > Trace > Context-sensitive menu

The dialogs and parameters are described in this user manual. The following table lists the context-sensitive menu items and refers to the corresponding descriptions.

| Menu item                     | Described in section                                      |
|-------------------------------|-----------------------------------------------------------|
| "Print" / "Copy To Clipboard" | Section 4.1.1.3, "Print or copy to clipboard", on page 45 |
| "Trace Configuration"         | Section 5.4.2.5, "Measurement configuration", on page 100 |
| "Math Configuration"          | Section 5.4.2.6, "Math configuration", on page 102        |
| "Diagram Configuration"       | Section 5.4.2.7, "Diagram configuration", on page 104     |
| "Marker Configuration"        | Section 5.4.2.13, "Marker", on page 112                   |
| "Show Focus Values"           | Section 5.4.2.9, "Diagram config. > axes", on page 106    |
| "Show Trigger Level"          | Section 5.4.2.18, "Trigger", on page 119                  |
| "Move/Zoom"                   | Section 5.4.2.16, "Move/Zoom", on page 117                |
| "Move Freely"                 |                                                           |
| "Move Horizontal only"        |                                                           |
| "Move Vertical only"          |                                                           |
| "Zoom in"                     |                                                           |
| "Fixed Trace"                 |                                                           |
| "Zoom Out"                    |                                                           |
| "Power Auto Scale"            | Section 5.4.2.15, "Power scale", on page 116              |
| "Reset Time Axis"             | Section 5.4.2.17, "Time scale", on page 119               |

## 5.4.2.5 Measurement configuration

| Trace Configuration [Trace Window 1] |                     |          |           |           |      |  |
|--------------------------------------|---------------------|----------|-----------|-----------|------|--|
| Trace                                | 1                   | 2        | 3         | 4         |      |  |
| Channel                              | OUT                 | V OUT    | None      | ▶ None    | ~    |  |
| Measurand                            | Average             | Y Peak   | ✓ Average | ✓ Average | ~    |  |
| Max Hold                             |                     |          |           |           |      |  |
| View graphically                     |                     |          |           |           |      |  |
| Averaging                            |                     | <b>V</b> |           |           |      |  |
| Avg. Count                           | 16                  | 16       | <b>1</b>  | 1<br>V    | Ŷ    |  |
| Measurements                         |                     |          |           |           |      |  |
| Pulse                                |                     |          |           |           |      |  |
| Gate Avg.                            | <ul><li>✓</li></ul> |          |           |           |      |  |
| Gate Peak                            | <ul><li>✓</li></ul> |          |           |           |      |  |
| Gate pk/avg                          |                     |          |           |           |      |  |
| Timeslot Avg.                        |                     |          |           |           |      |  |
|                                      |                     |          | ок с      | ancel A   | oply |  |

Figure 5-31: Measure > Trace > Meas configuration

The trace configuration dialog provides configuration of up to four channels for sensors that support trace measurement. View selection boxes activate displaying the measurement results of each channel separately. Also, independently of each other, the following parameters are provided for each channel:

- Measurand selection
- Max. hold measurement
- Averaging settings
- Selection of the measurement modes pulse, marker, gate and timeslot.

#### Trace 1 - 4

Indicates 4 available trace measurements.

**Note:** Channel Duplication. If the same trace measurement is assigned to a second trace, an error message pops up.

It is possible to perform, e.g., an average measurement on one trace and a peak measurement on a second trace within the same channel.

## Channel

Select a particular channel of the signal to be measured and displayed in trace mode. Select one of at maximum 4 channels from the list, containing only channels that provide trace measurements.

Note: The view checkbox is enabled automatically, if a channel is selected.

#### Measurand

Select a channel-specific measurand. Each point represents a time interval comprising many samples. When working with R&S NRPxP and R&S NRP-Z8x wideband power sensors, you can select the parameter for display.

| "Average" | Select the average power for the display. Average power features a flicker-free display and a smooth trace.         |
|-----------|----------------------------------------------------------------------------------------------------|
| "Peak"    | Select the highest power measured.                                                                                  |
| "Random"  | Select the power of a randomly selected sample. Random power pro-<br>vides a realistic display with signal details. |

#### Max Hold

Set Max hold functionality. Max hold records the highest value measured for each point, independent from Average, Random or Peak measurement. The maximum measured value is displayed.

**Note:** Click "Hold Reset" button in the control panel to reset the stored values, see also Section 5.4.2.19, "Other section", on page 120. Alternatively disable the max hold checkbox and enable it again to restart maximum value recording.

#### **View graphically**

Activate the trace for indication in the graph.

#### Averaging

Enable manually setting of the averaging count. The averaging count sets the number of traces to be evaluated to form the measurement result. In manual mode the sensor uses the averaging factor set in the averaging count entry field. In auto mode the sensor determines the optimum average filter count internally based on the given resolution (0.01 dB).

**Note:** The following averaging count entry field is enabled only, if averaging is activated.

## Avg. Count

Enter the number of values that have to be averaged to form the measurement result. The greater this averaging factor, the less the measured values fluctuate and the longer the measurement time. The entered averaging count value is rounded off to the nearest power of 2. Use the Up & Down arrow buttons to increment / decrement the averaging count, also rounded to the next higher / lower power of 2 values. Increasing averaging count reduces signal variations and noise.

The changed averaging count is transferred to the corresponding sensor, featuring the following configurations:

- Avg. count < Min.: Averaging count is set to minimum and the decrement button is disabled.
- Avg. count > Max.: Averaging count is set to maximum and the increment button is disabled.

Note: If there is a min or max count set automatically, no error messages are reported.

#### Measurements

Select the modes to be displayed.

## Pulse ← Measurements

Enable the pulse measurement mode, described in Section 5.4.2.11, "Diagram config. > pulse", on page 109. The corresponding pulse parameters are displayed in the trace measurement window.

## Gate Avg. - Measurements

Enable the gate average measurement.

#### Gate Peak Measurements

Enable the gated peak measurement mode, see Section 5.4.2.10, "Diagram config. > Gates/Timeslots", on page 108. The corresponding measurement configuration is displayed in the measurement window.

#### Gate pk/avg. ← Measurements

Enable the gated peak average measurement mode. The corresponding measurement configuration is displayed in the measurement window. Refer to Section 5.4.2.10, "Diagram config. > Gates/Timeslots", on page 108.

## Timeslot Avg. - Measurements

Enable the timeslot measurement mode, described in Section 5.4.2.10, "Diagram config. > Gates/Timeslots", on page 108. The corresponding measurement configuration is displayed in the measurement window.

| Math Configuration [Trace Window 1] |             |           |         |              |  |  |
|-------------------------------------|-------------|-----------|---------|--------------|--|--|
| Math                                | M1          | M2        | M3      | M4           |  |  |
| Feed 1                              | Trace 1 🗸 🗸 | Trace 2 🗸 | None 🗸  | None         |  |  |
| Operation                           | Ratio 🗸     | Diff 🗸    | Ratio 💌 | Ratio 💌      |  |  |
| Feed 2                              | Trace 2 🗸   | Trace 1 🗸 | None 🗸  | None         |  |  |
| View<br>Max Hold                    | V<br>V      |           |         |              |  |  |
| Pulse                               |             |           |         |              |  |  |
| Timeslot                            |             |           |         |              |  |  |
|                                     |             |           | ОК      | Cancel Apply |  |  |

## 5.4.2.6 Math configuration

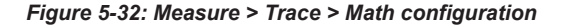

R&S NRPV can combine measured values from several sensors, using mathematical functions. The math configuration dialog provides configuration of up to four math channels for multichannel measurement. Each of the four channels can be assigned to the same or to different sensors. If multiple channels use the same sensor, the measurement is performed only once. The result is reused for the other channels. View

selection boxes activate displaying the measured and computed results of each math channels. Also, the following parameters are provided for each channel:

- Feed 1 and Feed 2 selection of the available channel traces
- Selection of math operation
- Max. Hold function
- Selection of the pulse, gate and timeslot measurement modes

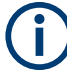

Math operands can be an absolute channel or a constant that is always interpreted in Watt.

## Math 1 - 4

Indicates four math measurement channels.

#### Feed 1, 2

Select an available trace, a trace memory or a constant channel for the first and for the second operand.

Note: Both operands cannot be the same channel or constant values.

- "Feed 1" Select the channel to be used to calculate the displayed value.
- "Feed 2" Select the second channel that is to be used for calculation.

#### Operation

Select a mathematical function to operate the measurement results of feed 1 and feed 2.

| "SWR"   | Compute the standing wave ratio from the first and the second mea-<br>surement by using the following equation:<br>SWR = (1+RC) / (1-RC)<br>The measurement is performed in a logarithmic scale.<br><b>Note:</b> Measure the forward power in the first channel and assign the<br>reflected power to the second channel.<br>RC is the reflection coefficient, internally calculated from the mea- |
|---------|----------------------------------------------------------------------------------------------------|
|         | sured power values P1 in channel 1 and P2 in channel 2.<br>RC = $10^{(P1 - P2)/20}$                                                                                                    |
| "Diff"  | Subtract the measured power in the second channel from the power<br>of the first channel. The calculation, performed in linear scale is con-<br>verted to logarithmic scale. The displayed unit is dB.                                                                                                    |
| "Ratio" | Build the ratio of the power in the first channel to the power in the second channel. Internally the ratio is performed by subtracting the measured power values in a logarithmic scale. The displayed unit is dB.                                                                                                    |

## View

Select the math channels to be viewed on trace display. On selecting a math channel, the Math trace plot is displayed in the measurement window.

## Max Hold

Set Max hold functionality. Max hold records the highest value measured for each point, independent from the selected operation. The maximum measured value is displayed.

**Note:** Enable max hold to reset the stored values. Activating again restarts the maximum value recording.

In the measurement section of the dialog, the trace measurements are activated. Then the measurement can be indicated in the diagram.

In the measurement section of the math configuration dialog, measurements are activated. Then the results can be indicated in the diagram.

#### **Measurements**

Assign the math function to the measurement modes.

#### Pulse ← Measurements

Enable the pulse measurement mode. The corresponding pulse parameters are displayed in the trace measurement window, as described in Section 5.4.2.11, "Diagram config. > pulse", on page 109.

#### Gate ← Measurements

Enable the gate measurement mode. The corresponding parameters are displayed in the trace measurement window, as described in Section 5.4.2.10, "Diagram config. > Gates/Timeslots", on page 108.

#### Timeslot ← Measurements

Enable the timeslot measurement mode under Section 5.4.2.10, "Diagram config. > Gates/Timeslots", on page 108. The corresponding measurement configuration is displayed in the measurement window.

## 5.4.2.7 Diagram configuration

The diagram configuration dialog provides configuration of the trace measurement result window. All functions directly relate to the graphical data representation and do not affect sensor settings.

The dialog covers tabs for parameter settings to:

- Select the unit for the results displayed in Section 5.4.2.8, "Diagram config. > unit", on page 105.
- Define the scale and resolution of the axes under Section 5.4.2.9, "Diagram config.
   > axes", on page 106.
- Set gates or timeslots to be viewed on the trace window in Section 5.4.2.10, "Diagram config. > Gates/Timeslots", on page 108.
- Select the pulse parameters to be indicated, seeSection 5.4.2.11, "Diagram config.
   > pulse", on page 109.
- Design the trace display window in Section 5.4.2.12, "Diagram config. > plot", on page 111.

## 5.4.2.8 Diagram config. > unit

| Diagram Configuration [Trace Window 1] 🔀 |                                         |      |                |                  |       |  |
|------------------------------------------|-----------------------------------------|------|----------------|------------------|-------|--|
| ſ                                        | Unit                                    | Axes | Gates/Timeslot | s Pulse          | Plot  |  |
|                                          | Absolute/Relative:<br>Resolution(Table) |      |                | dBm, dB<br>0.001 | >     |  |
|                                          |                                         |      |                |                  |       |  |
|                                          |                                         |      |                |                  |       |  |
|                                          |                                         |      |                |                  |       |  |
|                                          |                                         |      | ок Са          | ncel             | Apply |  |

Figure 5-33: Measure > Trace > Diagram configuration

The unit tab of the diagram configuration dialog contains the entry fields for assigning unit and resolution to the y-axis. Trace data can be viewed in linear scale [Watt] or log-arithmic scale (dBm).

#### Absolute/Relative

Set the unit for the y-axis the result is to be displayed. Electrical power is measured in W and usually converted to a logarithmic scale. For a relative power level, the measured value is related to a reference power. The ratio is expressed in terms of the log of that ratio. The unit of the power ratio is dB. An absolute power level is referred to 1 mW and expressed in dBm.

The units of the displayed parameters of the y-axis change according to the selected unit, i.e. Min power, Max power, Rev power and power/Div are adjusted.

- "dB, dBm" Assign a logarithmic scale to the y-axis to display the power ratio."Watt, 1" Assign a linear scale to the y-axis for displaying absolute power values.
- "dBµV, dB" Assign a logarithmic scale to the y-axis to display the voltage ratio.

## **Resolution (Table)**

Set a resolution for the unit of the y-axis. The precision of the displayed result depends on the selected unit.

## 5.4.2.9 Diagram config. > axes

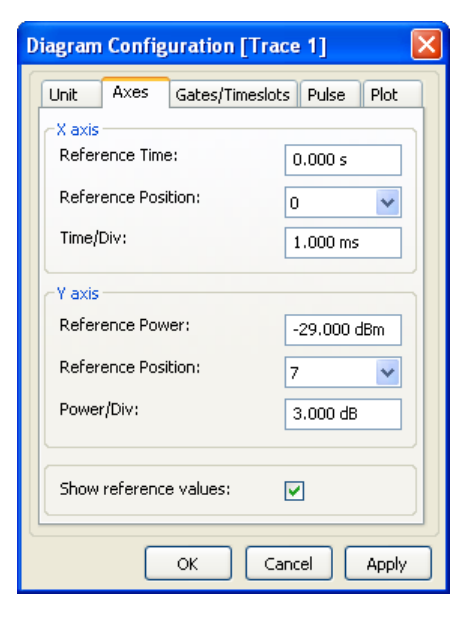

Figure 5-34: Measure > Trace > Diagram > Axes

The "Axes" tab of the diagram configuration dialog provides the setting scale, resolution and position of the axes. Set the absolute values, position and grid of the reference markers, and switch on or off their display. The x-axis time scale is divided into 10 equal divisions. The same applies to the power scale of the y-axis.

Set value and scale directly in the control panel.

Change the "Reference Time" and "Time/Div" for the x-axis directly by using the entry fields and the plus and minus buttons in the control panel of the trace measurement dialog. In the same way, change "Reference power" and "Power/Div" for the y-axis. See Section 5.4.2.15, "Power scale", on page 116 and Section 5.4.2.17, "Time scale", on page 119.

#### X axis

Set the reference time, position and grid of the time axis. In trace measurement, the xaxis represents the measuring time. The x-axis features delayed and physical trigger markers, ruler and focus line. The delayed trigger marker always represents the 0 s in the x-axis, and it is common to all the channels within the trace display. The number of physical trigger markers is equivalent to the number of channels within the trace display. The reference time as focus is attached to the grid, graphically depicted as an arrow. The value does not move with trace nor does it move relative to markers, and it is independent of the number of channels. The total length of the axis is determined by the reference time and time/div. The scale minimum depends on the trace-offset ranges, and the scale maximum depends on the trace measurement time ranges of all sensors that are selected for the measurement.

## Reference Time ← X axis

Specify the reference time of the trace results window. The reference time represents the absolute center of the scale. This setting affects the graphical data representation in the application and also the measurement and sensor configuration.

#### **Reference Position** ← X axis

Set the position of the reference time within the trace results window.

#### Time/Div ← X axis

Define the time value of one x-axis division. Enter value and unit. R&S NRPV uses a fixed grid of 10 divisions for the x-axis. The time resolution is set per division with the lowest possible value of 5 ns/div. Decimal precision more than 3 decimal places is truncated in the display.

**Note:** Not all sensors support the same time resolution. Additional information can be found in the sensor specifications document. R&S NRPV automatically corrects invalid ranges for the current sensor.

Based on the X scale range, Time/Div is validated featuring the following configuration:

- Time/Div < Min.: The minimum value is set per division.
- Time/Div > Max.: The maximum value is set per division.

Note: If the start value is set automatically, no error messages are reported.

#### Y Axis

Set Reference power, position and grid of the level axis. The Y scale is defined by the two parameters reference level and level step per division. The Y-axis shows the unit of measurement selected in the unit tab. Both values can be entered manually in a logarithmic or linear scale.

#### Reference Level - Y Axis

Specify the upper limit of the trace results window. This setting only affects the graphical data representation in the application and has no influence on the measurement or sensor configuration.

#### **Reference Position** — **Y Axis**

Set the reference position.

#### Power/div ← Y Axis

Define the power value of one y-axes division. Enter value and unit. Unit depends on the setting selected in the unit tab. Decimal precision more than 3 decimal places is truncated in the display. Based on the Y scale range, Power/Div is validated featuring the following configuration:

- Pow/Div < Min.: The minimum value is set per division.</li>
- Pow/Div > Max.: The maximum value is set per division.

Note: If the start value is set automatically, no error messages are reported.

#### Show reference values

Show the numerical values of the reference parameters. The values are displayed right next to the arrows of the reference markers.

## 5.4.2.10 Diagram config. > Gates/Timeslots

| Diagram Config  | uratio | on [Trace  | e Wind | low 1] 🗙 |
|-----------------|--------|------------|--------|----------|
| Unit Axes       | Gates  | /Timeslots | Pulse  | Plot     |
| ⊂ Gates<br>View | 1      | 2          | 3      | 4        |
| Timeslots       |        |            |        |          |
| View            | 1;3;   | 7-8        |        |          |
|                 |        |            |        |          |
|                 | OK     | Can        | cel (  | Apply    |

Figure 5-35: Measure > Trace > Diagram > Gates/Timeslots

The Gates/Timeslots tab of the trace diagram configuration dialog provides selecting gates and timeslots for measurement and view. For the display in trace mode, gates and timeslots parameters are configured at the same time.

## Gates

View and measurement checkboxes activate measuring and displaying the measurement results in the trace measurement window. Provides four available trace measurements.

#### View ← Gates

Enables the gate view of the trace measurement window. R&S NRPV displays the active gate in the diagram as dashed lines. Gate parameters as start time, length and fence settings are defined in Section 5.2.12, "Gates", on page 84.

#### Measure ← Gates

Activate the gates for measurement. R&S NRPV lists the measured values for each selected gate in the Gates tab of the measurements panel.

#### Timeslots

A view checkbox activates the display of timeslots in the trace measurement window. Select a particular timeslot for indicating the measured value.

## View - Timeslots

Enable viewing the timeslot on the trace window. R&S NRPV displays the active timeslots in the diagram as dashed lines. The number of timeslots is defined in Section 5.2.11, "Timeslots", on page 82.
#### Measure ← Timeslots

Select a timeslot for indicating the measured value in this particular time interval. R&S NRPV indicates the measured values of the appropriate channels in the timeslot tab of the measurements panel.

# 5.4.2.11 Diagram config. > pulse

| Axes | Gates/Timeslots Pulse   | Plot 1 |
|------|-------------------------|--------|
| ė    | Pulse Measurement       | ^      |
| Ė    | Pulse Times             |        |
|      | Pulse Duration          |        |
|      | Pulse Period            |        |
|      | Duty Cyde               |        |
|      | Equivalent-Time Samplin | ng Pe  |
| 1    | Rising Edge             |        |
| 1    | Falling Edge            |        |
|      |                         |        |
|      | Peak Power              |        |
|      | Average Power           |        |
|      | Minimum Power           |        |
|      | Droop                   |        |
|      |                         |        |
|      |                         |        |

Figure 5-36: Measure > Trace > Diagram > Pulse

In the "Pulse" tab of the trace diagram configuration window, you can enable specific pulse measurement values for display. The measurement parameters are grouped as follows:

- "Pulse Times", covering duration, period and duty cycle.
- "Rising Edge", including rise time, pulse start time and overshoot.
- "Falling Edge", including fall time, pulse stop time and overshoot.
- "Pulse Power" with top, base, distal, mesial and proximal power parameters.
- "Signal Power", covering peak, average and minimum power.

Table 5-3: Select the checkbox to enter one of three possible states:

| $\checkmark$ | Show the value in the table of the measurement panel.                                                                                                    |
|--------------|----------------------------------------------------------------------------------------------------|
| L            | Graphically represent the value in the diagram and show the value in the table.<br><b>Note:</b> A parameter, which cannot be graphically displayed, supports only check or uncheck. |
|              | Do not show the value.                                                                                                    |

#### **Pulse Times**

Contains parameters for information on the characteristic times of a pulse.

| "Pulse Duration"                       | " (Mesial power)<br>Displays the pulse width.<br><b>Note:</b> Usually the interval between the 50% points of the final ampli-<br>tude is used to define pulse duration. |
|----------------------------------------|----------------------------------------------------------------------------------------------------|
| "Pulse Period"                         | Displays the time that the pulse signal needs to complete one cycle.                                                                                                    |
| "Duty Cycle"                           | Indicates the duty cycle of the measured power. If a duty cycle of a pulsed signal is measured, the R&S NRPV displays the average power in the pulse.                   |
| "Equivalent San                        | npling Period"<br>Indicates the duty cycle of the equivalent sampling period.                                                                                           |
| <b>Rising Edge</b><br>Contains falling | edge signal parameter to be displayed.                                                                                                    |
| "Rise Time"                            | Indicates the time required for the signal to change from low value to high value.                                                                                      |
| "Pulse Start Tim                       | ne"                                                                                                    |
|                                        | Displays the start point of the current pulse, i.e. the time when the signal crosses the medial reference level.                                                        |
| "Overshoot"                            | Indicates when the final value is exceeded.                                                                                                    |
| Falling Edge<br>Contains falling       | edge signal parameter to be displayed.                                                                                                    |
| "Fall Time"                            | Indicates the time required for the amplitude of a pulse signal to change from a high value to a low value.                                                             |
| "Pulse Stop Tim                        | ne"                                                                                                    |
|                                        | Displays the endpoint of the current pulse, i.e. the time when the sig-<br>nal crosses the medial reference level.                                                      |
| "Overshoot"                            | Indicates when the final value is exceeded.                                                                                                    |
| Pulse Power                            | power parameters to be displayed                                                                                                    |
| "Top Power"                            | Indicates the power of a complete pulse, including rising and falling                                                                                                   |
|                                        | edges.<br><b>Note:</b> This function is provided by R&S NRPxP and R&S NRP-Z8x<br>power sensors.                                                                         |
| "Base Power"                           | Indicates the base power, computed in the pulse level analysis histo-<br>gram of the trace data.                                                                        |
| "Distal Power"                         | Indicates the absolute power value of the high reference level.                                                                                                    |
| "Mesial Power"                         | Indicates the absolute power value of the mid reference level.                                                                                                    |
|                                        |                                                                                                    |
| "Proximal Powe                         | r"                                                                                                    |
| "Proximal Powe                         | r"<br>Indicates the absolute power value of the high reference level.                                                                                                   |

Enables parameters for continuous signals for display.

"Peak Power" Indicates the measured peak power.

#### "Average Power"

Indicates the measured average power.

"Minimum Power"

Indicates the minimum power value of the signal.

"Droop" Indicates the change of pulse-top power from begin to end.

# 5.4.2.12 Diagram config. > plot

| Diagram Config   | uration [Trace  | Window 1] 🔀 |
|------------------|-----------------|-------------|
| Unit Axes        | Gates/Timeslots | Pulse Plot  |
|                  |                 |             |
| Horiz, Resolutio | on: 3           | 312         |
| Grid Lines:      |                 |             |
| Name             | Trace Win       | ndow 1      |
|                  |                 |             |
|                  |                 |             |
|                  |                 |             |
|                  |                 |             |
|                  |                 |             |
|                  |                 |             |
|                  |                 |             |
|                  |                 |             |
|                  | OK Cano         | Apply       |

Figure 5-37: Measure > Trace > Diagram > Plot

The "Plot" tab in the trace diagram configuration dialog covers parameters for designing the trace measurement display. Set screen resolution and grid lines and assign the label to the measurement window in this dialog.

## Horiz. Resolution

Sets the number of trace points for the horizontal resolution. This setting applies to all traces. R&S NRPV synchronizes an updated resolution with the power sensor. Based on the minimum trace points, resolution is validated featuring the following configuration:

- Horiz. Resolution < Min.: Sets minimum resolution.</li>
- Horiz. Resolution > Max.: Sets maximum resolution.

Note: If resolution is set automatically, no error messages are reported.

## Grid lines

Set grid lines to be displayed or hidden.

## Name

Apply a designated name to the trace measurement window.

## 5.4.2.13 Marker

| Marker Configuration [Trace Window 1] |            |                     |
|---------------------------------------|------------|---------------------|
| Marker1                               |            |                     |
| Name                                  |            | Marker 1            |
| View                                  |            |                     |
| Line, Trace, Mat                      | th         | Trace 1             |
| Ref. Marker                           |            | None                |
| Function                              |            | Auto Peak           |
| Result refers to                      |            | Ref. Marker         |
| Marker2                               |            |                     |
| Name                                  |            | Marker2             |
| View                                  |            | <ul><li>✓</li></ul> |
| Line, Trace, Mat                      | th         | Trace 1             |
| Ref. Marker                           |            | Marker 1            |
| Function                              |            | Rel. Power <-       |
| Rel. Power                            |            | -3.000 dB           |
| Result refers to                      |            | Ref. Marker         |
| Marker3                               |            |                     |
| Name                                  |            | Marker3             |
| View                                  |            |                     |
| Line, Trace, Mat                      | th         | Line                |
| Ref. Marker                           |            | None                |
| Function                              |            | Fixed Power         |
| Power                                 |            | 3.216 dBm           |
| Result refers to                      |            | Ref. Marker         |
| Marker4                               |            |                     |
| Name                                  |            | Marker4             |
| View                                  |            |                     |
| Line, Trace, Mat                      | th         | Line                |
| Ref. Marker                           |            | None                |
| Function                              |            | Fixed Time          |
| Time                                  |            | 0.000 s             |
| Result refers to                      |            | None 💙              |
| ÷                                     | -          | Show Marker Names   |
| Name: Marker Con                      | figuration | Save Load           |
| OK Cancel Apply                       |            |                     |

Figure 5-38: Measure > Trace > Marker dialog

In trace mode, any number of markers can be defined. Markers can be assigned to trace points for automated measurements.

You can use markers for various tasks, e.g. to define a delta to a level or a frequency value, to refer to a reference value, or to determine the peak. The settings in the marker dialog therefore provide countless variations.

Markers can be defined in the "Marker Configuration" dialog, which can be started by pressing <u>Marker</u> in the configuration panel.

Initially no markers are defined. Press 🖻 to add a new marker.

| (Marker) Name | Assign a marker name.             |
|---------------|-----------------------------------|
| View          | Indicate the marker in the graph. |

| Line, Trace, Math | Refer to a marker line, a trace-related marker or a math trace-related marker.                                                                                              |
|-------------------|----------------------------------------------------------------------------------------------------|
| Ref. Marker       | Determine an additional reference to, e.g., an already defined marker, or a function.                                                                                       |
|                   | This reference is used to position the current marker.                                                                                                    |
| Function          | Determine the task of the marker.                                                                                                    |
|                   | The possible values depend on the settings of Line, Trace and Math. A table with available combinations can be found below.                                                 |
| Result refers to  | Determine an additional reference to, e.g., an already defined marker, or a function. This reference is used to calculate marker results of the current marker relative to. |
|                   | By default, the marker results refer to the reference marker. It is rarely helpful to define separate reference markers for positioning and result evaluation.              |
| + -               | Add or remove a marker                                                                                                    |
| Show Marker Names | Display the marker's names in the graph that are activated in the "View" checkbox.                                                                                          |
| Name              | Assign an individual name to the marker dialog.                                                                                                    |
| Save/Load         | Save or restore a marker configuration.                                                                                                    |

Q

All values and parameter of the markers are shown in the marker panel underneath the diagram. Also, you can change the function values directly in the graph by selecting and dragging with the mouse pointer.

# Marker functions in detail

| Table | 5-4: | Marker | functions |
|-------|------|--------|-----------|
|       |      |        |           |

| Line, Trace,<br>Math | Ref. Marker           | Function                                                              | Application                                                                                           |
|----------------------|-----------------------|-----------------------------------------------------------------------|----------------------------------------------------------------------------------------------------|
| Line                 | None                  | Fixed Time                                                            | Vertical Marker Line                                                                                  |
|                      |                       | Fixed Power                                                           | Horizontal Marker Line                                                                                |
|                      | <any marker=""></any> | Rel. Time. and/or Rel.<br>Power depending on<br>reference marker type | Marker line relative to another marker value                                                          |
| <any trace=""></any> | None                  | Fixed Time                                                            | Marker showing the power at a dedicated point of time                                                 |
|                      |                       | Auto Peak                                                             | Marker "riding" on the current peak of a trace                                                        |
|                      | <any marker=""></any> | Rel. Time                                                             | Marker time shifted to the Ref. marker                                                                |
|                      |                       | Rel. Power <-                                                         | Marker at the next position left to reference marker where relative power is reached                  |
|                      |                       | Rel. Power ->                                                         | Marker at the next position right to the refer-<br>ence marker where the relative power is<br>reached |

| Line, Trace,<br>Math | Ref. Marker | Function     | Application                                       |
|----------------------|-------------|--------------|---------------------------------------------------|
|                      |             | Next Peak <- | Marker at the next peak left to reference marker  |
|                      |             | Next Peak -> | Marker at the next peak right to reference marker |

The math traces are handled the same way.

# 5.4.2.14 Example how to use markers

The example deals with two pulse traces. With the marker functionality, the R&S NRPV measures the interval between the two pulses.

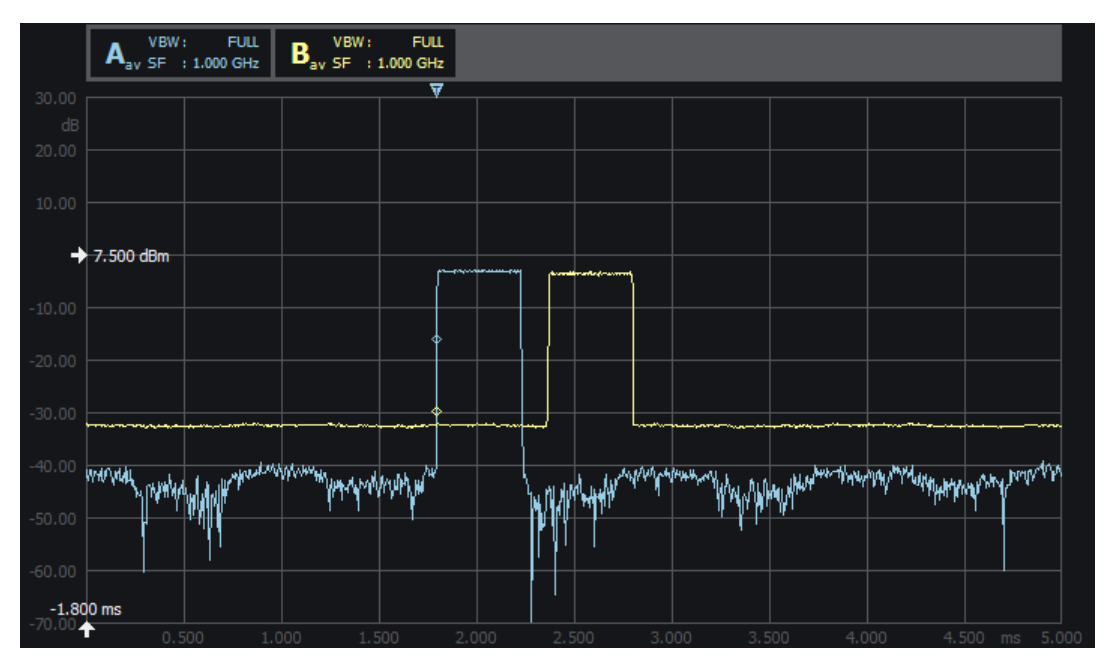

Figure 5-39: Marker example > two traces carrying pulses

To define the markers:

1. Set the first marker to indicate the peak of "Trace 1" (the blue trace)

|  | Blue Marker       |             |  |
|--|-------------------|-------------|--|
|  | Name              | Blue Marker |  |
|  | View              | ✓           |  |
|  | Line, Trace, Math | Trace 1     |  |
|  | Ref. Marker       | None        |  |
|  | Function          | Auto Peak   |  |
|  | Result refers to  | Ref. Marker |  |

Figure 5-40: Marker example > 1st marker

2. Set the second marker similarly for "Trace 2" (the yellow trace with the delayed pulse):

|  | Yellow Marker     |               |  |
|--|-------------------|---------------|--|
|  | Name              | Yellow Marker |  |
|  | View              | ✓             |  |
|  | Line, Trace, Math | Trace 2       |  |
|  | Ref. Marker       | None          |  |
|  | Function          | Auto Peak     |  |
|  | Result refers to  | Ref. Marker   |  |

Figure 5-41: Marker example > 2nd marker

3. Set marker number three to detect the pulse start by searching the -3 dB point left to the peak.

|  | Start of Blue     |               |  |
|--|-------------------|---------------|--|
|  | Name              | Start of Blue |  |
|  | View              | ✓             |  |
|  | Line, Trace, Math | Trace 1       |  |
|  | Ref. Marker       | Blue Marker   |  |
|  | Function          | Rel. Power <- |  |
|  | Rel. Power        | -3.000 dB     |  |
|  | Result refers to  | Ref. Marker   |  |

Figure 5-42: Marker example > 3rd marker

4. Set the last marker accordingly for the yellow trace.

| Ξ | Start of Yellow   |                     |  |  |
|---|-------------------|---------------------|--|--|
|   | Name              | Start of Yellow     |  |  |
|   | View              | ✓                   |  |  |
|   | Line, Trace, Math | Trace 2             |  |  |
|   | Ref. Marker       | Yellow Marker       |  |  |
|   | Function          | Rel. Power <-       |  |  |
|   | Rel. Power        | -3.000 dB           |  |  |
|   | Result refers to  | Start of Blue 🛛 🗸 🗸 |  |  |

Figure 5-43: Marker example > 4th marker

**Note:** The reference marker for result evaluation is not the same used for positioning.

In this case, we want to know the distance to the third marker "Start of Blue".

The marker results including the pulse distance are shown below the trace display:

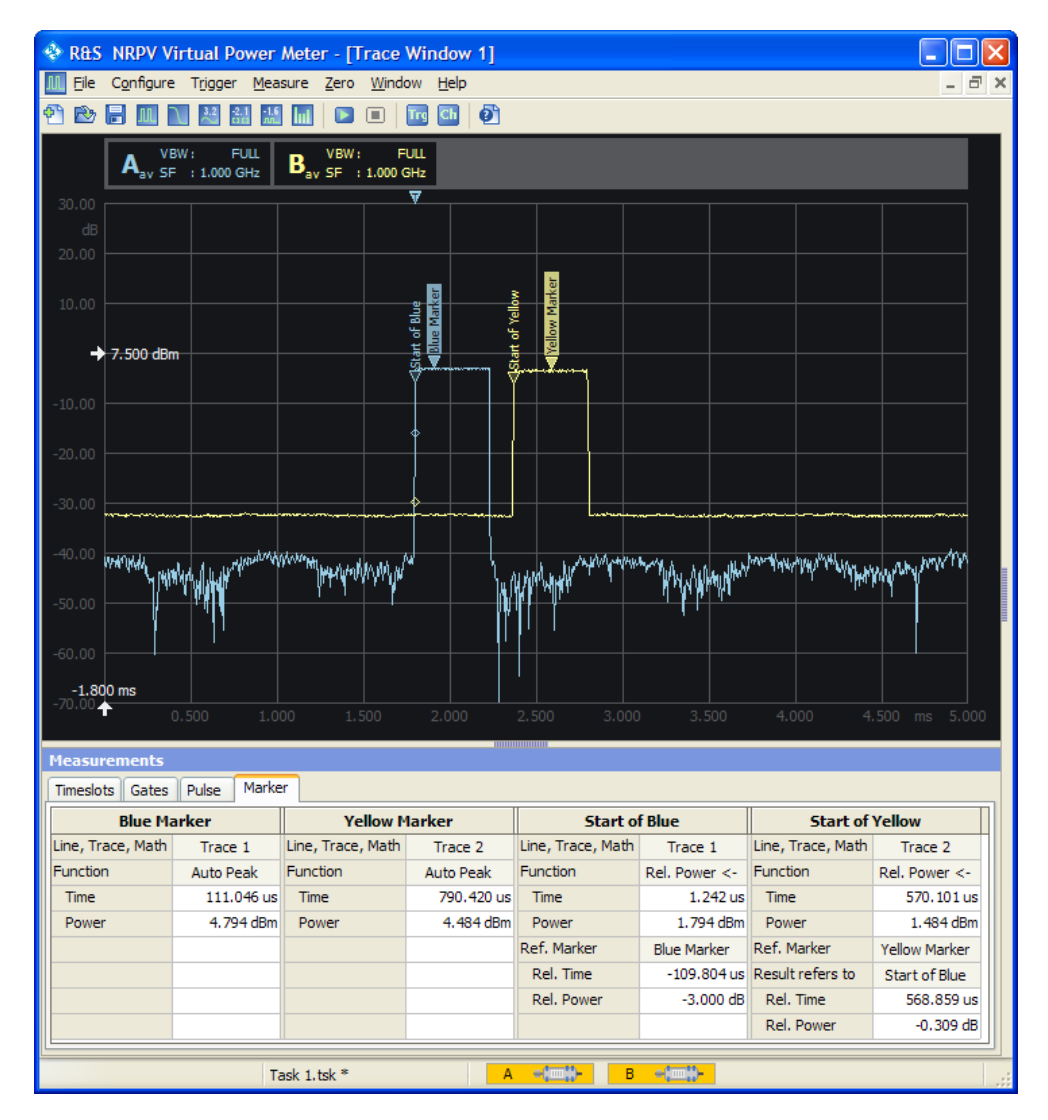

Figure 5-44: Marker example > traces with defined markers

The pulse distance is shown in the section of "Start of Yellow" > "Result refers to" > "Rel. Time". The interval between the two pulses is 568.859  $\mu$ s.

## 5.4.2.15 Power scale

| Power Scale     |      |
|-----------------|------|
| Reference Power |      |
| -14.650 dBm 🌲   |      |
| Power/Div       | Auto |
| 10.000 dB 🔶     |      |

Figure 5-45: Measure > Trace > Power scale

This section provides to set the reference power level and the y-axis power scale division directly. The Y scale can be represented logarithmic or linear, defined in Section 5.4.2.8, "Diagram config. > unit", on page 105.

#### **Reference Power**

Adjust the reference power as the upper limit by either directly entering the value or incrementally shift the level using the plus minus buttons. Alternatively, set the reference power level under Diagram config. > axes.

**Note:** This setting only affects the graphical data representation and has no influence on the measurement.

# Auto

Auto

Initiate Auto scaling for the y-axis. The lower and upper limit values are computed according to a special algorithm. Considering all viewed traces the algorithm determines the minimum and maximum values of all the signals.

R&S NRPV updates the parameters, listed below:

- Y start, Y spread and Y stop
- Reference position marker, based on Y start change
- Trigger bar
- Y min power, Y max power and Y power/ div
- Reference position (grid value) fields in the diagram configuration
- Trace plots

Depending on the defined unit and the connected sensors, different routines are computed to determine the scaling automatically.

#### Power / Div

Set the power range of one y-axis division. Either directly enter a value or increment / decrement the size in fixed steps using the up and down arrow buttons. Alternatively, set the y-axis division in Diagram config. > axes.

## 5.4.2.16 Move/Zoom

| Move/Zoom |             |   |          |  |
|-----------|-------------|---|----------|--|
|           | Move Freely | * | Zoom Out |  |

Figure 5-46: Measure > Trace > Move/Zoom

Covers a list for configuring the mouse movement and zoom functionality in the trace results window.

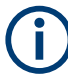

Power/Div sets the scaling of the y-axis. Changing this value is always done by keeping the reference power constant and adjusting the visible power limits accordingly.

| Move Freely      | × |
|------------------|---|
| Move Freely      |   |
| Move Horiz, only | / |
| Move Vert. only  |   |
| Zoom In          |   |
| Fixed Trace      |   |

Figure 5-47: Measure > Trace > Move/Zoom list

# (i)

# Additional adjustments during zoom in

R&S NRPV does not graphically perform zoom in operation but reconfigures the sensors and trace parameters to provide more detailed information on the measurement results.

# Move / Zoom

Selects the zoom functionality.

# "Move Freely"

Freely changes the position of traces within the results window. R&S NRPV adjusts affected values automatically, and even provides moving the graphs.

How to proceed:

- Set the cursor to the position that you want to move.
- Capture a trace by pressing the left-hand mouse button.
- Keep the button pressed.
- Move the trace to the requested position.
- Release the mouse button to drop the trace at its new position.

# "Move Horiz. only"

Changes the position of traces within the results window in a horizontal direction. Proceed the same way as described.

# "Move Vert. only"

Changes the position of traces within the results window in a vertical direction. Proceed as described.

# "Zoom In"

Freely selects any section to be zoomed in to the results window.

How to proceed:

- Set the cursor to the start point.
- Press the left-hand mouse button, and keep it pressed.
- Drag a rectangular shape around the area to be zoomed in.
- Release the mouse button to execute zooming.

**Note:** In this way, you can zoom in the display in several steps. Using "Zoom out" button, you can return to the previous size. To reset the zoom, select the "Zoom Out" button.

The R&S NRPV does not graphically perform zoom in operation but reconfigures the sensors and trace parameters to provide more detailed information on the measurement results.

"Fixed Trace"

Fix the trace configuration of the current measurement. Moving or zooming the trace with the mouse is disabled.

# Zoom Out

Zoom Out

Returns the scaling to the size before zooming in. If zooming in has been performed in several steps, zooming out operates the same way reversely.

# 5.4.2.17 Time scale

| Time Scale     |   |       |
|----------------|---|-------|
| Reference Time |   |       |
| -51, 188 us    | * | Reset |
| Time/Div       |   |       |
| 500.000 us     | * |       |

Figure 5-48: Measure > Trace > Time Scale

This section provides to set the reference time and the x-axis time scale division directly.

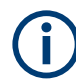

Modification of time scale parameters is only possible for linear scale.

## **Reference Time**

Set the reference time by either directly entering the value or by using the up and down arrow buttons. The two buttons increase or decrease the time in fixed steps. The appropriate unit is added automatically to the value. Alternatively, set the reference time under Diagram config. > axes.

## Reset

Reset

Set reference time and reference position to default values.

#### Time/ Div

Set the time span of one X-axis division. Either directly enter the value or increment/ decrement the size in fixed steps using the up and down arrow buttons. Alternatively set the X-axis division in Diagram config. > axes.

# 5.4.2.18 Trigger

| Trigger    |   |        |
|------------|---|--------|
| Continuous | ~ | 1 Trig |
| Show Level |   |        |
| Settings   |   |        |

Figure 5-49: Measure > Trace > Trigger

Contains a drop-down list to select the trigger mode.

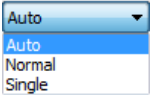

| Auto       | Automatically starts a measurement if no trigger event has occurred after 300 ms.                                                                                                    |
|------------|----------------------------------------------------------------------------------------------------|
| Continuous | Continuous triggering with regular trigger events.                                                                                                    |
| Single     | This setting disables continuous triggering so that only one trigger event at a time is exe-<br>cuted. To enable triggering, press the "1Trig" key. The symbol Trigger sequence control<br>appears in the display.<br>The trigger sequence control is used to control the trigger sequence manually. |

# 1Trig

1 Trig

Initiate a single trigger event manually. "1Trig" captures the signal irrespective of the trigger level and applies the trigger event to all channels in the trace window.

Depending on the state of the Trigger mode, "1Trig" initiates different events:

- "Single deactivated": Stop a running measurement, or a restart a stopped measurement.
- "Single active": First selection of Trig1 enables triggering and starts measurement. A second stroke initiates one trigger event. The next stroke switches to manual triggering.

#### Show Level

Show the trigger level line in the display.

**Note:** Show level only concerns indicating the trigger level line. Trigger level symbols are permanently displayed, even if show trigger level is deactivated.

# Settings

Settings...

Settings opens the trigger configuration dialog to set the appropriate trigger parameters.

# 5.4.2.19 Other section

| Ot | her        |  |
|----|------------|--|
|    | Hold Reset |  |
|    | Hold Reset |  |

Figure 5-50: Measure > Trace > Other

Contains a reset button for restarting the max hold function.

#### **Hold Reset**

Resets the recorded max hold values and then restart the Max Hold operation. For information on the max hold function, see Section 5.4.2.5, "Measurement configuration", on page 100.

## 5.4.2.20 Measurements panel > trace measurement

| Measurements                    |              |  |
|---------------------------------|--------------|--|
| Timeslots Gates Pulse Mark      | ær           |  |
|                                 | OUT          |  |
| Pulse Duration                  | 1, 116 ms    |  |
| Pulse Period                    |              |  |
| Duty Cycle                      |              |  |
| Equivalent-Time Sampling Period | 625.000 ns   |  |
| Rise Time                       | 7.531 us     |  |
| Pulse Start Time                | 1, 171 ms    |  |
| Overshoot (Rising Edge)         | 1.675 %      |  |
| Fall Time                       | 7.364 us     |  |
| Pulse Stop Time                 | 562.406 us   |  |
| Overshoot (Falling Edge)        | 8.419 %      |  |
| Top Power                       | -9.115 dBm   |  |
| Base Power                      | -20.239 dBm  |  |
| Distal Power                    | -9.952 dBm   |  |
| Mesial Power                    | -14.231 dBm  |  |
| Proximal Power                  | -19.749 dBm  |  |
| Peak Power                      | -8.898 dBm   |  |
| Average Power                   |              |  |
| Minimum Power                   | -42. 184 dBm |  |

Figure 5-51: Measure > Trace > Measurements

The measurements panel consists of separate tabs that contain the significant parameters for timeslot, gates and pulse power measurement, and NdB down and marker parameters. R&S NRPV displays the currently measured values.

#### Measurements

Contains the parameters for configuring the parameters for timeslot, gates and pulse power measurement.

## Timeslots ← Measurements

Display the currently measured power level of a selected timeslot. Select the timeslot for indicating in Diagram config. > Gates/Timeslots.

#### Gates ← Measurements

Show the currently measured values of the selected gates. Display the values of av (average power), pk (peak power) and the ratio of pk/av. Select the timeslot for indicating in Diagram config. > Gates/Timeslots.

## Pulse ← Measurements

Display the currently measured values of the incoming pulse signal. Display the parameters selected in Diagram config. > pulse.

#### Marker - Measurements

Display the settings of the markers selected for view in Marker.

# 5.4.3 Statistics

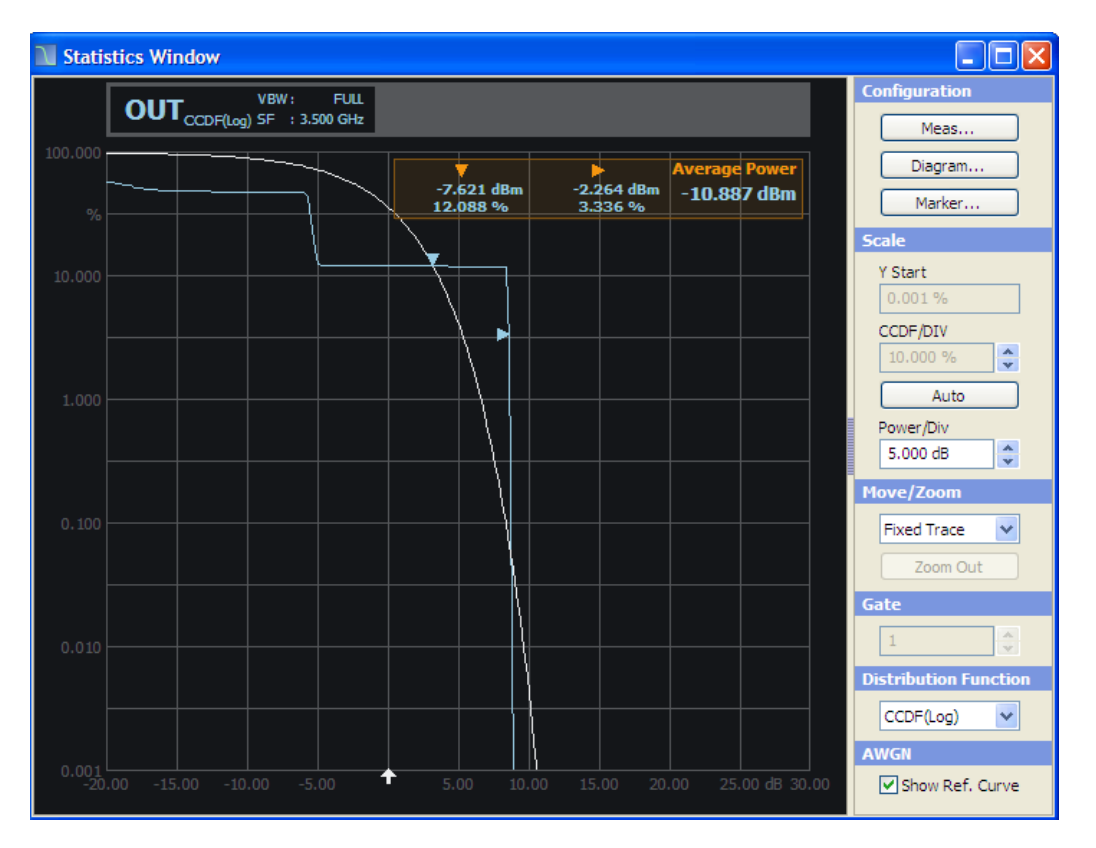

Figure 5-52: Measure > Statistics window

In the statistics mode, the R&S NRPV analyzes the power envelope of the test signal and returns an array of statistic values. The power envelope in its distribution and distribution density function is displayed. Statistically analyzing the envelope power requires trace measurement of the signal. The measurement covers a one-time interval and is repeated until the desired number of samples is attained. Multiple statistic measurements can be performed simultaneously.

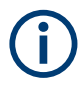

Working with R&S NRPxP and R&S NRP-Z8x wideband power sensors, you can display the amplitude distribution as a CCDF, CDF or PDF graph.

## 5.4.3.1 Statistics - functions

The "Statistics" dialog covers the following functions.

#### **Display panel**

Displays the results of power measurement statistically, that means the distribution or the distribution density. The display is divided into the Section 5.4.3.2, "Graph in statistics mode", on page 124, showing the diagram with grid, markers and measurement graph, and the Section 5.4.3.3, "Diagram description bar", on page 124 with information on the configured measurements.

#### **Control panel**

Shows all parameters that are relevant for the display. It contains buttons for accessing measurement, diagram and marker configuration sub dialogs, as well as entry fields for directly setting power and distribution scaling, distribution function and some miscellaneous parameters.

Meas...

Meas...

Opens the dialog for Measurement configuration. Select color, view and channel of up to 4 configurable measurements. Set markers and AWGN distribution to be displayed and select acquisition and distribution functions.

#### Diagram...

Diagram...

Opens the dialog to configure statistics display. Define the settings of the axes in Diagram config. > axes and apply plot settings in Diagram config. > plot to design the display and output of the measurement results.

#### Marker...

Marker...

Opens the dialog to set the position of the X and Y markers and their values in the display. For a detailed description, refer to Section 5.4.3.8, "Marker", on page 131.

#### Scale, Move/Zoom, Gate, Distribution Function and AWGN

Directly enter the values or select settings in the control panel. For description refer to Section 5.4.3.9, "Scale", on page 132, Section 5.4.3.10, "Move/Zoom", on page 133 and Section 5.4.3.11, "Gate, distribution function and AWGN", on page 133.

# 5.4.3.2 Graph in statistics mode

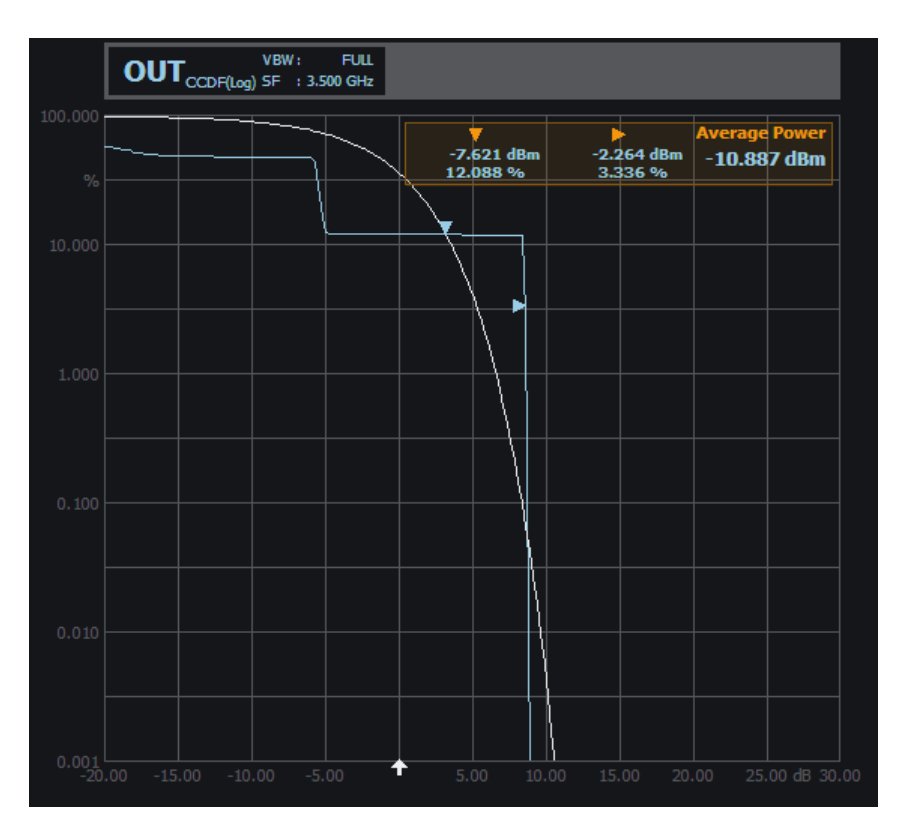

Figure 5-53: Measure > Statistics > Graph

The diagram area graphically represents the distribution or distribution density of the envelope power. The results window indicates:

- Diagram description bar
- X-axis, indicating power in dB or W
- Y-axis scaled in %
- Dotted gridlines
- A white arrow showing the average power
- Relative labels for the scale
- Markers The
- Graph, indicating the result and the additive white Gaussian noise distribution

For detailed information on the symbols, refer to Section 4.1.8.1, "Info and symbols", on page 61.

#### 5.4.3.3 Diagram description bar

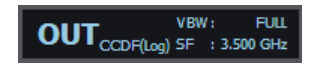

Figure 5-54: Measure > Statistics > graph description bar

The diagram description bar indicates various information on the statistics configuration, like a selected channel or a distribution function. The displayed values and additional information are each identified by their assigned colors. The color of a value in a description box corresponds to the color assigned to the measurement and graph. An arrow at the beginning or at the end of the diagram description bar indicates that not all info on the screen can be displayed. Click the respective arrow to scroll through the description bar.

For detailed information on the symbols of the results window refer to Section 4.1.8.1, "Info and symbols", on page 61.

# 5.4.3.4 Context-sensitive menu in statistics mode

R&S NRPV provides a context-sensitive menu in the results window of the statistics measurement window. Open the context menu by pressing the right mouse button.

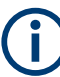

The context-sensitive menu of the statistics measurement window mainly covers configuration functions that are alternatively accessed via the control panel, the menu bar or the toolbar. The menu also consists of functions as, e.g., Show Hide Markers, Move/ Zoom or Auto Scale. Show/Hide Markers and Move/Zoom provide submenus for selecting further parameters.

| Print<br>Copy to clipboard                                                 |   |                 |             |
|----------------------------------------------------------------------------|---|-----------------|-------------|
| Measurement Configuration<br>Diagram Configuration<br>Marker Configuration |   |                 |             |
| Show/Hide Markers<br>Move Marker To Viewing Area                           | Þ |                 |             |
| Move/Zoom<br>Zoom Out                                                      | Þ | Zoom<br>• Fixed | In<br>Trace |
| Auto Scale                                                                 |   |                 |             |

Figure 5-55: Measure > Statistics > Context-sensitive menu

The dialogs and parameters are described in the appropriate sections of this user manual. The following table lists the context-sensitive menu items and refers to the corresponding descriptions.

| Menu item                                                                | Described in                                                                                                    |
|--------------------------------------------------------------------------|----------------------------------------------------------------------------------------------------|
| Print / Copy To Clipboard                                                | Section 4.1.1.3, "Print or copy to clipboard", on page 45                                                        |
| Measurement Configuration                                                | Section 5.4.3.5, "Measurement configuration", on page 126                                                        |
| Diagram Configuration                                                    | Section 5.4.3.6, "Diagram config. > axes", on page 129<br>Section 5.4.3.7, "Diagram config. > plot", on page 130 |
| Marker Configuration<br>Show/Hide Markers<br>Move Marker to Viewing Area | Section 5.4.3.8, "Marker", on page 131                                                                           |

| Menu item  | Described in                               |
|------------|--------------------------------------------|
| Move/Zoom  | Section 5.4.3.10, "Move/Zoom", on page 133 |
| Zoom Out   |                                            |
| Auto Scale | Section 5.4.3.9, "Scale", on page 132      |

## 5.4.3.5 Measurement configuration

| Configuration [Sta   | atistics Wind | dow]   |               |        |
|----------------------|---------------|--------|---------------|--------|
| Measurement          | 1             | 2      | 3             | 4      |
| Channel              | OUT 💌         | None 💌 | None 🗸        | None 💌 |
| View                 |               |        |               |        |
| Marker               |               |        |               |        |
| X-Marker             | <b>~</b>      |        |               |        |
| Y-Marker             |               |        |               |        |
| Acquisition          |               |        | Free Run / Ga | ate    |
| Total Samples >=     | 1e+00         | 8      | • Free Run    |        |
| Measurand            |               |        | OGate 1       |        |
| Distribution Functio | n CCDE()      | 00) 🗸  | OGate 2       |        |
|                      |               |        | 🔘 Gate 3      |        |
| AWGN                 |               |        | 🔘 Gate 4      |        |
| Show Ref. Curve      |               |        |               |        |
|                      |               | ОК     | Cancel        | Apply  |

Figure 5-56: Measure > Statistics > Meas configuration

In the "Configuration (Statistics Window)", you can configure up to four measurements with sensors that support a statistics measurement. The view selection boxes activate displaying the measurement results. You can set channel and marker separately for each measurement, as well as general parameters for acquisition, distribution and display of the measurement results.

#### Measurement 1 - 4

Indicates 4 channels for statistics measurements.

## Channel

Selects the channel. The list contains up to for channels, if the connected sensors support statistics measurement.

Note: The "View" checkbox is enabled automatically when you select a channel.

**Note:** Channel duplication. If the same statistics measurement is assigned twice, an error message appears.

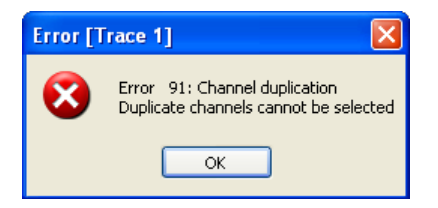

It is possible to assign one channel to a measurement only.

# View

Select the measurement result to be viewed on display.

# Marker

Define a marker for either power or for density/distribution and set the positions. With the aid of markers, you can calculate scalar values at the marker positions.

# $\textbf{X} \textit{ Marker} \gets \textit{Marker}$

View the marker, positioned to a power value in the measurement window. The value of the distribution or the distribution density is measured and displayed.

# Y Marker ← Marker

Display the marker, positioned to a value of distribution or distribution density. The power is measured and displayed.

# Acquisition

Configure data acquisition parameters to be performed by the R&S power sensor.

## Total Samples ← Acquisition

Enter a minimum number of samples for statistics measurement. The parameter is used to calculate the measurement time considering the minimum and maximum values of the connected sensors.

## Measurand ← Acquisition

Selects the distribution function for signal measurement and display. R&S NRPV supports the distribution functions CDF, the CCDF and PDF.

# **Distribution Function Measurand**

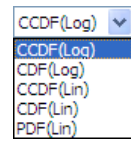

Figure 5-57: Distribution Function > Function list

Updates the sensor and the measurement configuration value. The sensor can be set to deliver CCDF statistics data directly. CCDF shows the probability that the mean signal power exceeds. The probability is represented as % in the diagram, performed either in logarithmic or linear scale.

"CCDF (Log)" Selects the CCDF (complementary cumulative distribution function) function with the results displayed in logarithmic scale.

| "CDF (Log)"  | Selects the CDF (cumulative distribution function) in a logarithmic scale. The R&S NRPV updates the sensor using the CCDF function and calculates the measurement results internally, by:<br>CDF=1-CCDF |
|--------------|----------------------------------------------------------------------------------------------------|
| "CCDF (Lin)" | Selects the CCDF function displayed in linear scale.                                                                                                    |
| "CDF (Lin)"  | Selects the CCDF function displayed in linear scale.                                                                                                    |
| "PDF (Lin)"  | Selects the PDF (probability density statistics) function. The graph represents the power histogram in linear scale.                                                                                    |

## AWGN

Adds an ideal AWGN curve as reference to the statistics data display. The reference curve relates to the average power and can be used with all statistics modes.

#### Free Run / Gate

Activates measurement with an immediately executed trigger event.

Note: "Free Run" mode disables "Gate" mode and vice versa.

"Free Run" 

 Active

Performs a continuous measurement during the selected time interval, asynchronously to the waveform. If a measurement is completed, the sensor is immediately set to the initiated status, waiting for the next trigger event.

- Deactivated A measurement is performed only once. Use free running for the first measurement of signals with unknown timing and level.
- "Gate 1 ...4" Select a particular gate to acquire measurement values. The measurement is performed synchronously over the selected gate. R&S NRPV provides up to four gates for measurement. Statistic gate parameters as statistics start time, length and fence settings are defined in Gates.

## 5.4.3.6 Diagram config. > axes

| Diagram Configuration [Statistics 1] 🔀 |          |
|----------------------------------------|----------|
| Axes Plot                              |          |
| Power/Div                              | 5.000 dB |
| Reference Position 5                   |          |
| Y axis                                 |          |
| Min                                    | 0.001 %  |
| Prob/Div                               | 10.000 % |
| PDF                                    |          |
| Min                                    | 0.000    |
| Prob/Div                               | 0.100    |
| OK Cancel Apply                        |          |

Figure 5-58: Measure > Statistics > Diagram > Axes

The "Axes" tab of the diagram configuration dialog covers entry fields for defining scale and reference position for the x-axis, and scale in dependency of the distribution function for the y-axis, respectively. In statistics measurement, the x-axis represents the power values, and the y-axis indicates the effective frequency of the values. The scales of both axes are divided into 10 equal divisions.

## X axis

Sets a reference position and grid of the power axis and determines the start value of the power scale.

#### $\textbf{Power/Div} \leftarrow \textbf{X} \text{ axis}$

Defines the power value of one division. Enter value and unit.

#### **Reference Position** ← **X** axis

The scale of the x-axis is focused on the reference power that means the average power that is applied from the sensor of the appropriate channel. Minimum and maximum values of the grid cannot be entered directly. Relating to the reference position and power/Div R&S NRPV calculates the start and end value of the scale, with:

Start = Reference Power – (Reference position \* Power/Div.)

The scale values shown in power grid lines are relative values concerning to the reference power.

## Y axis

Enters the start value and grid of the probability axis referring to the distribution function. For CCDF/CDF function scale unit is % in each case, for PDF function is dimensionless.

# CCDF & CDF $\leftarrow$ Y axis

Covers the y-axis settings for the CCDF/CDF distribution function in %.

#### $Min \leftarrow CCDF \& CDF \leftarrow Y axis$

Sets the start value of the probability axis for CCDF/CDF evaluation. Enter value and unit.

# $\textbf{Prob/Div} \leftarrow \textbf{CCDF} \And \textbf{CDF} \leftarrow \textbf{Y} \text{ axis}$

Defines the value of one y-axis division.

 $PDF \leftarrow Y axis$ Covers the y-axis settings for the PDF distribution function.

## $\mathsf{Min} \leftarrow \mathsf{PDF} \leftarrow \mathsf{Y} \mathsf{axis}$

Sets the start value of the probability axis for PDF evaluation. Enter value and unit.

#### **Prob/Div** $\leftarrow$ **PDF** $\leftarrow$ **Y** axis

Defines the value of one y-axis division.

**Note:** Modify y-axis parameters in linear scale only. Displaying the results in a logarithmic scale means for the CCDF or CDF function that the start and "<function>/Div" values are fixed. Modification is only possible for linear scale.

#### 5.4.3.7 Diagram config. > plot

| Diagram Confi | iguration [Statistics 🔀 |
|---------------|-------------------------|
| Axes Plot     |                         |
| · · · ·       |                         |
| Horiz. Resolu | tion 300                |
| Grid Lines    |                         |
| Name          | Statistics Window       |
|               |                         |
|               |                         |
|               |                         |
|               |                         |
|               |                         |
|               |                         |
|               |                         |
|               |                         |
|               |                         |
|               |                         |
| OK            | Cancel Apply            |

Figure 5-59: Measure > Statistics > Diagram > Plot

The "Plot" tab covers parameters for designing the statistics measurement display. In this dialog, you can configure the screen resolution and grid lines, and assign a name to the measurement window.

#### Horiz. Resolution

Sets the number of pixels to specify the horizontal resolution. This setting is valid for all statistics measurements. The R&S NRPV synchronizes an updated resolution with the sensor.

# **Grid lines**

Sets grid lines to be displayed or hidden.

#### Name

Applies a designated name to the statistics measurement window.

## 5.4.3.8 Marker

| Marker Configuration       | [Statistics 1] 🛛 🔀 |  |
|----------------------------|--------------------|--|
| X Marker<br>Position       | 22,500 dBm         |  |
| Y Marker                   |                    |  |
| Position<br>Right position | 95.000 %           |  |
| Move to viewing area       |                    |  |
| Position of values         | Top right 🕑        |  |
| OK Cancel Apply            |                    |  |

Figure 5-60: Measure > Statistics > Marker

In statistics mode, you can assign markers to points for automated measurements. The marker configuration dialog covers entry fields for setting markers of the x-axis and y-axis and determining the position of marker information in the display.

#### X Marker Position

Sets the X marker position in dBm.

#### Y Marker Position

Sets the Y marker position in %.

## Right Position - Y Marker Position

Places the probability marker on the right position, otherwise the marker is positioned on the left-hand side.

#### Move to viewing area

Moves the X and Y markers in the result window when they are outside the limits of the statistics window.

#### **Position of values**

Displays the marker values inside the grid, according to the selected location.

"Top left"

Displays the marker value list in the top-left corner of the display.

| " lop right"   |                                                            |
|----------------|------------------------------------------------------------|
|                | Displays the marker value list in the top-right corner.    |
| "Bottom left"  |                                                            |
|                | Displays the marker value list in the bottom-left corner.  |
| "Bottom right" |                                                            |
| 0              | Displays the marker value list in the bottom-right corner. |

# 5.4.3.9 Scale

| Scale      |  |
|------------|--|
| Y Start    |  |
| 0.001 %    |  |
| CCDF/DIV   |  |
| 10.000 %   |  |
| Auto       |  |
| Power/Div  |  |
| 5.000 dB 😂 |  |
|            |  |

Figure 5-61: Measure > Statistics > Scale

In this section, you can directly set the start value and the scale division of the probability axis, and the x-axis power value of a division.

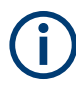

The modification of y-axis parameters is only possible in linear scale.

# Y Start

Sets the start value for indicating the probability. Alternatively, you can set the start of the y-axis under Diagram config. > axes.

# CCDF/Div

Sets the value of one y-axis division. You can either directly enter a value, or decrease or increase the size in fixed steps using the up and down arrow buttons.

## Auto

Sets automatic scaling for both of the axis. The parameters defining the axes are determined according to the following settings:

- Default starts and stops for the y-axis CCDF/CDF function, and best fit values for the PDF function.
- Default grid and spread values for the x-axis.

## Power/Div

Sets the power range of one x-axis division. Either directly enter a value or increment / decrement the size in fixed steps using the up and down arrow buttons. Alternatively, set the x-axis division in Diagram config. > axes.

## 5.4.3.10 Move/Zoom

| Move/Zoom |                            |   |
|-----------|----------------------------|---|
|           | Fixed Trace                | ~ |
|           | Move Vert. Only<br>Zoom In |   |
|           | Fixed Trace                |   |

Figure 5-62: Measure > Statistics > Move/Zoom

Covers a list for configuring the mouse movement and zoom functionality in the statistics results window.

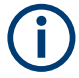

Power/Div sets the scaling of the x-axis. Changing this value is always done by keeping the average power constant and adjusting the visible power limits accordingly.

## Move / Zoom

Selects the functionality for zooming in the statistics measurement window.

"Zoom In"

Freely selects any section to be zoomed in to the results window.

How to proceed:

- Set the cursor to the start point.
- Press the left-hand mouse button, and keep it pressed.
- Drag a rectangular shape around the area to be zoomed in.
- Release the mouse button to execute zooming.

**Note:** In this way, you can zoom in the display in several steps. Using "Zoom out" button, you can return to the previous size. To reset the zoom, select the "Zoom Out" button.

The R&S NRPV does not graphically perform zoom in operation but reconfigures the sensors and trace parameters to provide more detailed information on the measurement results.

## "Fixed Trace"

Fixes the trace configuration of the current measurement. Moving or zooming the trace with the mouse is disabled.

#### Zoom Out

Zoom Out

Returns the scaling to the size before zooming in. If zooming in has been performed in several steps, zooming out operates the same way reversely.

#### 5.4.3.11 Gate, distribution function and AWGN

Selects the parameters for time gates and the distribution function, and activates the AWGN graph in the display.

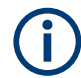

Alternatively, you can define the parameters in the dialog Section 5.4.3.5, "Measurement configuration", on page 126.

| Gate |   |  |
|------|---|--|
| Gate |   |  |
| 1    | * |  |

Figure 5-63: Measure > Statistics > Gate

Selects one of four gates. R&S NRPV transmits information to the sensor and updates the measurement configuration. Statistic gate parameters as statistics start time, length and fence settings are defined in Gates.

Note: Gate is available only if the free run mode is disabled.

#### **Distribution Function**

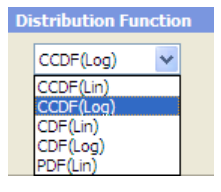

Figure 5-64: Measure > Statistics > Distribution function

Selects the distribution function. R&S NRPV updates the sensor and the measurement configuration. Set to CDF the application transmits CCDF to the sensor and computes the CDF results internally.

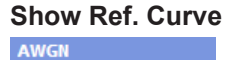

Show Ref. Curve

Figure 5-65: Measure > Statistics > Show Ref

Activates AWGN reference curve to be displayed.

# 5.4.4 Numerical

| RBS_NRPV Virtual Power Meter                    |                                                                                                    |
|-------------------------------------------------|----------------------------------------------------------------------------------------------------|
| File Configure Trigger Measure Zero Window Help |                                                                                                    |
|                                                 |                                                                                                    |
| 🗄 Continuous Window 1 (pending)                 | Timeslot Window 2                                                                                                    |
|                                                 | OUTav Mess                                                                                                    |
| REF 0.000 dBm Meth                              | Dagram                                                                                                    |
|                                                 |                                                                                                    |
| -10.5/0B Data Snapshot                          |                                                                                                    |
| Mean Fren Max                                   |                                                                                                    |
| -10.685 dB 3.500 GHz -10.567 dB                 |                                                                                                    |
| 💾 Continuous Window 6 (pending)                 |                                                                                                    |
| Configuration                                   |                                                                                                    |
| IINav Meas                                      |                                                                                                    |
| Math                                            | -100.000 dBm                                                                                                    |
|                                                 | Nominal Width: 1.000 ms                                                                                                    |
|                                                 | Channel         M1(#1)         M3(#3)         M4(#4)           OUTav         -2.20 dBm         -16.26 dBm         -47.80 dBm |
|                                                 | OUTpk -1.76 dBm -15.11 dBm -22.95 dBm                                                                                        |
| -73.670 dBm 83                                  | OUTpk/av 0.44 dB 1.15 dB 24.85 dB                                                                                            |
| M Continuous Window 5 (pending)                 |                                                                                                    |
| OUT.                                            | Configuration                                                                                                    |
| · ar                                            | Meas                                                                                                    |
| -10 57 dl                                       | Bm Distance                                                                                                    |
| Vean Freq.                                      | Uax Data Snapshot                                                                                                    |
| -10.655 dBm 8.500 GHz                           | -10.009 dBm Snapshot                                                                                                    |
| IN <sub>av</sub>                                |                                                                                                    |
| -77 02 dl                                       | Rm                                                                                                    |
| -77.92 UI                                       |                                                                                                    |
| -74.453 dBm                                     | 201                                                                                                    |
| OUT <sub>av</sub> / IN <sub>av</sub>            |                                                                                                    |
| 07.04.4                                         |                                                                                                    |
| 67.34 di                                        | B B B B B B B B B B B B B B B B B B B                                                                                        |
| Mean Standard Deviation<br>66.235 dB            | Court<br>172                                                                                                    |
|                                                 | GSM mit Großenzeige tisk * DI - Casil- Out - Kasil-                                                                          |

Figure 5-66: Measure > Numerical window

Numerical power measurement comprises continuous, gated, timeslot and burst measurements. The R&S NRPV provides for all modes separate measurement windows, which are almost similar, except for the presentation of timeslot measurement. Every result window has its respective tabs for relative, reset and auxiliary reset functions.

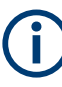

## About the following description

In the following description, the information is valid for almost all numerical measurement modes. If there is a special feature for a specific mode, it is pointed out. Timeslot mode settings are described separately.

The numeric windows for continuous, gated or burst power measurement contain the following sections:

## 5.4.4.1 Numerical - functions

#### **Results windows**

Results windows display the results numerically in the Results in numerical mode. Timeslot mode features a special display, described in Graph in timeslot mode.

#### **Configuration controls**

The control panel contains buttons for access to further measurement dialogs, math and diagram configuration.

#### Meas...

Opens the dialog for configuring measurement parameters. In this dialog, you can select the measurement, the channel and view, and determine the measurand for display. For description, refer to Section 5.4.4.6, "Measurement configuration > continuous / gate / burst", on page 141.

Timeslot mode features special measurement parameters. These features are described in Section 5.4.4.7, "Measurement configuration > timeslot", on page 143.

#### Math...

Math configuration opens the dialog to configure math parameters and to determine operands for related measurements. You can define the unit, set relative measurement and auxiliaries settings and apply styles to the results for display.

#### Display ... / Diagram ...

Opens the dialog for configuring display settings, as described in Section 5.4.4.19, "Display configuration", on page 153. In this dialog, you can rename the measurement window, and define the background color and font settings. In timeslot measurement, the dialog contains the parameters to configure the axes and plot settings accordingly.

Timeslot mode features a special display. The characterizing values are described in Section 5.4.4.20, "Diagram config. > timeslot > axes", on page 154, and Section 5.4.4.21, "Diagram config. > timeslot > plot", on page 155.

#### **Gate Selection**

Selects one of four gates. The R&S NRPV transmits information to the sensor and updates the measurement configuration. Gate parameters as start time, length and fence settings are defined in Gates.

For time gate average mode, the control panel includes an entry file for gate selection.

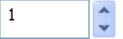

Note: Gate is available only if the free run mode is locked.

#### Snapshot ← Gate Selection

Stores the current measurement value in a \*.csv file. The R&S NRPV automatically creates a file, assigns the filename, composed of the date, time and an abbreviation for the measurement, and stores it in the application path under %APPDATA%\Rohde-Schwarz\NRPV\Snapshots.

%APPDATA% is a system variable, representing drive and path of the application data of your PC.

Further snapshots of the same date and measurement are continuously stored in this file.

**Note:** Move the pointer over the button to find a Tooltip with information on the directory, path and filename.

```
Appends current measurement result(s) to snapshot file
%APPDATA%\Rohde-Schwarz\NRPV\Snapshots\NRPV_20120328-114318_TG.csv
```

#### Table 5-5: Measurement abbreviations:

| CA | Continuous Average |
|----|--------------------|
| TG | Time Gate          |
| BA | Burst Average      |

#### **Measurements Panel**

Note: Measurements panel refers to "Timeslot" measurement.

Displays power values available in a selected timeslot. For a detailed description, refer to Section 5.4.4.22, "Measurements panel > timeslot", on page 155.

# 5.4.4.2 Results in numerical mode

| A Continuous Pk/Av      |             |                    |               |
|-------------------------|-------------|--------------------|---------------|
| OUT                     |             |                    | Configuration |
| av                      |             |                    | Math          |
|                         | 10 01       |                    | Display       |
|                         | 10.91       | abm                | Data Snapshot |
| Frequency               | Mean        | Standard Deviation | Snapshot      |
| 1.000 GHz               | -10.971 dBm | 0.132 dB           |               |
| OUT <sub>pk</sub>       |             |                    |               |
| Pit                     |             |                    |               |
|                         | 207         | dDm                |               |
|                         | -2.01       | UDIII              |               |
| Min                     | Max         | Avg Count          |               |
| -2.079 dBm              | -2.044 dBm  | 64                 |               |
| OUT <sub>pk</sub> / OUT | av          |                    |               |
|                         |             |                    |               |
|                         | 0 03        | dR                 |               |
|                         | 0.00        | UD                 |               |
| Min<br>0.775 dD         | Max         |                    |               |
| 8.775 dB                | 9.094 dB    |                    |               |

Figure 5-67: Measure > Numerical > Results window

The results field represents a digital meter indicating the main numeric value of the measurement and auxiliary values, selected for view under Measurement config. > auxiliaries. An analog meter graphically represents the results. One measurement window covers a maximum of 4 result fields, including both absolute and math measurements.

The main numeric result displays either the measurement value or the values resulting from math operations. Based on unit, the result formats depend on absolute or relative

measurement. The auxiliary result displays up to three further values of absolute channel or math measurement results. The result formats depend on the measurement mode. Resolution is always 0.001 for auxiliary results.

According to channel, measurement and math operation, the result designation can contain various information. For detailed information on the symbols, refer to Section 4.1.8.1, "Info and symbols", on page 61.

## 5.4.4.3 Graph in timeslot mode

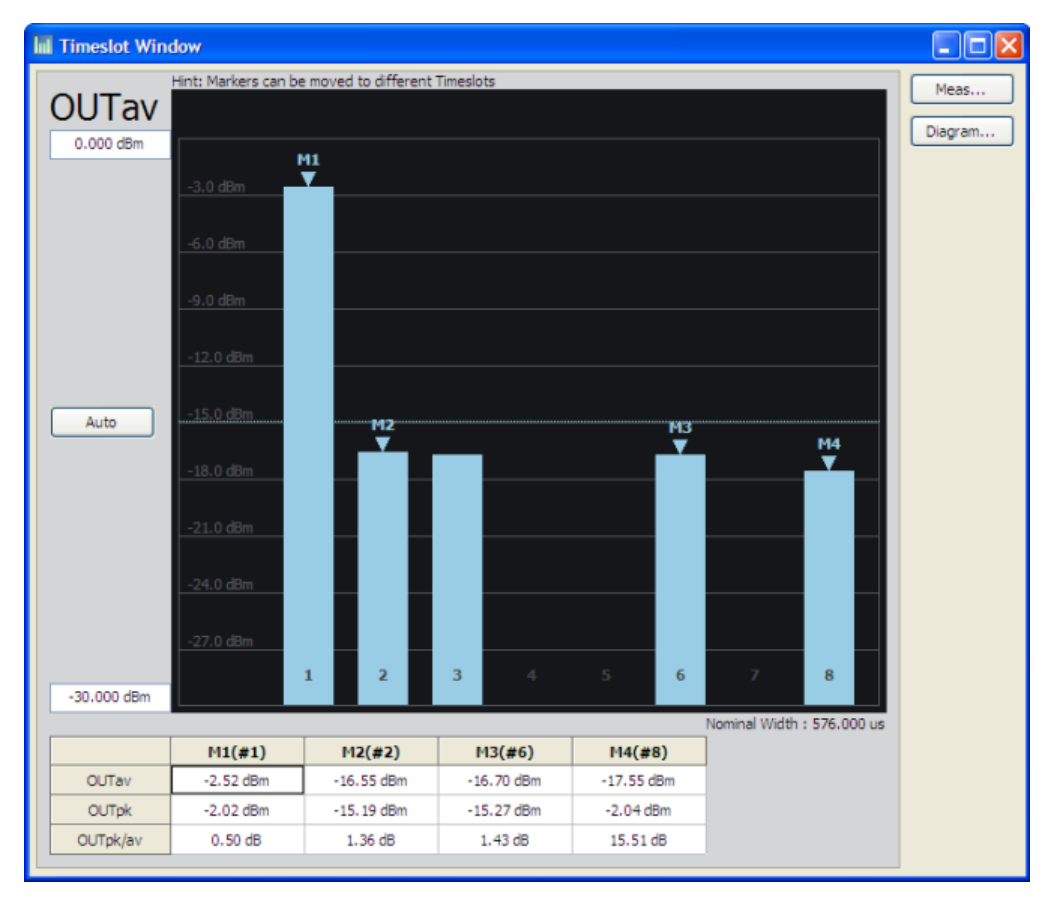

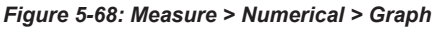

The graphical timeslots average power view contains information listed below:

- Bar chart with up to 8 active slots
- Nominal width
- Trigger level
- Averaging filter count
- Reference level
- Marker measurement

All bars are continuously updated. The update rate depends mainly on the set average filter count. The higher the filter count, the lower the update rate and the noise level. To

the left of the timeslot results window a control panel provides entry fields for directly setting the power levels of the scale.

Ĉ

If the readings in a bar exceed the upper value of the diagram, the R&S NRPV graphically indicates the overshoot by darkening the color of the respective bar.

# Max power/Min power

30.000 dBm / -70.000 dBm

Sets minimum and maximum power value for display. Both entry fields provide the unit of measurement selected in the unit tab.

The control panel shows all parameters that are relevant for the display. It contains:

- Buttons to call sub dialogs for measurement, diagram and marker configuration
- Entry fields for directly setting power and distribution scaling, distribution function and some miscellaneous parameters

#### Auto

Auto

Initiates auto scaling for the power axis. The lower and upper limit values are computed according to a special algorithm. Considering all viewed timeslots the algorithm determines the minimum and maximum values of all the results.

R&S NRPV updates the parameters, listed below:

- Y min power, Y max power and Y power/ div
- Reference position marker, based on Y start change
- Trigger bar
- Reference position (grid value) fields in the diagram configuration

Considering the defined unit and the connected sensor, the R&S NRPV determines the scaling automatically.

#### 5.4.4.4 Context-sensitive menu for numerical measurement modes

R&S NRPV provides a context-sensitive menu in the result field of a numerical measurement window, like continuous, gate or burst. Open the context menu by pressing the right mouse button.

| Print<br>Copy to clipboard                                        |  |
|-------------------------------------------------------------------|--|
| Meas Configuration<br>Math Configuration<br>Display Configuration |  |

Figure 5-69: Measure > Numerical > Context-sensitive menu

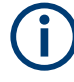

The context-sensitive menu of the numerical measurement window covers configuration functions, which can alternatively be accessed via the control panel, the menu bar or the toolbar. Also, the "Save Diagram" function is included in this menu. The dialogs and parameters are described in the appropriate sections of this user manual. The following table lists the context-sensitive menu items and refers to the associated descriptions.

| Menu item                 | Described in                                              |
|---------------------------|-----------------------------------------------------------|
| Print / Copy To Clipboard | Section 4.1.1.3, "Print or copy to clipboard", on page 45 |
| Math Configuration        | Section 5.4.4.14, "Math configuration", on page 149       |
| Display Configuration     | Section 5.4.4.19, "Display configuration", on page 153    |

#### 5.4.4.5 Context-sensitive menu in timeslot mode

The R&S NRPV provides a context-sensitive menu in the result field of a timeslot measurement window. Open the context menu by pressing the right mouse button.

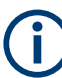

The context-sensitive menu of the timeslot measurement window mainly covers configuration functions that can alternatively be accessed via the control panel, the menu bar or the toolbar. The menu also consists of functions as for example "Show/Hide Markers" or "Save Diagram". "Show/Hide Markers" provides a submenu to set markers for display individually.

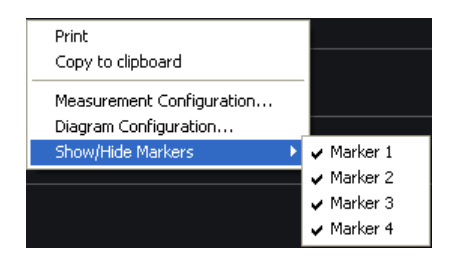

Figure 5-70: Measure > Numerical > Context-sensitive menu Tslot

The dialogs and parameters are described in the appropriate sections of this user manual. The following table lists the context-sensitive menu items and refers to the corresponding descriptions.

| Menu item                 | Described in                                                                                                    |
|---------------------------|----------------------------------------------------------------------------------------------------|
| Print / Copy To Clipboard | Section 4.1.1.3, "Print or copy to clipboard", on page 45                                                                                |
| Diagram Configuration     | Section 5.4.4.20, "Diagram config. > timeslot > axes", on page 154<br>Section 5.4.4.21, "Diagram config. > timeslot > plot", on page 155 |
| Show/Hide Markers         | Right mouse click shows or hides the markers.                                                                                            |
| Marker 1                  |                                                                                                    |
| Marker 2                  |                                                                                                    |
| Marker 3                  |                                                                                                    |
| Marker 4                  |                                                                                                    |

| Measurement<br>/iew | 1           | 2               | 3              | 4         |
|---------------------|-------------|-----------------|----------------|-----------|
| Channel             | IN 🗸        | OUT 💌           | None 💌         | None 🗸    |
| Measurand           | Average 🗸   | Average 💌       | Average 💙      | Average 🗸 |
| Averaging Un        | it Relative | Auxiliaries Dut | y Cycle Limits |           |
| Auto                | <b>~</b>    | ✓               |                |           |
| Count               | 128         | 64              | 4              | 4         |
|                     |             |                 |                |           |
|                     |             |                 |                |           |
|                     |             |                 |                |           |

# 5.4.4.6 Measurement configuration > continuous / gate / burst

Figure 5-71: Measure > Numerical > Meas configuration > Continuous / Burst / Gate

The "Duty Cycle" tab applies to "Continuous Av" measurement mode.

In a numerical measurement "Configuration" dialog, you can define up to four measurements. You can enable the measurement results for display, select the channel and measurand and define additional parameters, like averaging or unit covered in separate tabs.

#### Measurement

Indicates the measurement number.

#### View

Selects the measurement to be viewed on the main numeric measurement window. R&S NRPV views up to four measurements, including the absolute channel and maths measurement.

**Note:** It is not possible to check more than 4 views.

#### Channel

Selects a channel for numerical measurement. The list indicates all assigned channels supporting numerical measurement.

If the connected sensor provides time gate measurement with the specified global parameters, the application evaluates all selected channels.

**Note:** Channel duplication. If the same measurement is assigned twice, an error message appears.

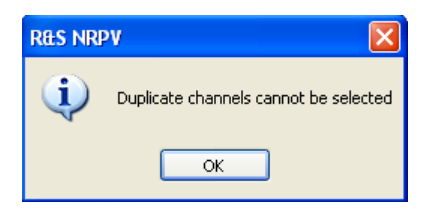

It is possible to perform, for example, an average measurement and a peak measurement within the same channel.

## Measurand

Selects the measurement parameter to be displayed.

**Note:** In case the same measurand is assigned to a second measurement in the same channel, an error message pops up.

"Average" Selects the average power for the display.

"Peak" Select the highest power measured.

Note: Peak is only available if the sensor supports this feature.

#### Tabs

Besides the settings described above, the measurement configuration dialog covers several tabs for setting further parameters, i.e.:

- Average parameters, see Section 5.4.4.8, "Measurement config. > averaging", on page 144.
- Units, see Section 5.4.4.9, "Measurement config. > unit", on page 145.
- Relative measurement options and reference values, see Section 5.4.4.10, "Measurement config. > relative", on page 145.
- Auxiliaries, containing particular measurement values for display, see Section 5.4.4.11, "Measurement config. > auxiliaries", on page 146.
- Duty cycle settings for calculating the pulse power of pulse modulated signals, see Section 5.4.4.12, "Measurement config. > duty cycle", on page 147.
- Limit values, see Section 5.4.4.13, "Measurement config. > limits", on page 148.

# 5.4.4.7 Measurement configuration > timeslot

| Configuration [Timeslot | Window]   |
|-------------------------|-----------|
| Channel                 | OUT 💌     |
| Measurand               | Average 💌 |
| Display Timeslots 1-8   |           |
| Averaging Unit Relation | ve        |
| Auto                    |           |
| Ref. Timeslot           | 1         |
|                         |           |
| OK Car                  | Apply     |

Figure 5-72: Measure > Numerical > Meas configuration > Tslot

In this dialog, you can select the channel, measurand and timeslot, and define additional parameters, like averaging, unit or reference values.

#### Channel

Selects a channel for measurement. The list shows all assigned channels supporting timeslot measurement.

**Note:** If the connected sensor provides timeslot measurement with the specified global parameters, the application evaluates all selected channels.

#### Measurand

Selects the measurement parameter to be displayed.

**Note:** In case the same measurand is assigned to a second measurement in the same channel, an error message appears.

"Average" Selects the average power for the display.

"Peak" Selects the highest power measured.

Note: Peak is only available if the sensor supports this feature.

#### **Display Timeslots**

Selects the timeslots that are to be displayed in the diagram.

# Tabs

Besides the settings described above, the application provides several tabs for setting further parameters:

- Averaging parameters, see Measurement config. > averaging.
- Units, see Measurement config. > unit.
- Relative measurement options and reference values, see Measurement config. > relative.

# 5.4.4.8 Measurement config. > averaging

| Auto          | <b>~</b> |        |
|---------------|----------|--------|
| Count         | 128      | A<br>V |
| Ref. Timeslot | 1        | *      |

Figure 5-73: Measure > Numerical > Meas configuration > Averaging

In the "Averaging" tab, you can activate automatic averaging mode and set the average filter count.

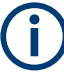

The "Ref. Timeslot" entry field applies to the timeslot measurement mode.

# Auto

Determines the mode for calculating the average.

| "On" | The sensor determines the optimum average filter count internally |
|------|-------------------------------------------------------------------|
|      | based on the given resolution.                                    |

"Off" The sensor uses an averaging factor that you can set manually.

## Count

Sets the number of measured values, which are averaged.

Directly entered, the value is rounded off to the closest power of two. Use the [up] and [down] arrows to increase or decrease the averaging count. Count is rounded to the next higher or lower power of 2<sup>x</sup> values. The greater the averaging factor, the less the measured values vary and the measurement time is even longer.

The R&S NRPV transmits the changes to the corresponding sensor, featuring the following configuration:

- Avg. count < Min.: sets averaging count to a minimum and disables the decrement button.
- Avg. count > Max.: sets averaging count to a maximum and disables the increment button.

Note: If Min or Max count are set automatically, no error messages are reported.

## **Ref. Timeslot**

Defines the timeslot whose power is to be used as reference for automatically calculating the average count (auto averaging).

Note: Reference timeslot selection applies to the timeslot measurement mode.
### 5.4.4.9 Measurement config. > unit

| Averaging Unit  | Relative |
|-----------------|----------|
| Absolute        | dBm 🖌    |
| Relative        | dB 💌     |
| Resolution (dB) | 0.01 🗸   |
|                 |          |

Figure 5-74: Measure > Numerical > Meas configuration > Unit

The "Unit" tab of the numerical configuration dialog contains entry fields for assigning the unit and resolution. You can view measurement and math results in linear scale [Watt] or logarithmic scale [dBm].

#### Absolute

Sets the unit to display the absolute values of measurement.

| "dBm"  | Displays the absolute value as a logarithmic power ratio.                           |
|--------|-------------------------------------------------------------------------------------|
| "W"    | Displays the absolute power value in Watt.                                          |
| "dBµV" | Displays the absolute value of the logarithmic power ratio, expressed as a voltage. |

#### Relative

Sets the unit to display the results of relative power measurement.

- "1" Displays the measured level related to a reference power.
- "dB" Displays the relative value as a logarithmic power ratio.
- " $\Delta$ %" Displays the power ratio of result and reference power, expressed %.

**Note:** When using percentages, differentiate between voltage or power quantities, and consider the x% of a quantity, or x% more or less of a quantity.

#### **Resolution (dB)**

Selects a resolution to display the results according to that value. R&S NRPV transmits the changed resolution value to the sensor.

#### 5.4.4.10 Measurement config. > relative

| Averaging Unit | Relative    |
|----------------|-------------|
| Relative       |             |
| Reset          |             |
| Ref. Value     | -10.000 dBm |
| Ref. Timeslot  | 1           |

Figure 5-75: Measure > Numerical > Meas configuration > Relative

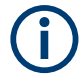

The "Ref. Timeslot" selection field applies to "Timeslot" measurement mode.

In the "Relative" tab, you can set parameters for relative power measurement. A relative function calculates the power or the power ratio relative to a reference value. This mode is useful for analyzing the stability or drift during power measurement.

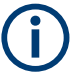

If you measure with the math operation "SWR" (standing wave ratio), relative measurement is disabled, see Section 5.4.2.6, "Math configuration", on page 102.

#### Relative

Contains the parameters to configure relative power measurement.

| "On"  | Activates relative measurement. Based on the measured values       |
|-------|--------------------------------------------------------------------|
|       | R&S NRPV calculates the relative values according to the reference |
|       | value. Relative measurement results as ratio in linear scale.      |
|       | Note: SWR measurement mode disables relative measurement.          |
| "Off" | Solocts an absolute measurement or measurement of the newer ratio  |

"Off" Selects an absolute measurement or measurement of the power ratio of two measurements.

#### Reset

Accepts the currently measured value as the reference value. This Reset button is enabled when relative measurement is on.

**Note:** If the measurement result is invalid during the reset function, an error message pops up.

#### Ref. Value

Sets a new reference value directly, or modifies a previously set value.

#### Ref. Timeslot

Selects a particular timeslot for indicating.

Note: Reference timeslot selection only affects the settings in timeslot mode.

#### 5.4.4.11 Measurement config. > auxiliaries

|            |      |   | Auxiliaries |   |       |   |       |   |
|------------|------|---|-------------|---|-------|---|-------|---|
| 1st        | Min  | * | Freq        | ~ | Freq  | ~ | Freq  | ~ |
| 2nd        | Mean | * | StDev       | ~ | StDev | ~ | StDev | ~ |
| 3rd        | Max  | ~ | Count       | ~ | Count | ~ | Count | ~ |
| Aux. Reset |      |   |             |   |       |   |       |   |

Figure 5-76: Measure > Numerical > Meas configuration > Auxiliaries

# í

The "Auxiliaries" tab applies to "Continuous, Gated and Burst Average" measurement modes. "Timeslot" mode features a special display with settings defined separately. The characterizing values in timeslot mode are described in Section 5.4.4.3, "Graph in timeslot mode", on page 138.

In the "Auxiliaries" tab, you can select particular measurement values for display. Besides the main readings, you can display up to three values in the result field.

### 1st. / 2nd. / 3rd.

Selects up to 3 parameters for display. The R&S NRPV calculates the following values during measurement:

| 'Min"      | The minimum value resulting from the measured samples.       |
|------------|--------------------------------------------------------------|
| 'Max"      | The maximum value resulting from the measured samples.       |
| 'Mean"     | The mean value is calculated from the measured samples.      |
| 'StDev"    | The standard deviation calculated from the samples.          |
| 'Freq"     | The frequency of the measured signal.                        |
| 'Count"    | The counted the number of samples.                           |
| 'Av Count" | The number of readings to be averaged for one measured value |
| 'None"     | None                                                         |
|            |                                                              |

### Aux. Reset

Assigns the currently measured "Min", "Max", "Mean", "Num" and "StDev" values. The "Reset" button is enabled if any of the auxiliaries entry fields is selected.

## 5.4.4.12 Measurement config. > duty cycle

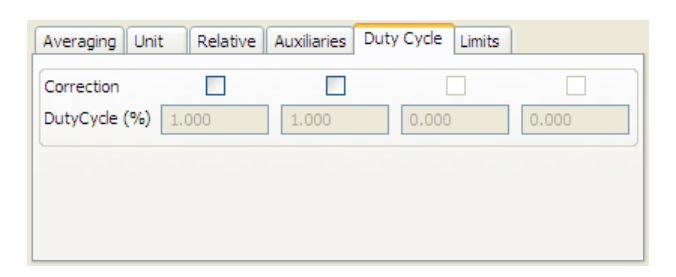

Figure 5-77: Measure > Numerical > Meas configuration > Duty cycle

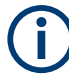

This dialog only affects continuous average power measurement of pulse-modulated signals.

In this tab, you can activate the duty cycle correction. Using duty cycle correction, you can determine the correction value as a percentage for pulse-modulated signals. The sensor calculates the pulse power from the duty cycle and the average power.

#### Correction

Activates duty cycle correction.

| "0 | n"  | Activates duty cycle correction for the corresponding sensor. If the duty cycle is measured, the R&S NRPV displays the average power of the pulse.<br>In the Info line of the measurement window, the • symbol indicates that global offset correction has been activated.<br><b>Note:</b> If the duty cycle correction is active, the entry field "Duty Cycle" (%) switches to edit mode, and vice versa. |
|----|-----|----------------------------------------------------------------------------------------------------|
| "O | ff" | Switches off duty cycle correction.                                                                                                    |

### Duty Cycle (%)

Enters the value in percent. This entry field is enabled if duty cycle correction is activated.

### 5.4.4.13 Measurement config. > limits

| Averaging Uni | t Relative | Auxiliaries Limit | ts        |           |
|---------------|------------|-------------------|-----------|-----------|
| Upper         | <b>V</b>   |                   |           |           |
| Upper Value   | 0.000 dBm  | 0.000 dBm         | 0.000 dBm | 0.000 dBm |
| Lower         | <b>~</b>   |                   |           |           |
| Lower Value   | 0.000 dBm  | 0.000 dBm         | 0.000 dBm | 0.000 dBm |
| Warning Beep  | <b>V</b>   |                   |           |           |

Figure 5-78: Measure > Numerical > Meas configuration > Limits

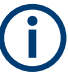

The "Auxiliaries" tab applies to "Continuous, Gated and Burst Average" measurement modes.

In the "Limits" tab, you can set an upper and a lower limit for each measurement result. If one of the limits is exceeded, a warning is issued.

#### Upper / Lower

Activates the limit check.

- "On" Switches on the monitoring function for the upper limit or lower limit, respectively.
- "Off" Switches off upper/ lower limit check

#### **Upper/ Lower Value**

Specifies an upper/lower limit for the measured values. If a limit is exceeded, the warning message "Limit fail" is displayed.

### Warning Beep

Activates the acoustic alarm.

- "On" Activates an acoustic alarm for output if a limit is exceeded.
- "Off" Turns off the acoustic alarm.

## 5.4.4.14 Math configuration

| Math Configu    | ration [C           | onti | nuous W | indo | w]    |       |       | ×   |
|-----------------|---------------------|------|---------|------|-------|-------|-------|-----|
| Math            | M1                  |      | M2      |      | M3    | }     | M4    |     |
| View            | <ul><li>✓</li></ul> |      |         |      |       |       |       |     |
| Feed 1          | Meas 1              | ~    | Meas 2  | ~    | None  | *     | None  | ~   |
| Operation       | Diff                | ~    | Ratio   | ~    | Ratio | *     | Ratio | ~   |
| Feed 2          | Meas 2              | ~    | Meas 1  | *    | None  | *     | None  | ~   |
| Unit Relativ    | e Auxiliar          | ries | Limits  |      |       |       |       |     |
| Absolute        | dBm                 | *    | dB      | *    | dB    | ~     | dB    | ~   |
| Relative        | dB                  | *    | dB      | *    | dB    | ~     | dB    | ~   |
| Resolution (dB) | 0.01                | ~    | 0.01    | ~    | 0.01  | ~     | 0.01  | ~   |
|                 |                     |      |         |      |       |       |       |     |
|                 |                     |      |         | OK   |       | ancel |       | ply |

Figure 5-79: Measure > Numerical > Math configuration dialog

(j

R&S NRPV provides the "Math" functionality in the measurement modes continuous, gate and burst.

R&S NRPV processes the results from several sensors, using mathematical functions. The math configuration dialog provides configuration of up to four math channels for multichannel measurement. Each of the four channels can be assigned to the same or to different sensors. If multiple channels use the same sensor, the measurement is performed only once. The result is reused for the other channels. View selection boxes activate displaying the measured and computed results of each math channels.

In this dialog, you can select the channel and measurand, or define additional parameters, as, for example, the unit, relative measurement option or auxiliaries, which are covered in separate tabs.

#### Math 1 - 4

Indicates 4 available math measurements.

#### View

Selects the math channels to be viewed in the result field. R&S provides to display up to four measurements, including absolute channel and math measurements.

#### Feed 1, 2

Selects a measurement for the first and for the second operand. The available absolute channel measurements are listed for selection.

"Feed 1" Selects the channel to be used to calculate the displayed value.

"Feed 2" Selects the second channel that is to be used for calculation.

#### Operation

Selects a calculation function to operate the measurement results of feed 1 and feed 2. If the view is set, the corresponding math measurement results are displayed on the result field.

- "Ratio" Builds the ratio of the power in the first channel to the power in the second channel. Internally the ratio is performed by subtracting the measured power values in a logarithmic scale. The displayed unit is dB.
- "Diff" Subtracts the measured power in the second channel from the power of the first channel. The calculation, performed in linear scale is converted to logarithmic scale. The displayed unit is dB.
- "SWR" Calculates the standing wave ratio from the first and the second measurement by using the following equation: SWR = (1 + RC) / (1 - RC)The measurement is performed in a logarithmic scale. **Note:** The forward power is measured in the first channel and the reflected power is assigned to the second channel. RC is the reflection coefficient, internally calculated from the measured power values P1 in channel 1 and P2 in channel 2. RC =  $10^{(P1 - P2)/20}$

#### Tabs

Besides the settings described above, the math configuration dialog contains several tabs, to set further parameters. The following sections describe these settings:

- Section 5.4.4.15, "Math config. > unit", on page 150
- Section 5.4.4.16, "Math config. > relative", on page 151
- Section 5.4.4.17, "Math config. > auxiliaries", on page 152
- Section 5.4.4.18, "Math config. > limits", on page 153

#### 5.4.4.15 Math config. > unit

| Unit Relative   | e Auxiliar | ies l | .imits |   |      |        |      |   |
|-----------------|------------|-------|--------|---|------|--------|------|---|
| Absolute        | dBm        | ~     | dB     | * | dB   | ~      | dB   | V |
| Relative        | dB         | *     | dB     | * | dB   | ~      | dB   | v |
| Resolution (dB) | 0.01       | ~     | 0.01   | * | 0.01 | $\sim$ | 0.01 | ~ |
|                 |            |       |        |   |      |        |      |   |

Figure 5-80: Measure > Numerical > Math configuration > Unit

The "Unit" tab of the math configuration dialog contains the entry fields for assigning unit and resolution to the results. You can view math results in linear scale [Watt] or logarithmic scale [dBm].

#### Absolute

Sets the unit to display the absolute values of measurement.

**Note:** Units for absolute measurement. According to relative measurement, selected with math function ratio, the unit list changes to the appropriate relative units, described in section Relative (see below).

- "dBm" Displays the absolute value as a logarithmic power ratio.
- "W" Displays the absolute power value in Watt.
- "dBµV" Displays the absolute value of the logarithmic power ratio, expressed as a voltage.

#### Relative

Sets the unit to display the results of relative power measurement.

Note: SWR measurement mode disables relative measurement.

- "1" Displays the measured level related to a reference power.
- "dB" Displays the relative value as a logarithmic power ratio.
- "∆%" Displays the power ratio of result and reference power, expressed %. **Note:** When using percentages differentiate between voltage or power quantities, and consider the x% of a quantity or x% more or less of a quantity.

#### Resolution (dB)

Selects a resolution to display the results according to that value. R&S NRPV transmits the changed resolution value to the sensor.

#### 5.4.4.16 Math config. > relative

| Unit Relativ | e Auxiliaries | Limits      |          |          |
|--------------|---------------|-------------|----------|----------|
| Relative     | <b>~</b>      | <b>V</b>    |          |          |
| Reset        |               |             |          |          |
| Ref. Value   | 1.000         | -10.000 dBm | 0.000 dB | 0.000 dB |
|              |               |             |          |          |
|              |               |             |          |          |

Figure 5-81: Measure > Numerical > Math configuration > Relative

The "Relative" tab provides settings for relative power measurement. Data resulting from a math operation can be related to a reference value.

#### Relative

Activates the relative function.

| "On"  | Activates relating function. Based on the calculated values,     |
|-------|------------------------------------------------------------------|
|       | R&S NRPV computes the relative values according to the reference |
|       | value. Relative results are output as ratio in linear scale.     |
|       | Note: SWR measurement mode disables relative measurement.        |
| "Off" | Selects the absolute output of math results.                     |

#### Reset

Accepts the currently calculated value as the reference value. This "Reset" button is enabled when the relative function is on.

**Note:** If the measurement result is invalid during the reset function, an error message pops up.

#### Ref. Value

Enters a new reference value directly, or modifies a previously set value.

### 5.4.4.17 Math config. > auxiliaries

| Unit Relative Auxiliaries Limits |       |   |       |   |       |        |       |        |
|----------------------------------|-------|---|-------|---|-------|--------|-------|--------|
| 1st.                             | Mean  | * | Mean  | * | Mean  | ~      | Mean  | ~      |
| 2nd.                             | StDev | ~ | StDev | * | StDev | $\sim$ | StDev | $\sim$ |
| 3rd.                             | Count | * | Count | ~ | Count | $\sim$ | Count | $\sim$ |
| Aux. Reset                       |       |   |       |   |       |        |       |        |

Figure 5-82: Measure > Numerical > Math configuration > Auxiliaries

In the "Auxiliaries" tab, you can determine math results for display. Along with the main numeric value, up to three values are displayed in the result field.

#### 1st. / 2nd. / 3rd.

Selects up to 3 parameters for display. The R&S NRPV calculates the following values:

| "Min"            | The minimum value resulting from the calculated samples. |
|------------------|----------------------------------------------------------|
| "Max"            | The maximum value resulting from the calculated samples. |
| "Mean"           | The mean value calculated from the calculated samples.   |
| "StDev"          | The calculated standard deviation.                       |
| "Feed 1 / Feed 2 | , in                                                     |
|                  | The values of feed 1 or feed 2 are used for calculating. |
| "Count"          | The counted the number of samples.                       |
| "None"           | No value.                                                |
|                  |                                                          |

## Aux. Reset

Assigns the currently measured Min, Max, Mean, Feed, Num and StDev values. This Reset button is enabled if any of the auxiliaries entry fields is selected.

### 5.4.4.18 Math config. > limits

| Unit Relativ | e Auxiliaries       | Limits   |          |          |
|--------------|---------------------|----------|----------|----------|
| Upper        | <b>~</b>            |          |          |          |
| Upper Value  | 0.000 dB            | 0.000 dB | 0.000 dB | 0.000 dB |
| Lower        | <ul><li>✓</li></ul> |          |          |          |
| Lower Value  | 0.000 dB            | 0.000 dB | 0.000 dB | 0.000 dB |
| Warning Beep | <ul><li>✓</li></ul> |          |          |          |

Figure 5-83: Measure > Numerical > Math configuration > Limits

In the "Limits" tab, you can determine an upper and a lower limit for each calculated result. If one of the values is exceeded, a warning is issued.

#### Upper / Lower

Activates the limit check.

"On" Switches on the monitoring function for the upper limit or lower limit, respectively.

"Off" Switches off upper/ lower limit check.

### **Upper/ Lower Value**

Specifies an upper/lower limit for the computed values. If a limit is exceeded, the warning message "Limit fail" is displayed.

#### Warning Beep

Activates the acoustic alarm.

"Off" Turns off the acoustic alarm.

## 5.4.4.19 Display configuration

| Display Configuration [Continuous Wind 🗙 |                   |  |  |  |
|------------------------------------------|-------------------|--|--|--|
| Name                                     | Continuous Window |  |  |  |
|                                          | OK Cancel Apply   |  |  |  |

Figure 5-84: Measure > Numerical > Display configuration dialog

In this dialog, you can assign a name to the measurement window.

#### Name

Assigns a designated name to the appropriate measurement window.

### 5.4.4.20 Diagram config. > timeslot > axes

| Diagram Configuration [Timeslot 🔀 |                         |  |  |  |  |
|-----------------------------------|-------------------------|--|--|--|--|
| Axes Plot<br>Y axis<br>Min Power  | -70.000 dBm             |  |  |  |  |
| Max Power O<br>Power/Div O        | 30.000 dBm<br>10.000 dB |  |  |  |  |
| OK Cancel Apply                   |                         |  |  |  |  |

Figure 5-85: Measure > Numerical > Diagram configuration > Timeslot > Axes

In the "Axes" tab, you can set the axis division, minimum and maximum power values for the y-axis. The y-axis power scale is divided into 10 equal divisions. The y scale is defined by two parameters, either by minimum and by maximum power or by minimum power and power step per division. The entry fields provide the unit of measurement selected in the unit tab. Alternatively, both values can be entered directly in the results window of the timeslot measurement window. These settings only affect the graphical data representation in the application and have no influence on the measurement or sensor configuration.

### Y axis

Contains the parameters for configuring the diagram axis for timeslot measurement.

### Min Power ← Y axis

Sets the minimum level of the display.

#### Max Power $\leftarrow$ Y axis

Enables the entry field to enter the maximum power value of the display directly. The value defines the upper limit of the timeslot results window.

#### $\textbf{Power/Div} \leftarrow \textbf{Y} \text{ axis}$

Enables the entry field to enter the power value of one division. The value, multiplied by 10, the predefined number of divisions, defines the upper limit of the timeslot results window.

Based on the power range of the sensor, Power/Div is validated featuring the following configuration:

- Pow/Div < Min.: The minimum value is set per division.</li>
- Pow/Div > Max.: The maximum value is set per division.

Note: If you have set the start value to automatic, no error messages are reported.

## 5.4.4.21 Diagram config. > timeslot > plot

| Diagram Configuration [Timeslot 🚺 |                   |  |  |  |
|-----------------------------------|-------------------|--|--|--|
| Axes Plot                         |                   |  |  |  |
| Name<br>Grid Lines                | Timeslot Window 2 |  |  |  |
|                                   |                   |  |  |  |
| ОК                                | Cancel Apply      |  |  |  |

#### Figure 5-86: Measure > Numerical > Diagram configuration > Timeslot > Plot

Activates the view of gridlines in the diagram and assign a name to the measurement window in this dialog.

#### Name

Applies a designated name to the timeslot measurement window.

#### **Grid lines**

Sets grid lines to be displayed or hidden.

## 5.4.4.22 Measurements panel > timeslot

|          | M1(#1)    | M2(#2)     | M3(#6)     | M4(#8)     |
|----------|-----------|------------|------------|------------|
| OUTav    | -2.44 dBm | -16.57 dBm | -16.63 dBm | -22.52 dBm |
| OUTpk    | -2.03 dBm | -15.22 dBm | -15.24 dBm | -2.04 dBm  |
| OUTpk/av | 0.41 dB   | 1.35 dB    | 1.39 dB    | 20.48 dB   |

Figure 5-87: Measure > Timeslot

The measurements panel shows power values measured in timeslots. Activate the timeslot for display in the measurement configuration dialog, as described under Section 5.4.4.7, "Measurement configuration > timeslot", on page 143.

### <channel>

Displays the parameters average, peak and the ratio of average to peak of the corresponding channel.

### M1 (#1)

Displays the values of the appropriate channel measured in the selected timeslot.

## 5.5 Recording

It is often useful to record measured data, to analyze a signal in more detail after the measurement, or to detect any irregularities that occurred over a longer period. Using the recording function of the R&S NRPV, you can trace numerical measurement data over a period of time. It is especially designed for long-term measurements.

A graphical representation allows you to view and check the current signal characteristics quickly. You can also write the readings directly to a file. Each recorded track is stored in a separate file in \*.csv format. Since many programs can read \*.csv files, in particular spreadsheet programs, you can evaluate your measurement later.

You can select up to four parameters from a numerical measurement panel for recording. During long-term recording, the function displays data in compressed form. Thus you can monitor the measurement data continuously.

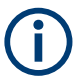

#### Interactions and characteristics

- Recording can only be started when the associated measurement is running.
- If recording is stopped and restarted, previous values are discarded if they have not been saved to disk manually before restarting.
- Switching to another measurement window stops the measurement, and consequently the associated recording.
- A prerequisite for the recording is that you have previously configured the measurement. How to set up, for example a continuous average measurement, see Section 3.3.3, "Measuring the average power", on page 29.
- The format of the recorded data is ASCII format, with a semicolon used as a delimiter.

### Preparing for recording

- ► To open the recorder window, perform one of the following:
  - In the menu bar, select "Measure > Data Recorder"

| Measure  | <u>Z</u> ero    | <u>W</u> indow | Help |  |
|----------|-----------------|----------------|------|--|
| 🔟 Trace  | Trace           |                |      |  |
| 🔪 Statis | tics            | F              | 3    |  |
| 🔛 Conti  | nuous.          | . F            | 4    |  |
| 🔠 Gated  | 🔛 Gated         |                |      |  |
| 🔛 Burst  | 🔠 Burst Average |                |      |  |
| Times    | 🔝 Timeslot      |                |      |  |
| 📘 Start  |                 | F              | 10   |  |
| 🔳 Stop   | Stop            |                |      |  |
| 🔳 Data   | Record          | er F           | 12   |  |

In the toolbar, select the recorder icon

The "Recorder" window opens.

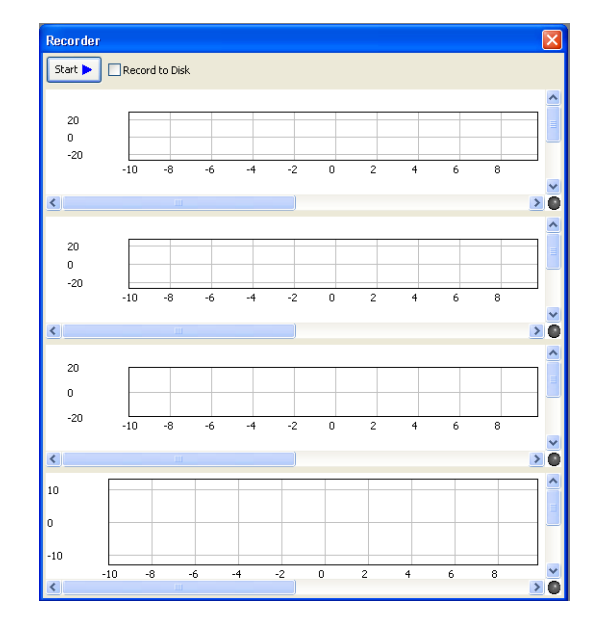

Figure 5-88: Recorder window

The window is tiled into four panels, according to the four tracks that can be recorded per numerical measurement window.

#### Selecting the parameters to be recorded

You can only select a parameter for recording, if the measurement is not running.

The following example shows how to perform the recording and how to store the recorded values to the hard disk.

To enable a parameter for recording, switch to the associated measurement window:

1. In the "IN<sub>av</sub>" panel of the "Continuous Av" window, open the context-sensitive menu.

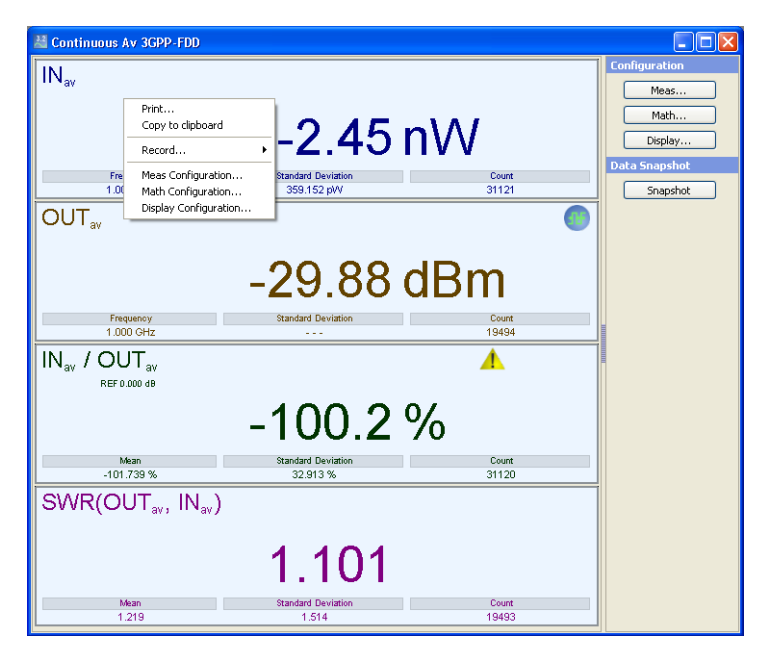

2. Select "Record" and the respective parameter in the submenu, for example "INav".

| Print<br>Copy to clipboard                                        |                                          |
|-------------------------------------------------------------------|------------------------------------------|
| Record 0                                                          | 🖌 INav                                   |
| Meas Configuration<br>Math Configuration<br>Display Configuration | Frequency<br>Standard Deviation<br>Count |

Each panel provides the appropriate parameters for the recording. Once a parameter is checked, the R&S NRPV assigns this parameter to a panel in the "Recorder" window.

| 🚵 Continuous Av 3GPP-FDD                  |                                          |                         | Recorder                         |
|-------------------------------------------|------------------------------------------|-------------------------|----------------------------------|
| IN <sub>av</sub>                          |                                          | Configurati             | Tatt Record to Disk              |
|                                           | Print<br>Copy to clipboard               | Mat                     | Net 50 Nev (Panel 1)             |
|                                           | Record 🕨                                 | ✓ INav                  | Sec. 20                          |
| Frequency Standard Deviation<br>1.000 GHz | Meas Configuration<br>Math Configuration | Standard Deviation Snap | -10 -8 -6 -4 -2 0 2 4 6 8<br>sec |
| OUT <sub>av</sub>                         | Display Configuration                    |                         |                                  |

3. Repeat these steps for the parameters that you want to record.

You can assign up to four parameters to a recorder. The assignment of the panels corresponds to the order of your selection.

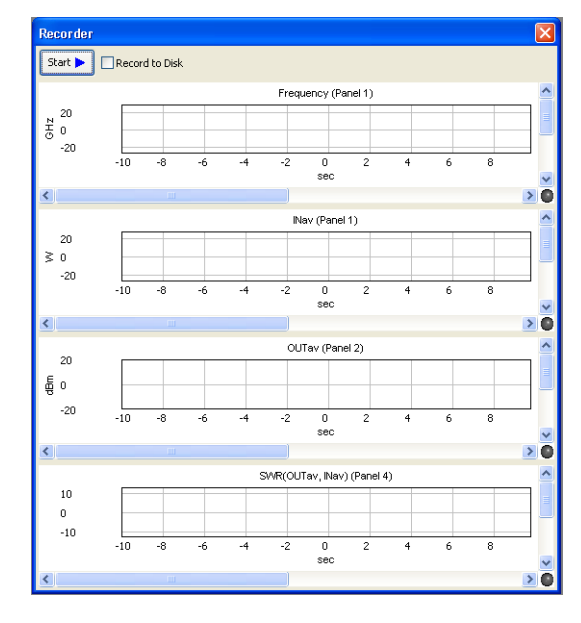

Figure 5-89: Recorder > Selected parameters

The "Recorder" window assigns the selected parameter to the recorder panel, and indicates the corresponding measurement panel.

#### Start recording

To start recording, perform the following steps:

- 1. In the toolbar, start the measurement **D**.
- If you want the R&S NRPV to write the recorded measurement results to the hard disk simultaneously, check Precord to Disk in the "Recorder" window.

Start 
Record to Disk --> Rec\_20130527-114726\_Track[1-4].csv

The R&S NRPV indicates a filename that is automatically generated for the storage of the records.

"Record to Disk" writes the data of each active recording panel (a so-called track) in ASCII format to the hard disk. When recording is started, the R&S NRPV automatically creates one file per recorder panel in the <code>%APPDATA%</code> path of the computer that is <code>%APPDATA%</code>\Rohde-Schwarz\NRPV\Recording. The automatically assigned filenames have the structure:

REC <year><month><day><timestamp> Track<1...4>.csv

**Tip:** If you did not activate "Recording to Disk", you can still save the recorded data manually after recording. In this case, the R&S NRPV stores the video data, which means the compressed values, as shown in the recorder window. The longer the recording is in progress, the higher the degree of compression.

3. Start recording <sup>start</sup>►.

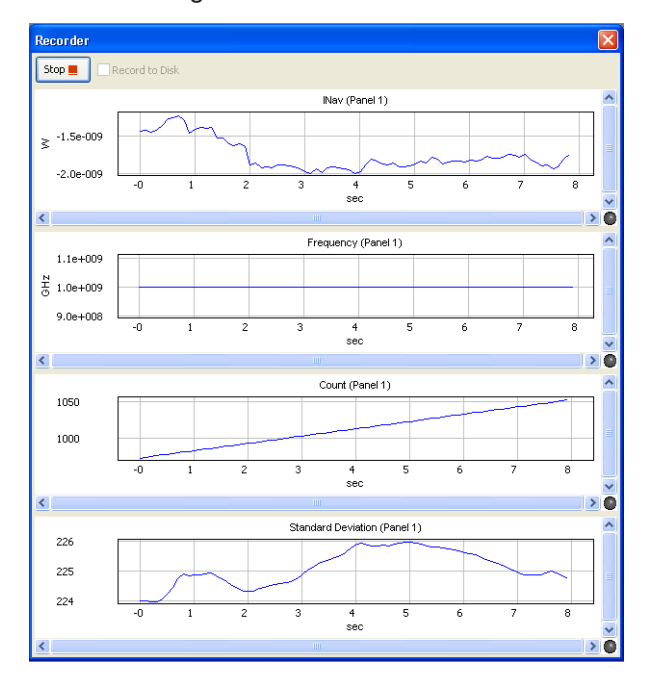

In the recorder window, you can see the progress of the measured parameters over time. The R&S NRPV compresses the readings in particular time intervals by grouping several values. It enables the application to show the measurement results in the recorder window continuously.

Table 5-6: Displayed progress of the recording

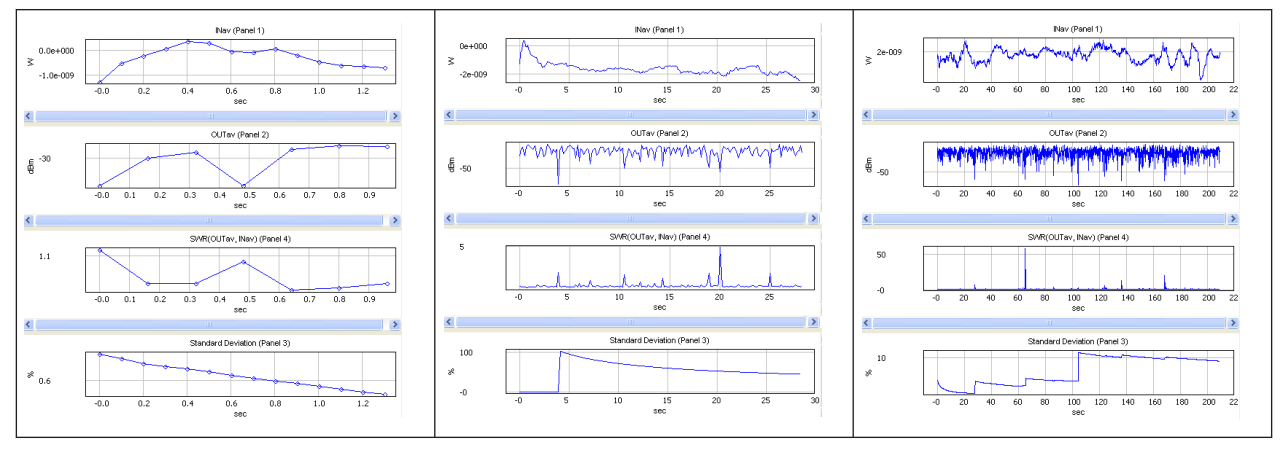

## Stop recording

You can either stop recording manually, or the R&S NRPV stops recording automatically when there is insufficient storage space on the hard disk.

To stop recording manually:

Select in the "Recorder" window.

### Elements and controls in the recorder window

You can perform various settings in the "Recorder" window that are not apparent at first glance. This description briefly explains the functional elements.

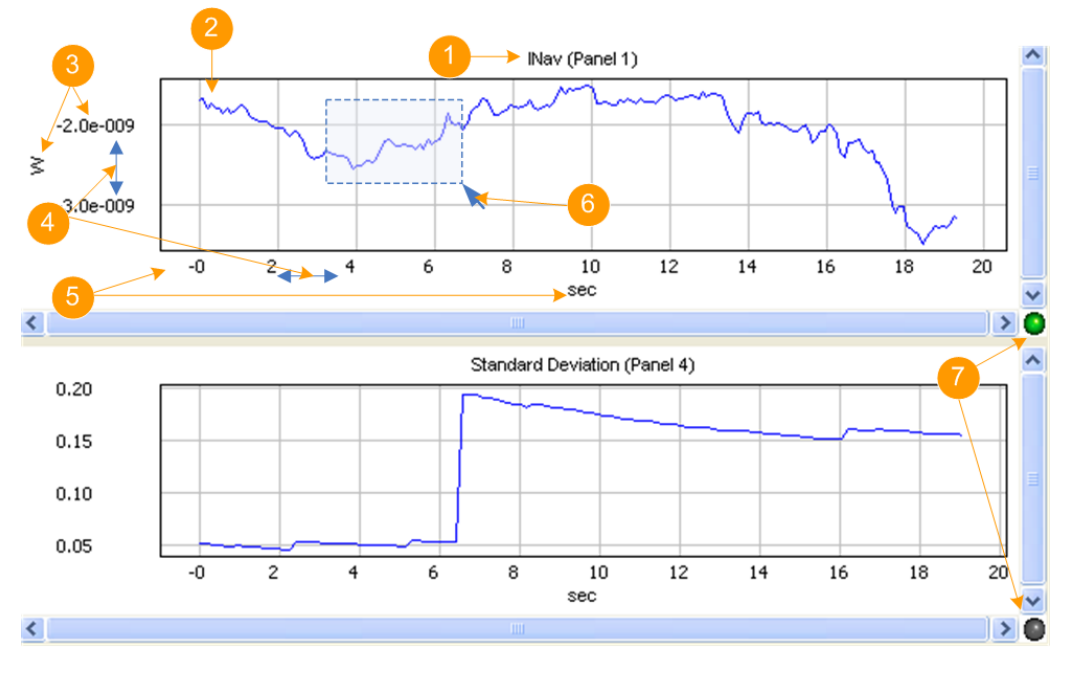

Figure 5-90: Recorder > controls

- 1 = measured parameter (measurement panel number)
- 2 = graph
- 3 = Y-axis and unit
- 4 = scrolling, shown when the mouse cursor is in this area
- 5 = time scale in seconds
- 6 = zooming
- 7 = indication of the recorder panel with keyboard focus

#### Table 5-7: Elements and controls in the recorder window

| Legend | Item                     | Interaction via                                                                        | Description                                                                                                    |  |
|--------|--------------------------|----------------------------------------------------------------------------------------|----------------------------------------------------------------------------------------------------|--|
| 1      | Name of the panel        | _                                                                                      | Indicates the parameter that is recor-<br>ded, and the measurement panel it<br>belongs to.                                                              |  |
| 2      | Graph                    | (see zooming)                                                                          | Shows the progress of the measured values graphically (over time).                                                                                      |  |
| 3      | Y-axes                   | Mouse ( <sup>‡</sup> , see scrolling)                                                  | Scales the axis according to the char-<br>acteristics of the parameter and<br>shows the unit of the measured val-<br>ues.                               |  |
| 4      | Scrolling the y-<br>axis | <ul> <li>Mouse pointer</li> <li>Cursor keys<br/>([Up] arrow / [Down] arrow)</li> </ul> | <ul> <li>Shift the graphic along the y-axis up and down.</li> <li>When the pointer becomes a <sup>1</sup>, use the mouse to scroll the axis.</li> </ul> |  |

| Legend | Item                     | Interaction via                                                                                                    | Description                                                                                                    |
|--------|--------------------------|----------------------------------------------------------------------------------------------------|----------------------------------------------------------------------------------------------------|
|        | Scrolling the x-<br>axis | <ul> <li>Mouse pointer</li> <li>Cursor keys<br/>([left] arrow / [right] arrow)</li> </ul>                                                                                                    | <ul> <li>Shift the graphic along the x-axis to the left and right.</li> <li>When the pointer becomes a ↔, use the mouse to scroll the axis.</li> </ul> |
| 5      | X-axis                   | Mouse (←→, see scrolling)                                                                                                    | Indicates the recording time in sec-<br>onds.                                                                                                    |
| 6      | Zoom                     | <ul> <li>Mouse pointer</li> <li>Cursor keys in combination with<br/>the [CTRL] key:         <ul> <li>[CTRL]+[up] arrow</li> <li>[CTRL]+[down] arrow</li> <li>[CTRL]+[left] arrow</li> <li>[CTRL]+[right] arrow</li> </ul> </li> </ul> | Drag a rectangle to select the region<br>you want to zoom out.                                                                                         |
| -      | View the entire curve    | [Pos1] key                                                                                                    | Sets the panel display to its original size.                                                                                                    |
| 7      | Panel focused            | _                                                                                                    | Indicates that the panel has keyboard focus. Navigation and zooming are enabled.                                                                       |
|        | Panel not<br>focused     |                                                                                                    | Indicates that the panel does not<br>have keyboard focus. Navigation and<br>zooming are locked.                                                        |

#### Evaluating recorded data

If you have recorded and saved your measurement, there is at least one \*.csv file. You can open a \*.csv file with a suitable program, for example with a spreadsheet program.

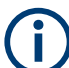

Notes to the program you use for evaluation:

- The storage format of the recorded data is ASCII format, with a semicolon ";" as the delimiter. Keep in mind that the program you are using can use a different delimiter.
  - The R&S NRPV stores the recorded values in the decimal format according to the regional options of your computer.
     If you want to evaluate the data on another computer, for example, the setting of the numerical format can be different.
- The number of columns and rows of the spreadsheet program that you are using could be limited. In particular, if you have executed a long-term measurement, it is possible that the program cannot load the \*.csv file completely. To fix this problem, open the source file in a text editor. Save the source file as several smaller files that conform to this row and column limit.

If you have recorded the measurement to the hard disk by activating "Record to Disk", the R&S NRPV stores one file per recorded track. It automatically assigns a filename consisting of a time stamp and the recorded track.

If you have saved the file after recording using "Save Data", no filename is created automatically, but an interactive "Save File" dialog opens and you can assign a suitable

filename. The first line in the file provides information on the measured parameter and a time stamp.

A file contains the measured value pairs as ASCII strings, separated by a semicolon. Depending on the program used, the values are automatically converted and displayed as a table when you open the file. The following description refers to MS<sup>®</sup>EXCEL. If you use another program, the names of the mentioned commands and functions can differ slightly.

If the data is not displayed numerically, convert the ASCII strings manually:

- 1. Select "Data Text to Column", or a similar command, to convert the text format to numerical format.
- 2. Select ";" as delimiter and

In numerical format, you can display the results in an appropriate graph, for example an X/Y diagram, to analyze and evaluate the measurement.

## 5.6 Start / stop measurement

#### Start

Starts the measurement in the currently active window. This button is disabled if the measurement is running.

**Note:** The start command activates all the measurements, but only the measurement in the active window is performed. The others are pending. If you switch to another measurement window, the R&S NRPV automatically performs this one. The previously active measurement is now pending.

#### Stop

Stops all active measurements.

## 5.7 Zero

Zeroing calibrates the external power sensor by adjusting its reading at zero signal power. For this purpose, the RF power source must be switched off or disconnected from the sensor (see tips below). R&S power sensors automatically detect the presence of any significant input power. It aborts zeroing and generates an error message. Zeroing can take a few seconds, depending on the sensor model; refer to the documentation of your external power sensor for more information.

To determine the sensor, select "Zero > Select > Channels > <channel>" in the R&S NRPV menu bar.

| <u>Z</u> ero | <u>W</u> indow | <u>H</u> elp |   |     |
|--------------|----------------|--------------|---|-----|
| All          | Channels       | Ctrl+Z       |   | 1   |
| Sel          | ect            |              | Þ | IN  |
| _            |                |              |   | OUT |

Figure 5-91: Zero menu

The selection automatically activates zeroing. The function checks the confidence level of the sensor results.

| Zero                                              |       |   |
|---------------------------------------------------|-------|---|
| Zeroing IN<br>Zeroing OUT<br>Zeroing IN succeeded |       | 5 |
|                                                   | Close |   |

Figure 5-92: Zeroing in progress

Zeroing can take a few seconds. During this time, the R&S NRPV displays the status of the process in the "Zero" window. When completed, the message terminates zeroing successfully or reports an error (succeeded / failed).

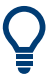

## Tips for zeroing

Perform zeroing if:

- During warm-up after switching on or connecting the instrument.
- After a substantial variation of the ambient temperature.
- After fastening the power sensor module to an RF connector at high temperature.
- After several hours of operation.
- When low-power signals are to be measured, like signals with less than 10 dB above the lower measurement limit.

Switch off the RF power source for zeroing; do not disconnect it from the sensor. This way maintains the thermal equilibrium, and zeroing also compensates for the noise superimposed on the measured signal (for example from a broadband amplifier).

## 5.8 Window

| Window                      | Help        |       |
|-----------------------------|-------------|-------|
| Tile                        |             | Alt+T |
| Casca                       | de          | Alt+C |
| Activa                      | ite Next    |       |
| Activa                      | te Previous | 5     |
| Close                       |             |       |
| Close                       | All         |       |
| Trace                       | 1           |       |
| <ul> <li>Statist</li> </ul> | tics 1      |       |
| Contin                      | nuous 1     |       |

#### Figure 5-93: Window menu

This menu contains functions for window handling.

#### Tile

Arrange all currently opened windows on the screen. The window being last active continues to hold focus. Tiling maintains the display aspect ratio of the windows.

**Note:** When the measurement windows are tiled, the trace window only shows the diagram area. The control panel and the measurement panel are hidden.

#### Cascade

Arrange all currently opened windows successively. The currently focused window remains in the same state. Cascading maintains the display aspect ratio of the windows.

#### Activate Next

Sets the following window active.

#### **Activate Previous**

Sets the previous window active.

**Close** Quits the currently active window.

### Close All

Quits all opened windows simultaneously.

## 5.9 Help

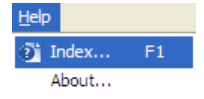

Figure 5-94: Help menu

The "Help" menu provides access to the help system of the R&S NRPV.

## Index...

Use for help. Search for specific words or phrases, or choose from a list of keywords. Open the HTML document in a browser, e.g. Microsoft Windows Internet Explorer.

**Note:** Currently, the Index function is not active. This function is intended for future use.

#### About...

Retrieves information about software version and licensing of the R&S NRPV.

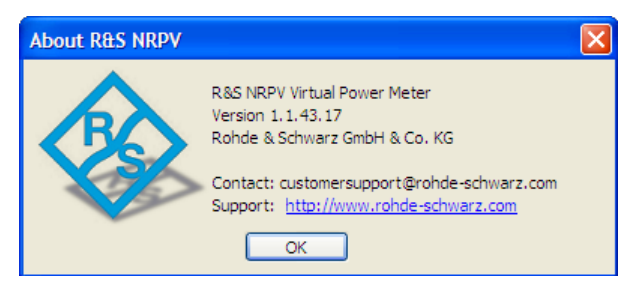

Figure 5-95: About R&S NRPV

# 6 Troubleshooting

## 6.1 Known restrictions

Only one instance of R&S NRPV can run at a time. When the program starts, a test routine checks if any other instance is already running. If the program is started twice, a warning message appears.

A simultaneous operation of R&S NRPV with other software using the R&S power sensor, for example R&S Power Viewer, is also not supported.

## 6.2 Troubleshooting for setup problems

This section informs on possibly arising problems concerning restrictions, the operability of power sensors and the USB interface.

## 6.2.1 Check if a power sensor is working properly

1. On the desktop, select "Start > Settings > Control Panel".

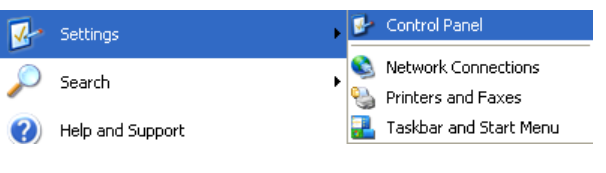

Figure 6-1: Settings > Control Panel

2. Select the "System Properties" dialog.

#### Troubleshooting for setup problems

| System Prope                                                                                      | rties                                                                                                    |                                                   |                                           | ? 🔀                       |  |
|---------------------------------------------------------------------------------------------------|----------------------------------------------------------------------------------------------------|---------------------------------------------------|-------------------------------------------|---------------------------|--|
| System Restore Automatic Updates                                                                  |                                                                                                    |                                                   | Remote                                    |                           |  |
| General                                                                                           | Comp                                                                                                    | uter Name                                         | Hardware                                  | Advanced                  |  |
| C Device Man                                                                                      | ager                                                                                                    |                                                   |                                           |                           |  |
| Tł<br>or<br>pr                                                                                    | ne Device M<br>1 your compu<br>operties of a                                                                                                    | anager lists all<br>uter. Use the D<br>ny device. | the hardware devic<br>evice Manager to cl | es installed<br>hange the |  |
|                                                                                                   |                                                                                                    |                                                   | Device M                                  | anager                    |  |
| Hardware Pr                                                                                       | Driver Signing lets you make sure that installed drivers are<br>compatible with Windows. Windows Update lets you set up<br>how Windows connects to Windows Update for drivers.<br>Driver Signing Windows Update |                                                   |                                           |                           |  |
| Hardware profiles provide a way for you to set up and store<br>different hardware configurations. |                                                                                                    |                                                   |                                           |                           |  |
| Hardware Profiles                                                                                 |                                                                                                    |                                                   |                                           |                           |  |
| OK Cancel Apply                                                                                   |                                                                                                    |                                                   |                                           |                           |  |

Figure 6-2: System Properties

3. In the "Hardware" tab, select "Device Manager."

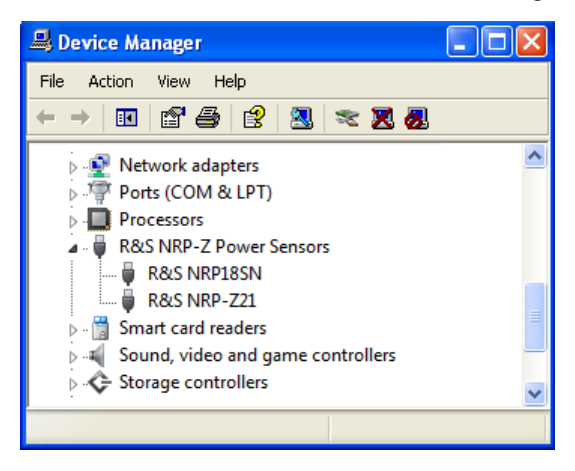

Figure 6-3: Device Manager

If the power sensor and its drivers are installed and working properly, it is listed under "Device Manager" > "R&S NRP-Z Power Sensors". If an unknown device is shown instead, check the items listed in the Section 6.2.2, "USB interface problems", on page 169.

## 6.2.2 USB interface problems

#### Hardware

If any USB interface problems occur, consider the following measures:

- Use only high-speed hubs with power supply.
- Disconnect the power supply of the hub when switching off the computer. Connect the hub's power supply before starting Microsoft Windows.
- Do not cascade hubs unnecessarily.
- Use only connection cables of high-speed USB 2.0 hubs.
- Exchange the hub if the measures above do not solve the problems.

## Software

Supported Microsoft Windows operating systems:

- Microsoft Windows 10
- Microsoft Windows 11

Use the latest version of the R&S NRP-Toolkit, available for download at:

www.rohde-schwarz.com/software/nrp\_s\_sn

## 6.3 Messages

Messages inform about operation states of the application, deficiencies or imperfections of functions.

| Another instance is invoked                                         | 169  |
|---------------------------------------------------------------------|------|
| The maximum number of viewable channels is 4                        | 169  |
| Duplicate channels cannot be selected                               | .170 |
| Record variable duplication. Duplicate variables cannot be recorded | 170  |
| The reference value cannot be calculated                            | 170  |
| Recording is in process                                             | .170 |
| The power sensor does not support the measurement mode              | .170 |

#### Another instance is invoked.

Only one instance of R&S NRPV can run at a time. See Section 6.1, "Known restrictions", on page 167.

#### The maximum number of viewable channels is 4.

More than 4 measurements were activated. Up to four measurements, including the absolute channel and maths measurement are possible.

#### Duplicate channels cannot be selected.

A channel was assigned to a second measurement using the same measurand. For example, if only one sensor is connected and an average measurement is running on the first channel, you cannot measure in average measurement mode parallel on the second channel.

#### Record variable duplication. Duplicate variables cannot be recorded.

The same record variable was assigned to a record trace.

#### The reference value cannot be calculated.

The current measurement result is invalid. Therefore the derived reference value on pressing reset is also invalid.

#### Recording is in process.

The application is recording the measurement. Decide whether to proceed with the recording or abort it.

#### The power sensor does not support the measurement mode.

If a power sensor does not support a measurement mode, a message is displayed. Either use another power sensor for the measurement or select another measurement mode.

## Α

| Accessories        |     |
|--------------------|-----|
| System setup       | 8   |
| Application window |     |
| Diagram            | 61  |
| Icons              | 58  |
| Info               | 61  |
| Menu               |     |
| Overview           |     |
| Shortcuts          | 59  |
| Symbols            | 61  |
| Toolbar            |     |
| Applications       |     |
| Scope              | 6   |
| Average power      |     |
| Definition         |     |
| Averaging          | 144 |

## В

| Brochure          | 5   |
|-------------------|-----|
| Burst average     |     |
| Configuration 81, | 141 |

## С

| Channel                |        |
|------------------------|--------|
| Assignment             |        |
| Settings               |        |
| Color settings         |        |
| Configuration          |        |
| Diagram                | 54     |
| Display                | 53     |
| Math configuration     | 53     |
| Startup settings       | 68     |
| VISA sensor settings   | 70     |
| Configure menu         | 67     |
| Context-sensitive menu |        |
| Numerical              | 139    |
| Timeslot               | 140    |
| Continuous average     |        |
| Configuration          | 80 141 |
| Example                | 28     |
| Control                |        |
| Overview               | 62     |
| Copy to clipboard      |        |
| Measurement results    |        |
|                        |        |

## D

| Data entry             | 62  |
|------------------------|-----|
| Data management        | 65  |
| Deinstallation         |     |
| Diagram                |     |
| Overview               | 61  |
| Diagram configuration  |     |
| Timeslot               | 154 |
| Dialog                 |     |
| Configuration          | 52  |
| Configuration dialog   |     |
| Display configuration  |     |
| Numerical              |     |
| Documentation overview | 5   |
|                        |     |

## F

| File menu             | 66      |
|-----------------------|---------|
| Licensing             | 67      |
| Firmware version      |         |
| Power sensor          | 11      |
| G                     |         |
| Gate<br>Configuration | 84, 141 |

## 

| 5 |
|---|
|   |
|   |

## I

| lcon          |    |
|---------------|----|
| Overview      |    |
| Info          |    |
| Overview      | 61 |
| Installation  |    |
| Prerequisites | 9  |

## Κ

## L

| License key | 15 |
|-------------|----|
| Licensing   | 67 |
| Load        |    |
| Template    | 87 |

## Μ

| Main application window |         |
|-------------------------|---------|
| Toolbar                 |         |
| Math configuration      |         |
| Auxiliary               | 152     |
| Limits                  | 153     |
| Relative                |         |
| Unit                    | 150     |
| Measure                 |         |
| Menu                    |         |
| Measurement             |         |
| Burst average           | 81      |
| Configuration           |         |
| Continuous average      | 80      |
| Pulse                   |         |
| Start or stop           |         |
| Statistics              | 82, 122 |
| Timeslots               |         |
| Trace                   |         |
|                         |         |

| Measurement configuration |     |
|---------------------------|-----|
| Auxiliaries               | 146 |
| Averaging                 |     |
| Duty cycle                |     |
| Limits                    |     |
| Relative                  |     |
| Unit                      |     |
| Measurement setup         |     |
| Complex                   | 14  |
| Multiple                  |     |
| Single                    |     |
| Measurement window        |     |
| Graphical                 |     |
| Numerical                 |     |
| Menu                      |     |
| Configure                 |     |
| Context-sensitive         |     |
| File                      |     |
| Help                      | 165 |
| Measure                   |     |
| Overview                  |     |
| Trigger                   |     |
| Window                    |     |
| Zero                      | 163 |
| Messages                  |     |
| -                         |     |

## 0

| Open source acknowledgment (OSA)                | 6  |
|-------------------------------------------------|----|
| Operating concept                               |    |
| Operation                                       | 62 |
| Controls                                        | 62 |
| Data entry                                      | 62 |
| Mouse                                           |    |
| Splitter bar                                    | 64 |
| Controls<br>Data entry<br>Mouse<br>Splitter bar |    |

## Ρ

| Power level         | 26 |
|---------------------|----|
| Power measurement   |    |
| Basics              | 25 |
| Electrical power    | 26 |
| Power level         | 26 |
| Unit                | 26 |
| Power sensor        |    |
| Activating          | 16 |
| Connecting          | 11 |
| Firmware version    | 11 |
| Info                | 44 |
| Supported           | 8  |
| VISA configuration  | 70 |
| Print               | 45 |
| Measurement results | 45 |
| Pulse               |    |
| Configuration       | 85 |

## R

| Recording                | 156 |
|--------------------------|-----|
| Evaluating recorded data | 162 |
| Parameters               | 157 |
| Start                    | 159 |
| Stop                     | 160 |
| Release notes            | 6   |
| Restrictions             | 167 |

| In | d | ex |
|----|---|----|
|    |   |    |

| Results   |     |
|-----------|-----|
| Graphical | 138 |
| Numerical |     |
| Recording |     |
| -         |     |

## S

| Scope                      |
|----------------------------|
| Overview 59                |
| Signal                     |
| Frequency 79               |
| Software                   |
| Components9                |
| Installation9              |
| License key15              |
| Starting                   |
| System setup9              |
| Start                      |
| Measurement163             |
| Startup configuration      |
| Statistics                 |
| AWGN                       |
| Configuration 82, 126      |
| Context-sensitive menu 125 |
| Diagram 129                |
| Diagram description bar124 |
| Distribution function 133  |
| Gate                       |
| Marker131                  |
| Plot130                    |
| Results window124          |
| Scale                      |
| Zoom or move133            |
| Stop                       |
| Measurement163             |
| Symbol                     |
| Overview61                 |
| System setup               |
| Accessories                |
| Hardware components8       |
| Software                   |
| Supported power sensors8   |

## Т

| Template                |                                         |
|-------------------------|-----------------------------------------|
| Thermal power meter     |                                         |
| Timeslot                |                                         |
| Configuration           |                                         |
| Context-sensitive menu  |                                         |
| Diagram configuration   |                                         |
| Graphical results       | 138                                     |
| Measurement panel       |                                         |
| Toolbar                 |                                         |
| Trace                   |                                         |
| Configuration           | 100                                     |
| Context-sensitive menu  |                                         |
| Diagram configuration   |                                         |
| Diagram description bar |                                         |
| Marker                  |                                         |
| Math configuration      |                                         |
| Measurements panel      |                                         |
| Other section           | 120                                     |
| Power scale             | 116                                     |
| Results window          |                                         |
| Settings                |                                         |
|                         | ••••••••••••••••••••••••••••••••••••••• |

| Time scale             |     |
|------------------------|-----|
| Zoom or move           | 117 |
| Trigger                |     |
| Menu                   |     |
| Settings               |     |
| Synchronization        |     |
| Troubleshooting        |     |
| Messages               | 169 |
| Power sensor operation | 167 |
| Restrictions           | 167 |
| Setup                  | 167 |
| USB interface          |     |
|                        |     |

## U

| Unit          |   |
|---------------|---|
| USB hub       |   |
| Manufacturers |   |
| User manual   | 5 |
|               |   |

## V

| VISA                   |       |
|------------------------|-------|
| W                      |       |
| Welcome<br>Window menu | 5<br> |

## Ζ

| Zero menu | . 163 |
|-----------|-------|
| Zeroing   | . 163 |
| Zoom      | 44    |
|           |       |